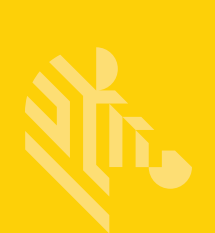

# QLn Series<sup>™</sup>

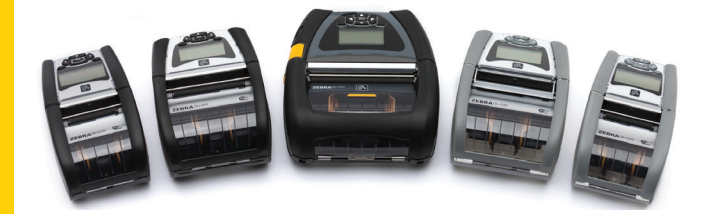

# 行動印表機

# 使用者指南

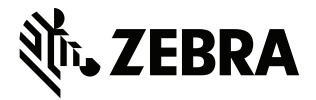

P1028026-06ZHTW 修訂 A 版

# 目錄

| 所有權聲明                         | . 5 |
|-------------------------------|-----|
| 文件慣例                          | .7  |
| 注意、重要和附註                      | .7  |
| QLn™ Series 印表機簡介             | . 8 |
| QLn Series 技術                 | . 9 |
| 智慧型電池                         | . 9 |
| 列印科技                          | 10  |
| 熱感應                           | 10  |
| QR 代碼                         | 11  |
| Made for iPhone (MFi)         | 11  |
| 近距離無線通訊 (NFC)                 | 11  |
| QLn Series 概述                 | 12  |
| 準備列印                          | 16  |
| 安裝電池                          | 16  |
| 電池安全                          | 17  |
| 充電器安全                         | 17  |
| 充電狀態指示燈                       | 18  |
| 電池健康狀態指示燈                     | 18  |
| SC2 尺寸                        | 19  |
| 型號 UCLI72-4 四槽充電器 (AC18177-5) | 19  |
| 交流電源配接器 (p/n P1031365-024)    | 21  |
| 乙太網路和充電托架                     | 22  |
| 托架與印表機操作                      | 26  |
| 裝入耗材程序                        | 27  |
| 在剝離模式中裝入耗材 (QLn220/320)       | 29  |
| 在剝離模式中裝入耗材 (QLn420)           | 30  |
| QLn 醫療照護印表機                   | 31  |
| 標準控制面板                        | 33  |
| LCD 控制面板                      | 35  |
| 狀態列圖示                         | 36  |
| 主選單畫面 (QLn320/220)            | 38  |
| 可程式化的 LCD 設定                  | 39  |
| 主選單畫面 (QLn420 和 QLn 醫療照護印表機)  | 40  |
| 確認印表機運作正常                     | 44  |
| 列印配置標籤                        | 44  |
| 連接印表機                         | 45  |
| 纜線通訊                          | 46  |
| RS-232C 通訊                    | 46  |
| USB 通訊                        | 46  |
| 為通訊纜線提供線扣                     | 47  |

| 透過藍牙無線通訊         | . 49 |
|------------------|------|
| 藍牙網路概述           | . 49 |
| WLAN 概述          | . 52 |
| 設定軟體             | . 52 |
| 設定軟體             | . 53 |
| 近距離無線通訊 (NFC)    | . 53 |
| QLn Series 組件    | . 55 |
| 旋轉皮帶夾            | . 55 |
| 軟質保護套            | . 56 |
| 硬質保護套            | . 56 |
| 可調整肩帶            | . 57 |
| 手提帶              | . 58 |
| 預防性維護            | . 59 |
| 延長電池壽命           | . 59 |
| 一般清潔說明           | . 59 |
| 疑難排解             | . 62 |
| 前控制面板            | . 62 |
| LCD 控制台指示燈       | . 63 |
| 疑難排解主題           | . 64 |
| 疑難排解測試           | . 66 |
| 列印配置標籤           | . 66 |
| 通訊診斷             | . 66 |
| 規格               | .71  |
| 列印規格             | .71  |
| 記憶體和通訊規格         | .71  |
| 標籤規格             | . 72 |
| CPCL 字型與條碼規格及指令  | . 73 |
| ZPL 字型與條碼規格及指令   | .74  |
| 通訊埠              | .75  |
| 實體、環境和電子規格       | . 76 |
| QLn Series 組件    | . 80 |
| QLn Series 組件內容  | . 81 |
| 附錄 A             | . 82 |
| 介面纜線 (RS-232 纜線) | . 82 |
| USB 纜線           | . 83 |
| 附錄 B             | . 84 |
| 耗材供應             | . 84 |
| 附錄 C             | . 84 |
| 保養零件             | . 84 |
| 附錄 D             | . 85 |
| 附錄 E             | 104  |

| 附錄 F                      | 105 |
|---------------------------|-----|
| 處理電池                      | 105 |
| 處理產品                      | 105 |
| 附錄 G                      | 106 |
| 警示訊息                      | 106 |
| 附錄 H                      | 107 |
| 使用 Zebra.com              | 107 |
| 範例 1:尋找 QLn Series 使用者指南。 | 107 |
| 附錄Ⅰ                       | 109 |
| 產品支援                      | 109 |
|                           |     |

# 所有權聲明

本手冊包含關於 Zebra Technologies Corporation 公司的所有權資訊。本手冊是專為操作和保養此 處描述的器材之使用者提供資訊所用。非經 Zebra Technologies Corporation 公司明確書面同意, 此處的所有權資訊不得為任何人士基於任何目的而使用、複製或透露。

#### 產品的改進

持續改進產品品質是 Zebra Technologies Corporation 公司的一貫方針,因此產品的規格和標示均可能不另行通知即變更。

#### 代理商同意書暨法規資訊

| TUV 認證設計安全         | EN55022 B 級歐洲電磁輻射標準 |
|--------------------|---------------------|
| EN60950-1: 第二版安全標準 | EN55024: 歐洲抗干擾標準    |
| NOM (墨西哥)          | RCM (澳洲/紐西蘭)        |
| FCC 第 15 部份 B 級    | RoHS II             |
| 加拿大 STD RSS-210    |                     |

#### 免責聲明

Zebra 科技公司致力於在本手冊中提供精確資訊,但對任何錯誤資訊或疏漏概不負

責。Zebra Technologies Corporation 公司保留更正任何此類錯誤的權利 · 並且聲明不對因此造成 的後果負責。

#### 衍生性損壞免責

若因使用本產品、或使用的結果,又或因為無法使用本產品而造成任何損壞(包括但不限於商業利潤 損失、業務中斷、遺失商業資訊等衍生性損壞),即使 Zebra Technologies Corporation 公司事先得 知可能發生此類損壞情況,Zebra Technologies Corporation 公司或任何參與附帶產品(包括硬體和 軟體)之創造、生產或傳送的其他人員怨不對此負責。某些轄區不允許衍生性或意外損害的免責,因 此上述限制可能不適用於您。

#### 版權

本手冊和手冊中所述的標籤列印機版權均歸 Zebra Technologies Corporation 公司所有。未經 授權而複製本手冊或標籤列印機中的軟體,可能導致最長一年的監禁和高達 10,000 美元的罰款 (17 U.S.C.506)。違反版權法者可能要承擔民事責任。

本產品可能包含 ZPL®、ZPL Ⅱ® 和 ZebraLink<sup>™</sup> 程式;Element Energy Equalizer® 電路;E3®; 和 AGFA 字型。Software © ZIH Corp. 全球版權所有。

ZebraLink 和所有產品名稱及編號均為商標,而 Zebra、Zebra 徽標、ZPL、ZPL II、Element Energy Equalizer 電路及 E3 電路均為 ZIH Corp. 的註冊商標。全球版權所有。

Monotype<sup>®、</sup> Intellifont<sup>®</sup> 和 UFST<sup>®</sup> 為 Monotype Imaging, Inc. 在美國專利商標局註冊的商標 · 並可能在特定管轄區域內註冊。

Andy™ CG Palacio™ CG Century Schoolbook™ CG Triumvirate™ CG

Times™、Monotype Kai™、Monotype Mincho™ 和 Monotype Sung™ 為 Monotype Imaging, Inc. 的商標.並可能在某些管轄區域內註冊。

HY Gothic Hangul™ 為 Hanyang Systems, Inc. 的商標。

Angsana™ 為 Unity Progress Company (UPC) Limited 的商標。

Andale<sup>®</sup>、Arial<sup>®</sup>、Book Antiqua<sup>®</sup>、Corsiva<sup>®</sup>、Gill Sans<sup>®</sup>、Sorts<sup>®</sup>和 Times New Roman<sup>®</sup>為 The Monotype Corporation 在美國專利商標局註冊的商標 · 並可能在特定管轄區域內註冊 。

Century Gothic<sup>™</sup>、Bookman Old Style<sup>™</sup> 和 Century Schoolbook<sup>™</sup> 為 The Monotype Corporation 的商標, 並可能在特定管轄區域內註冊。

HGPGothicB 為 Ricoh 有限公司的商標,並可能在某些管轄區域內註冊。

Univers™為 Heidelberger Druckmaschinen AG 的商標,並可能在某些管轄區域內註冊,透過 Linotype Library GmbH 獨家授權,其為 Heidelberger Druckmaschinen AG 的全資子公司。 Futura®為 Bauer Types SA 在美國專利商標局註冊的商標,並可能在某些管轄區域內註冊。 TrueType®為 Apple Computer, Inc. 在美國專利商標局註冊的商標,並可能在某些管轄區 域內註冊。

所有其他產品名稱屬於個別擁有者之財產。

「Made for iPod」、「Made for iPhone」以及「Made for iPad」代表電子配件是設計為專門與 iPod、iPhone 或 iPad 個別連接,且獲開發人員認證,符合 Apple 效能標準。Apple 不會為操作此 裝置或其是否符合安全及法規標準負責。請注意,配合 iPod、iPhone 或 iPad 使用此配件可能會影 響無線效能。

Bluetooth®是 Bluetooth SIG 的註冊商標。

© 1996–2009, QNX Software Systems GmbH & Co. KG.保留所有權利。根據 QNX Software Systems Co. 授權發佈。

所有其他品牌名稱、產品名稱或商標,隸屬於其個別擁有者。 <sup>©</sup>2015 ZIH Corp.

認證者:

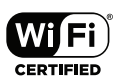

# 文件慣例

本文件使用下列慣例來傳達特定資訊:

## 注意、重要和附註

| $\land$  | 注意 • 警告您可能會有靜電產生 <sup>。</sup>                                        |
|----------|----------------------------------------------------------------------|
| 4        | 注意•警告您可能會有電擊狀況產生。                                                    |
|          | 注意•警告您高溫可能會造成燙傷。                                                     |
|          | 注意 • 告知您如果不進行特定動作或執意進行特定動作 <sup>,</sup> 可能會對<br>您造成實際傷害 <sup>。</sup> |
|          | 注意 • 勸告您如果不進行特定動作或避免特定動作 <sup>,</sup> 可能會對硬體<br>造成實際傷害 <sup>。</sup>  |
| !        | 重要。告知您完成某項作業所需的資訊。                                                   |
| <b>F</b> | 附註•提供一般或建設性資訊·藉以強調或補充主要文字的重點。                                        |

# QLn<sup>™</sup> Series 印表機簡介

感謝您購買本公司的 Zebra<sup>®</sup> QLn<sup>™</sup> Series 行動印表機。您將發 現這些耐用的印表機可利用其創新設計和最新功能,為您的工作場 所提升生產力及效率。Zebra 科技為工業印表機領導者,針對條碼 印表機、軟體和耗材提供世界級支援。

此使用者指南提供您操作 QLn420、QLn320 和 QLn220 印表機 所需的資訊 · 包括 QLn 醫療照護和 Made for iPhone<sup>®</sup> (MFi) 印表 機。MFi 印表機提供 Apple 協同處理器 (MFi) 支援 · 可讓 Apple 裝置 (如 iPhone 或 iPad<sup>®</sup>) 透過 Bluetooth<sup>®</sup> 驗證及連線。

Made for □ iPod □ iPhone □ iPad

上述印表機均採用 CPCL 和 ZPL 程式語言。若要使用 CPCL 和 ZPL 語言建立並列印標籤·請參考《Programming Guide for CPCL and ZPL (CPCL 和 ZPL 程式指南)》(p/n P1012728-008)。 請參閱附錄 G.以瞭解在 zebra.com 上取得手冊的方法。

ZQ500 Series 軟體公用程式:

- Zebra Net Bridge<sup>™</sup>:印表機配置、裝置管理
- Zebra Setup Utility:單一印表機配置、快速設定
- Zebra Designer Pro: 標籤設計
- Zebra Designer 驅動程式: Windows<sup>®</sup> 驅動程式
- OPOS 驅動程式: Windows 驅動程式
- 多平台 SDK

(上述公用程式均可透過下列 Zebra 網站取得:

<u>http://www.zebra.com/us/en/support-downloads.html</u>。 請參考附錄 G。)

# 打開包裝及檢查

- 檢查所有外部表面是否損壞。
- 開啟耗材外蓋(請參閱「列印入門」一節中的「裝入耗材」)並檢 查耗材盒是否有損壞。

在需要運送的情況下,請保留紙箱和所有包裝材料。

#### 損壞報告

如果發現有運送損壞:

- 立即通知送貨公司並提交損壞報告。Zebra 科技公司對於印表機 運送過程中發生的損壞沒有責任,其保固政策亦不涵蓋對此類損 壞的維修。
- 保留紙盒和所有包裝材料以便檢查。
- 通知您的 Zebra 授權經銷商。

# QLn Series 技術

QLn420、QLn320 和 QLn220 採用了數項其他 Zebra 行動印表機產品常用的熱門技術,以及更新的技術。

#### 智慧型電池

QLn Series 電池組是高容量的智慧型鋰電池,透過其中所包含的 電子元件,印表機更能監控各項運作參數,包括已經過的充電週期, 以及製造日期等等。配合使用這些參數,印表機軟體便能監控電池狀 況,並適時提醒使用者重新充電或移除電池。

| 操作溫度                            | 充電溫度                          | 儲存溫度                             |
|---------------------------------|-------------------------------|----------------------------------|
| -20⁰C 到 +55⁰C<br>(-4ºF 到 131ºF) | 0ºC 到 +40ºC<br>(32ºF 到 104ºF) | -25ºC 到 +65ºC<br>(-13ºF 到 149ºF) |
|                                 |                               |                                  |

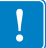

QLn Series 印表機僅在搭配原廠Zebra 智慧型電池組時,才能正 確運作。

智慧型電池組的健康狀態有三種:GOOD(良好)、REPLACE(更換)和 POOR(不良)。電池的健康狀態因素將決定印表機是否能夠運作,以及透過螢幕向使用者所傳達的內容。

| 充電週期數       | 健康狀態 | 開機訊息               |
|-------------|------|--------------------|
| ≤300        | 良好   | 無                  |
| ≥300 但 <550 | 更換   | 「電池減損<br>請考慮更換」*   |
| ≥550 但 <600 | 更換   | 「警告-電池<br>超過使用期限」* |
| ≥600        | 不良   | 「更換電池<br>即將關機」**   |

#### \* 警告會伴隨一次長嗶聲。

\*\* 警告將閃爍不定並伴隨每秒一次的嗶聲。30 秒後印表機 將關機。

🎅 附註•移除電池前,請先關閉印表機以儘量降低損毀的風險。

#### 列印科技

QLn Series 印表機使用熱感應方式來列印可讀文字、圖像及條碼。 採用精密的列印引擎,在各種操作環境中都能提供最佳列印品質。

#### 熱感應

熱感應列印的原理,是透過熱度的使用,在經過特殊處理的耗材上 引起化學反應,當印字頭上的受熱元素與耗材接觸時,便會產生深色 標記。由於列印元件排列十分緊密 (水平 203 點/英时、垂直 200 點/ 英时),因此可在耗材經過印字頭時一次建立一列高度清晰的字元和圖 樣元素。此技術的優點在於化繁為簡,省去墨水或碳粉等消耗性周邊 產品。不過,由於耗材對熱度敏感,將逐漸隨著時間失去精確性,尤 其是在暴露於高溫環境的狀況下。

#### QR 代碼

QR 條碼包含可讀文字 (URL),可將使用者連結至印表機資訊及各種主題短片,例如購買週邊產品、功能概述、裝入耗材、列印配置報告、清潔說明以及配件資訊。(如需各印表機的 URL 位址,請參閱第 13頁。)

## Made for iPhone (MFi)

QLn 印表機支援與執行 iOS 5 或更新版本的 Apple 裝置透過獨立 藍牙 3.0 無線電和包含在 802.11n (雙) 無線電中的 BT3.0 無線電進 行通訊。僅有零件號碼第九位為「M」的印表機支援此功能,例如 QNx-xxxxxMxx-xx。

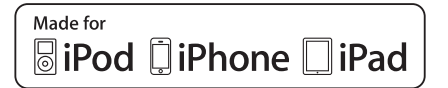

#### 近距離無線通訊 (NFC)

具有藍牙印表機位址的被動式 NFC 標籤·將能透過已啟用 NFC 的 智慧型手機,讓您立即存取印表機特定資訊。

# QLn Series 概述

#### 圖 1:以 QLn320 為例

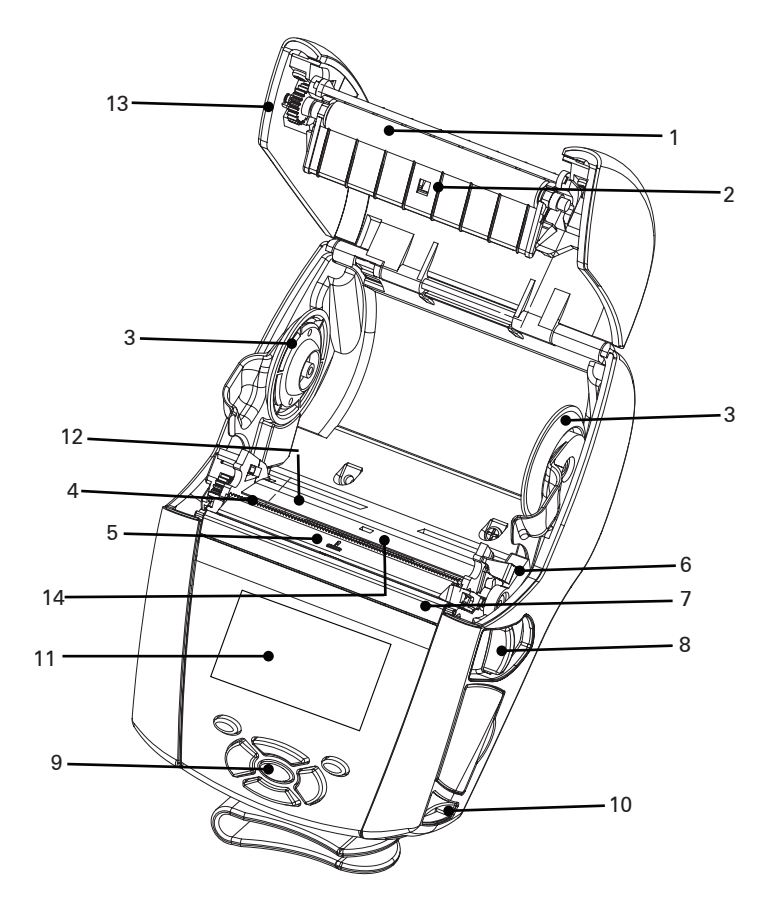

- 1. 滾筒
- 2. 黑桿感應器
- 3. 耗材支撐碟片
- 4. 撕除桿
- 5. 標籤感應器
- 6. 剝離槓桿
- 7. 剝離條
- 8. 鬆放鎖片拉桿
- 9. 按鍵台
- 10. 皮帶固定柱
- 11. 狀態螢幕
- 12. 印字頭
- 13. 耗材外蓋
- 14. 間隙感應器

- 15. 皮帶夾
- 16. 電池
- 17. USB/RS-232 通訊埠
- 18. MAC 位址標籤
- 19. 底座接點
- 20. 直流電輸入
- 21. NFC (Print Touch 圖示)

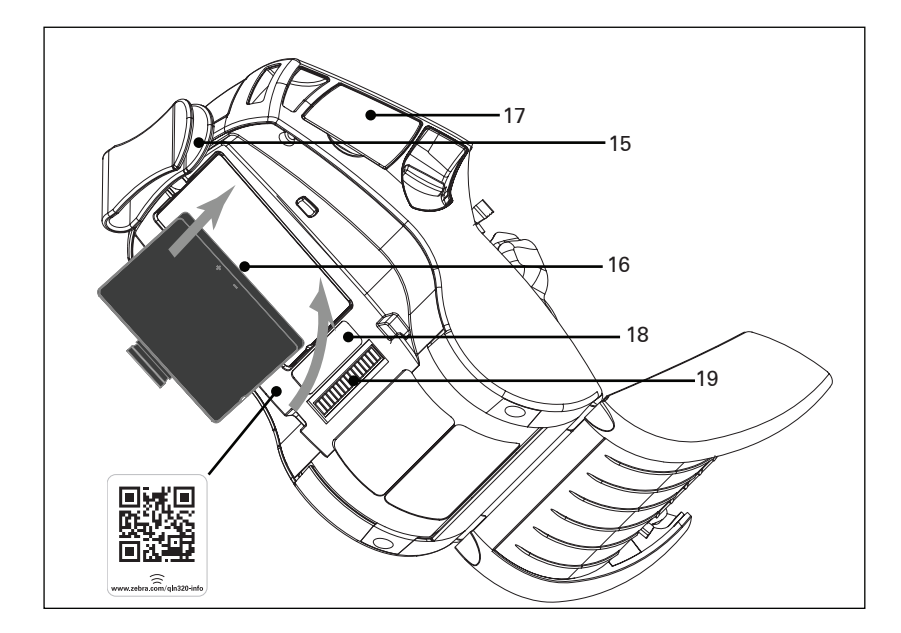

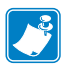

附註:使用智慧型手機掃描 QR 代碼即可取得印表機特定資訊,網址 為:www.zebra.com/qln220-info 及www.zebra.com/qln320-info。

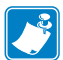

♥ 附註:使用啟用「近距離無線通訊」(NFC) 的智慧型手機 輕觸 Zehra Print Touch™ 圖一 □□□ 100 輕觸 Zebra Print Touch™ 圖示,即可立即存取印表機特定 資訊。如需有關 NFC 和 Zebra 產品的詳細資訊,請造訪 http://www.zebra.com/nfc。也可以透過NFC 使用藍牙配對 應用程式。請參閱「Zebra 多重平台軟體開發套件」(Zebra Multiplatform SDK) 以取得詳細資訊。

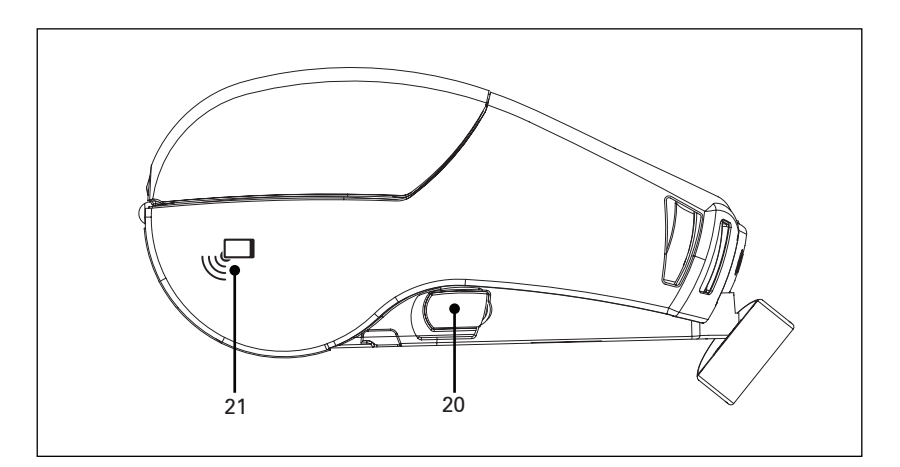

13 QLn Series 使用者指南

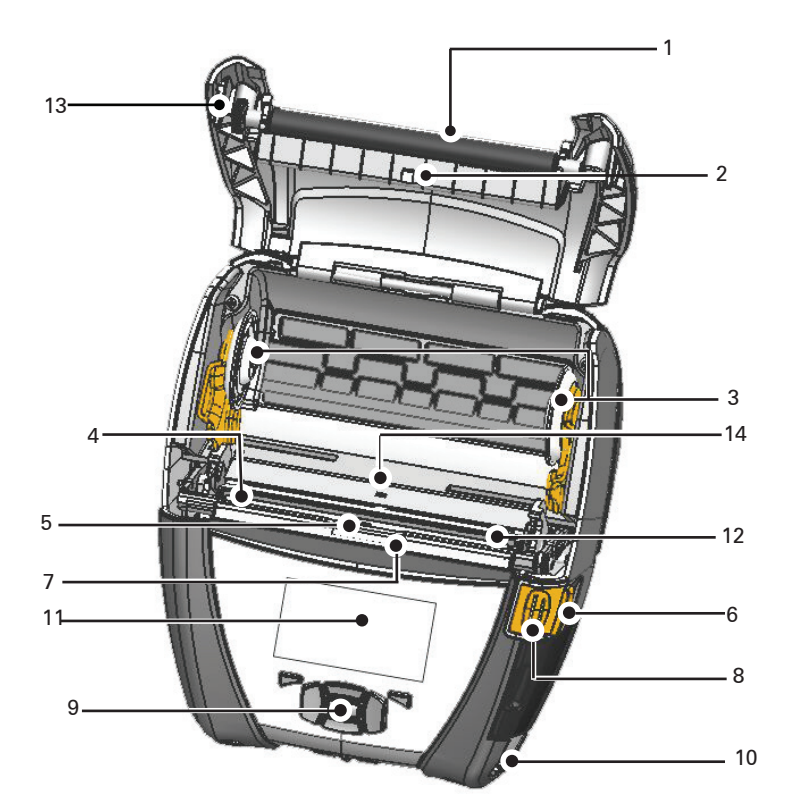

- 1. 滾筒
- 2. 黑桿感應器
- 3. 耗材支撐碟片
- 4. 撕除桿
- 5. 標籤感應器
- 6. 剝離槓桿
- 7. 剝離條
- 8. 鬆放鎖片拉桿
- 9. 按鍵台
- 10. 皮帶固定柱
- 11. 狀態螢幕
- 12. 印字頭
- 13. 耗材外蓋
- 14. 間隙感應器

- 15. 皮帶夾
- 16. 電池
- 17. 直流電輸入
- 18. MAC 位址標籤
- 19. 底座接點
- 20. USB/RS-232 通訊埠

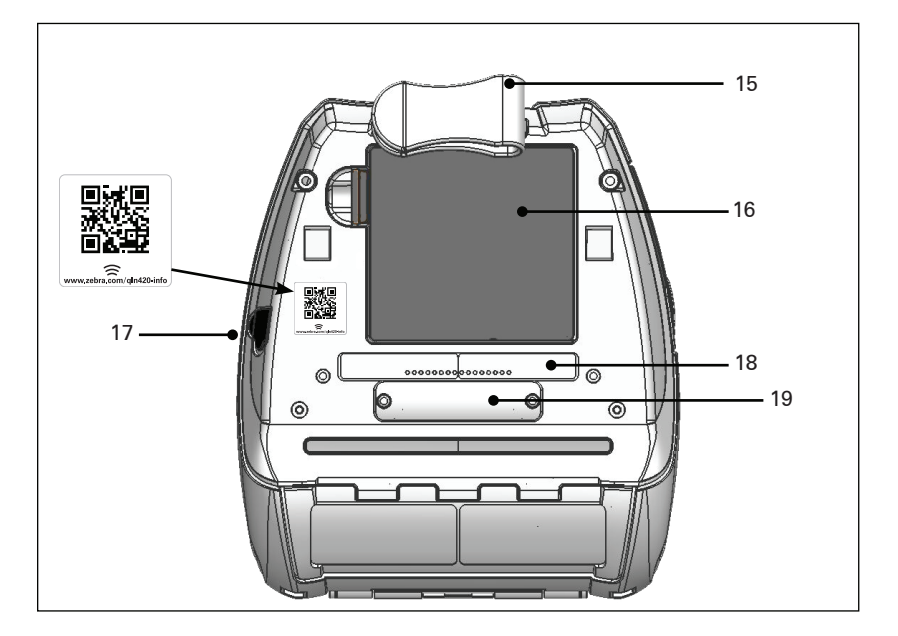

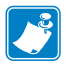

附註:使用智慧型手機掃描 QR 代碼,即會提供 www.zebra.com/qln420-info 上的印表機特定資訊。

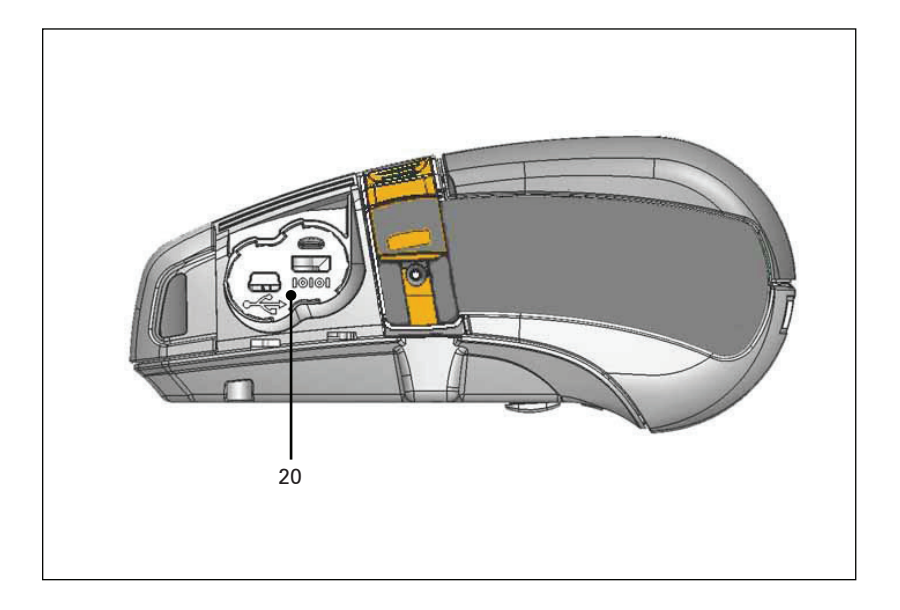

### 準備列印

#### 電池

#### 安裝電池

- 重要·電池運送時為睡眠模式,以在初次使用前的儲存期間保持最大電力。在初次使用前,請插入交流配接器(請參閱第19頁),或將電池插入智慧型充電器2或四槽充電器(請參閱第17頁)以喚醒電池。
  - 1. 在印表機底部找到電池盒。
  - 2. 旋轉帶夾 (若有) 以便存取電池槽。
  - 如圖1所示將電池插入印表機。(若方向錯誤將無法插入電池 組。)
  - 4. 如圖所示將電池調整至定位,直到鎖入定位為止。

初次安裝電池時,控制面板指示燈可能會短暫開啟再關閉,代表 電池未完全充電。

## 圖 3:安裝電池 (顯示 QLn220)

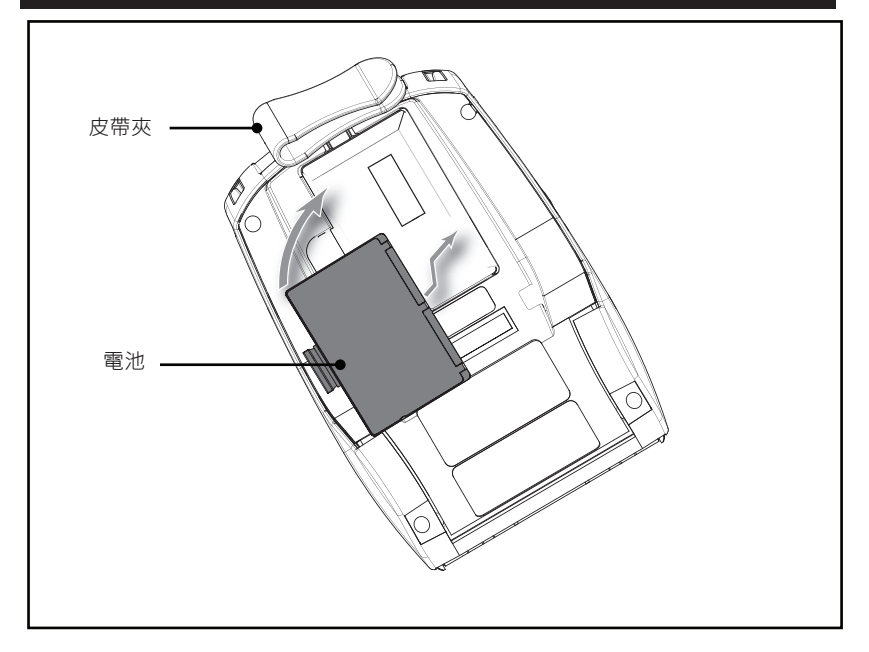

#### 電池安全

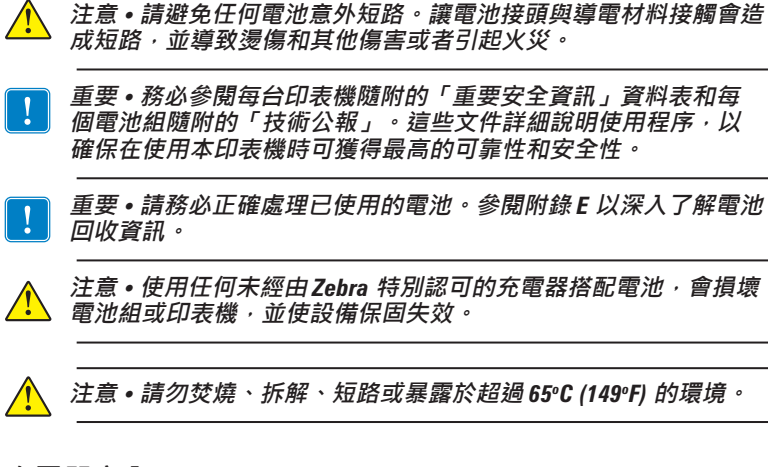

#### 充電器安全

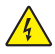

請勿將任何充電器放置在會有液體或金屬物體落進充電插槽 的位置。

#### 智慧型充電器-2 (SC2) 單槽電池充電器 (P1031365-063)

智慧型充電器-2 (SC2) 是一組充電系統,用來與 ZQ500 Series 印表機所使用的 2 個和 4 個智慧型鋰電池搭配。

#### 充電狀態指示燈

SC2 使用綠色、黃色或琥珀色 LED 指示燈表示充電狀態,如下所述。

| DC 電源輸入 | 指示燈 | 電池狀態                          |
|---------|-----|-------------------------------|
| 送出      | 綠色  | 沒有電池                          |
| 送出      | 綠色  | 完全充電                          |
| 送出      | 黃色  | 充電中                           |
| 送出      | 琥珀色 | 故障                            |
| 送出      | 關閉  | 有電池 · 且電池<br>健康狀態 = POOR (不良) |

其也會提供電池充電圖來表示此 LED 為充電狀態指示燈

#### 電池健康狀態指示燈

SC2 提供三色 (黃色/綠色/琥珀色) LED 表示電池組的健康狀態。 電池健康狀態評估會將於電池插入充電器時開始,並顯示適當的 LED 燈號,如下所示。供給輸入電源時,LED 將保持發亮。

| 電池     | 指示燈  | 健康狀態                              |
|--------|------|-----------------------------------|
| 無或非智慧型 | 關閉   |                                   |
| 有智慧型電池 | 綠色   | 良好                                |
| 有智慧型電池 | 黃色   | 電池容量耗損                            |
| 有智慧型電池 | 閃耀黃色 | 超過使用期限                            |
| 有智慧型電池 | 琥珀色  | UNUSABLE-REPLACE<br>(依附錄 E 中的說明丟棄 |

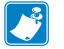

附註 • 如需 SC2 的詳細資訊 · 請參閱《Smart Charger 2 User Guide (智慧型充電器 2 使用者指南)》(p/n P1040985-001)。

#### 圖 2: 智慧型充電器-2 (SC2)

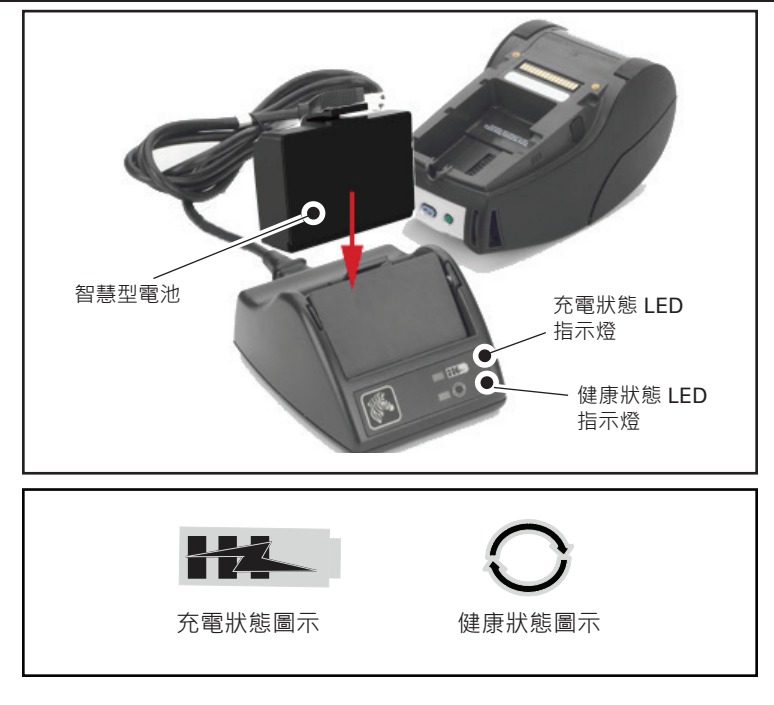

#### SC2 尺寸

| 高度                | 寬度              | 長度                 |
|-------------------|-----------------|--------------------|
| 65.1 公釐 (2.56 英吋) | 101.5 公釐 (4 英吋) | 120.9 公釐 (4.75 英吋) |

# 型號 UCLI72-4 四槽充電器 (AC18177-5)

UCLI72-4 四槽充電器的設計可同時為最多四 (4) 個 QLn Series 電池 組充電。必須從印表機中取出電池才能置入充電器充電。

- 確定充電器已根據四槽充電器說明手冊正確安裝。確定前面板的 電源指示燈已亮起。
- 如圖 3 所示將電池組插入四個充電插槽之一,請注意電池組的方向。將電池組滑入充電插槽直到停下,接著調整電池組直到它卡入定位。若電池已正確插入,充電中電池正下方的琥珀色指示燈將會亮起。

電池下方的指示燈可讓您根據下方表格監控充電程序:

| 琥珀色 | 綠色 | 電池狀態                       |
|-----|----|----------------------------|
| 亮起  | 關閉 | 充電中                        |
| 亮起  | 閃耀 | 已完成 <b>80%</b> 充電<br>(可使用) |
| 關閉  | 亮起 | 已完成充電                      |
| 閃耀  | 關閉 | 故障-更換電池                    |

重要•故障狀況為電池問題導致。電池過熱或過冷而無法確實充電,因此充電器可能會顯示為故障。在電池恢復室溫後再次嘗試充電。若再次嘗試時,琥珀色指示燈開始閃耀,則應丟棄電池。請務必按照附錄F所述的方式正確處理電池。

### 圖 3:四座充電器

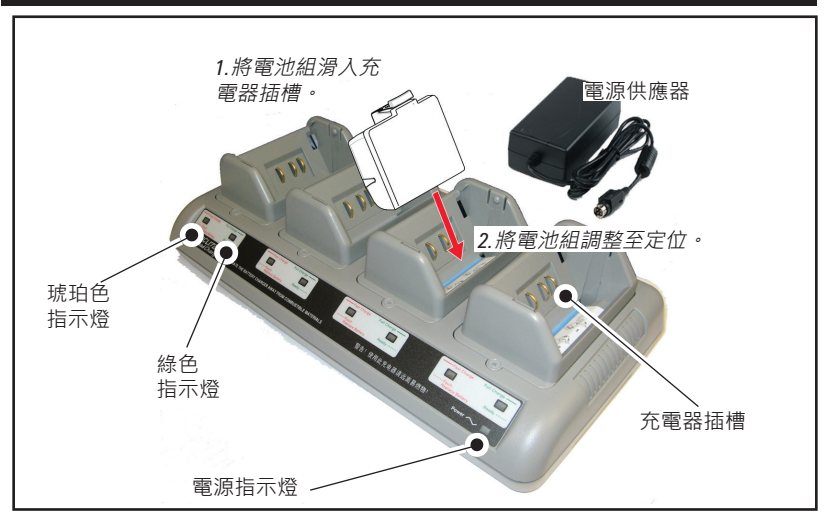

四槽充電器週期時間:

| 電池狀態     | 標準電池組  | 長效電池組  |
|----------|--------|--------|
| 電池充電 80% | < 2 小時 | < 4 小時 |
| 電池完全充電   | < 3 小時 | < 5 小時 |

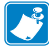

附註•上述時間僅適用於完全放電的電池。

如電池組僅部分放電·要達到完全充電的時間則較短。已達 80% 電量的電池即可使用,但仍建議您等待電池完全充電以維持最大電池壽命。

UCLI72-4 四槽充電器具備安全功能,無論電池的充電狀態如何,充電器 ×, 都會在6小時後停止充電。若未完全充電,可能表示有電池需要更換。 安裝 UCLI72-4 四槽充電器時請小心謹慎,以免擋住上蓋和底蓋的通風 槽。若您需要徹夜充電,請確定充電器已插入不會意外關閉的電源。

#### 交流電源配接器 (p/n P1031365-024)

#### 圖 4:利用交流電源配接器為電池組充電

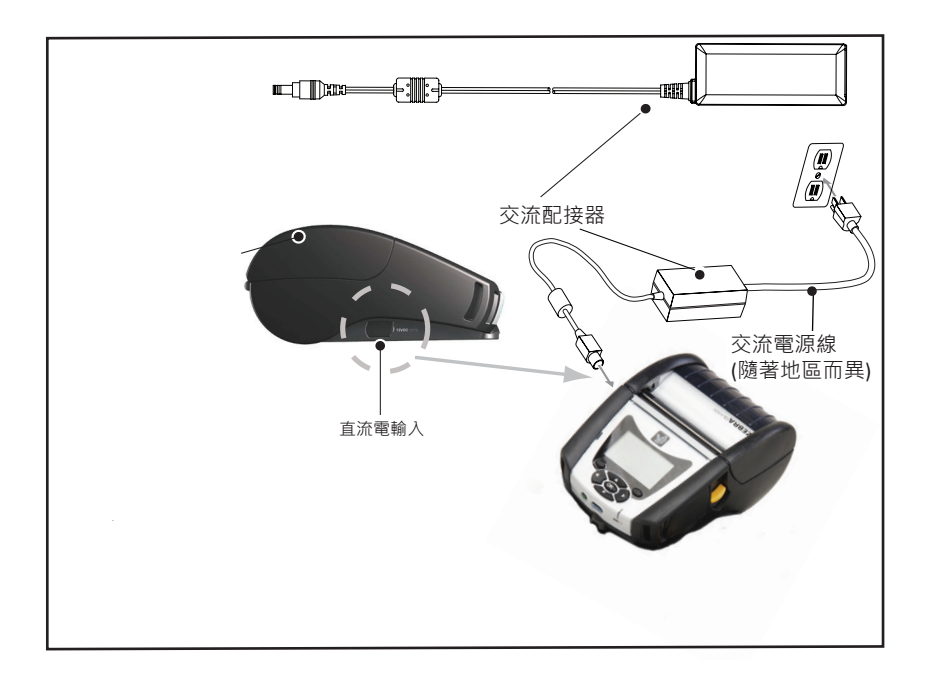

- 開啟印表機的保護蓋,露出直流輸入充電器插座。
- 將您所在位置的適當交流電線連接至配接器,接著將電線插入
  交流電插座。
- 將交流配接器的圓筒型插頭插入印表機上的充電器插座。
- 印表機電源將開啟並開始充電。此時印表機可保持開啟或關閉。無論狀態為何都會繼續充電。

附註•電池運送時為睡眠模式,以在初次使用前的存放期間保持最大電力。在初次使用前,請插入交流配接器(請參閱第19頁),或將電池插入智慧型充電器2或四槽充電器(請參閱第17頁)以喚醒電池。

使用印表機時也可充電電池,但在此情況下充電時間將會增加。

#### 乙太網路和充電托架

托架是延伸托架,用來搭配 QLn Series 印表機使用。搭配 QLn220 和 320 使用的是四槽托架 (QLn-EC4) 或單槽選項 (QLn-EC),如第 23 和 24 頁所示。此外,QLn420 (QLn420-EC) 也有一種單槽乙太網 路和充電選項,如第 24 頁所示。

QLn-EC/EC4 托架除了能讓托架上的印表機充電外,同時也提供一個標準的 10/100Mb/S 乙太網路連接埠,可用於與印表機之間的通訊。QLn420-EC 亦提供托架上的印表機充電功能,以及一個標準的 10/100Mb/T 乙太網路連接埠,可用於印表機通訊。所有的托架也會提供充電能力給托架上的印表機,並做為運作中 QLn 印表機的補充電源。

所有的 QLn 乙太網路托架均具備兩個 LED 以顯示托架的狀態:恆 亮綠燈表示電力從托架輸入;閃爍綠燈則表示乙太網路正在活動。

托架讓使用者能夠容易地放置印表機,按一個鈕即可取下印表機。 印表機放在托架上時仍維持正常功能, 也就是說,可以檢視印表機的顯示器,可以檢視充電 LED 狀態,也 能使用印表機控制和資料輸入。印表機置於托架時仍可列印,而且使 用者也應能更換耗材。

| LED 狀態 | 燈號指示   |  |
|--------|--------|--|
| 恆亮綠色   | 電源開啟   |  |
| 綠燈閃爍   | 乙太網路活動 |  |

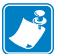

附註•將印表機放置在托架上之前,請先取下 QLn320 或 QLn220 印表機 底部的「置放托架處」標籤。

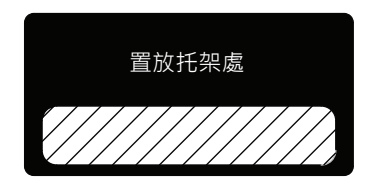

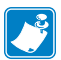

附註•用Zebra 清潔筆去除底座接點上標籤殘留的污渍。

QLn420不使用上述標籤覆蓋底座接點,而是用一個以兩枚螺絲固定 住的塑膠底座接點蓋。取下螺絲以移除印表機的底座接點蓋,並露出 底座接點 (如下圖所示)。

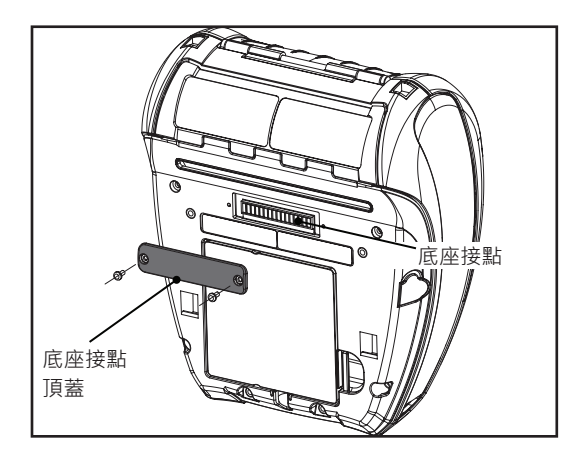

# 圖 5:乙太網路托架 (4 槽 · 適用於 QLn220/320)

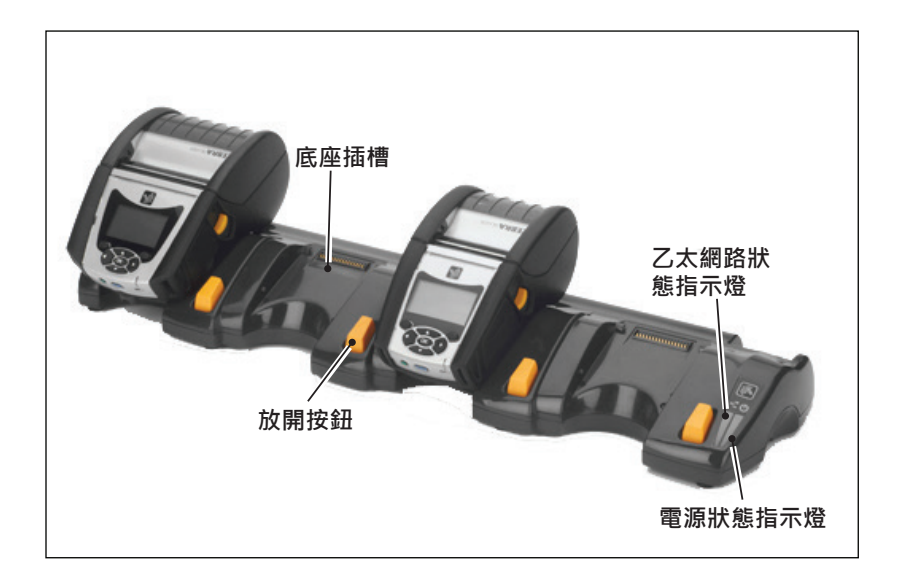

| 高度                | 寛度                     | 長度                     |
|-------------------|------------------------|------------------------|
| 66.7 公釐 (2.62 英吋) | 579.9 公釐<br>(22.83 英吋) | 150.57 公釐<br>(5.93 英吋) |

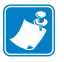

🕂 附註 • OLn220 和 320 長效電池與 OLn-EC 和 EC4 托架不相容。

# 圖 6:乙太網路托架單槽 (QLn220/320)

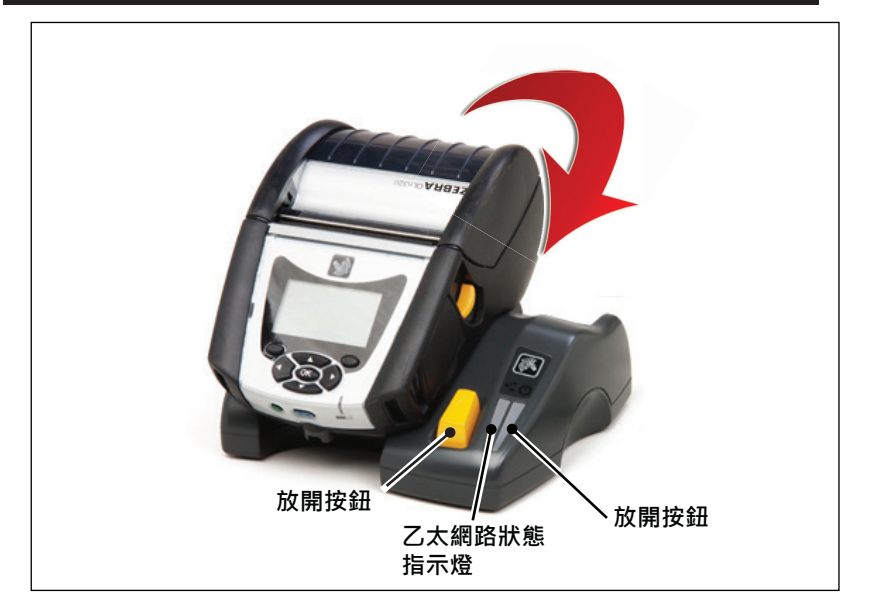

| 托架        | 高度        | 寛度        | 長度        |
|-----------|-----------|-----------|-----------|
| QLn-EC    | 66.7 公釐   | 171.28 公釐 | 150.57 公釐 |
|           | (2.62 英吋) | (6.74 英吋) | (5.93 英吋) |
| QLN420-EC | 66.2 公釐   | 137.7 公釐  | 219.6 公釐  |
|           | (2.60 英吋) | (5.42 英吋) | (8.64 英吋) |

# 圖 7:乙太網路托架 (QLn420)

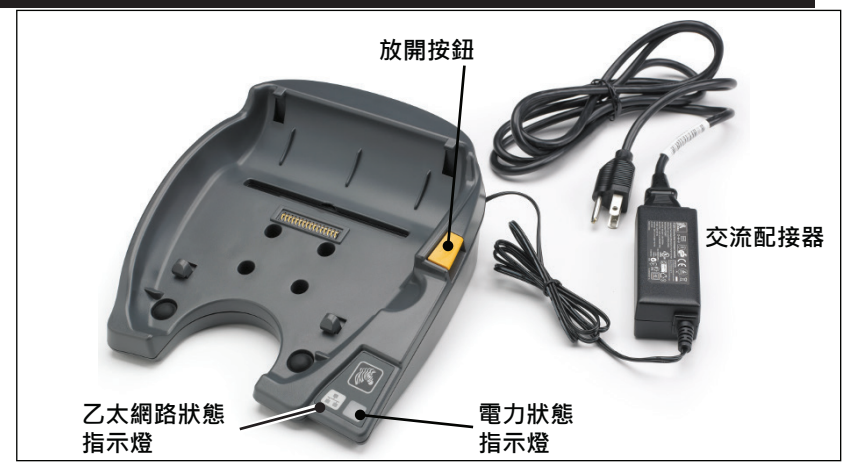

**25** QLn Series 使用者指南

## 托架與印表機操作

- 所有 OLn Series 印表機放置在其支援的托架上時都會充電。
- 只有安裝乙太網路選項的 QLn Series 印表機才會連線到乙太網 路。檢查印表機背面的 PCC 代碼 (代碼位置請參見附錄 D)。代 碼形式為 Qnx-xxxxx0xx-xx 的印表機不支援乙太網路,代碼形 式為 QNx-xxxxxExx-xx 或 QNx-xxxxxMxx-xx 的印表機則支 援乙太網路 (「x」可以是任何字元)。您也可以查看 LCD 上的 「Communication」(通訊)子選單(請參閱第38頁的主選單螢 幕)。選取此子選單後,任何未安裝的通訊選項將會如實顯示。
- 當托架接上電源且印表機放置在托架上時,印表機的充電 LED 燈即會顯示印表機的充電狀態 (請參閱圖 18)。
- 將印表機放置在托架上即會自動開啟印表機的電源,以確保印 • 表機可從遠端進行管理。
- 當印表機偵測到從托架輸入的電源以及有乙太網路的連結時, 會自動重新開機並連上乙太網路。
- 對於有 802.11 無線電的印表機,當乙太網路連結在作用中時, 這個介面就會關閉。如果乙太網路連結不再有活動,就會重新 開啟介面。
- 對於有藍牙無線電的印表機,這個介面在印表機置於托架時將 . 會保持在可用狀態。
- 印表機置於托架時,序列埠和 USB 埠將會保持在可用狀態。
- 印表機置於托架時,不可使用印表機上的首流電源輸入插座連 接器 (請參閱圖 7)。直流電源輸入插座連接器應直接插進托架 中。

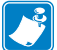

▶ 附註•印表機提供過電壓保護,因此在直流電源插座接上 0-36V 的電壓 時不會發生損壞。 苯按 └ #2/2 out ↓ = == 時不會發生損壞。若接上超過36V的電壓,直流電線保險絲將永久開 啟以減少火災危害。只在使用 Zebra 交流配接器接上 12 VDC 時,電池 才會充電。

# 在 QLn Series 印表機中裝入耗材

您可以下列兩種模式來操作 QLn Series印表機:撕取或剝離。撕取 模式可讓您在列印標籤後,把每個標籤 (或一排標籤) 撕下來。在剝離 模式中,印出時標籤的附著材料即會從標籤剝離下來。在您移除這個 標籤之後,機器就會印出下一個標籤。

#### 裝入耗材程序

- 1. 開啟印表機 (參閱圖 7)。
- 如下方的「1」所示,按下印表機側邊的耗材外蓋按鈕。耗材外 蓋將自動開啟。
- 如「2」所示向後旋轉耗材外蓋,露出耗材盒及可調整耗材 支撐架。

# 2 耗材外蓋 耗材盒 耗材支撐架 (看不到另-端的支架) 鬆放鎖片拉桿

#### 圖 8: 打開印表機

 如下圖所示,將耗材支撐架拉開。在支撐架之間插入耗材捲(如 所示方向),並讓支撐架固定耗材位置。支撐架將自行調整以配 合耗材寬度,耗材捲應可在支撐架上自由旋轉。

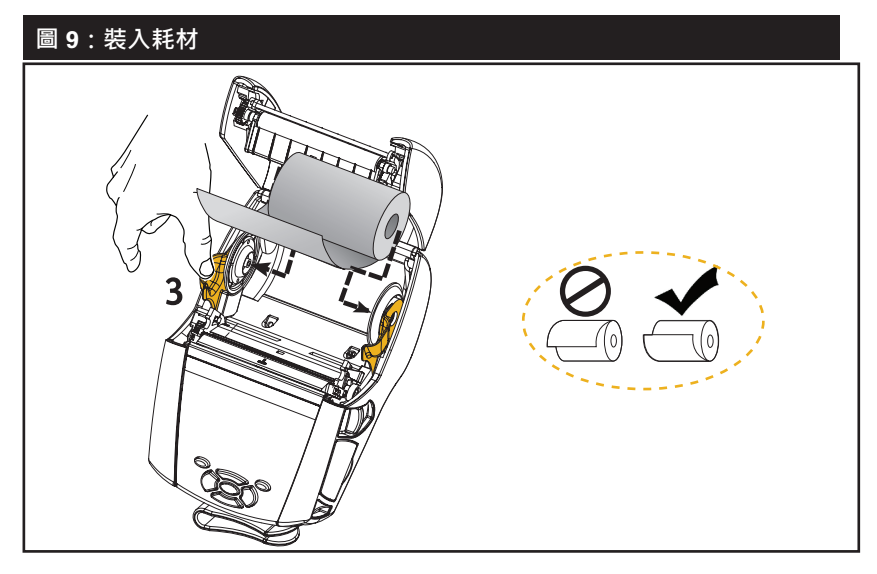

3. 如果您打算以撕取模式使用此印表機·請依照下圖所示的方式 關上耗材外蓋。

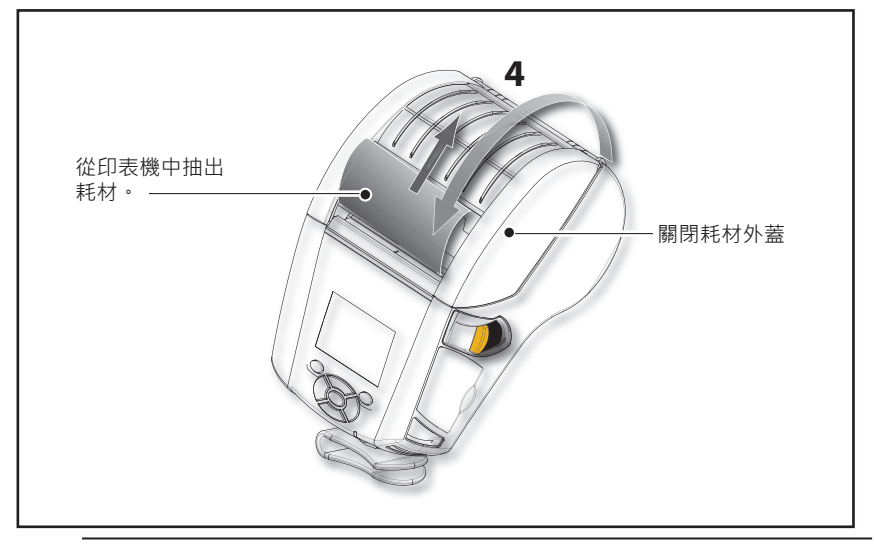

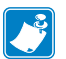

附註•如需透過 Set-Get-Do (SGD) 變更設定以調整耗材送紙長度的資訊,請參閱《Programming Guide (程式指南)》(P1012728-xxx)。

#### 在剝離模式中裝入耗材 (QLn220/320)

- 如果您打算以剝離模式使用此台印表機,請先從耗材撕下幾枚 標籤,然後依照之前的說明將耗材裝入印表機。
- 將剝離槓桿往前推,以放開剝離條進入「向上」的位置,如圖
  10的「3」和「4」所示。
- 關上耗材外蓋,以將剝離條鎖住定位。耗材將從剝離條和滾筒 之間送出。

#### 圖 10: 啟動剝離條 (以 QLn320 為例)

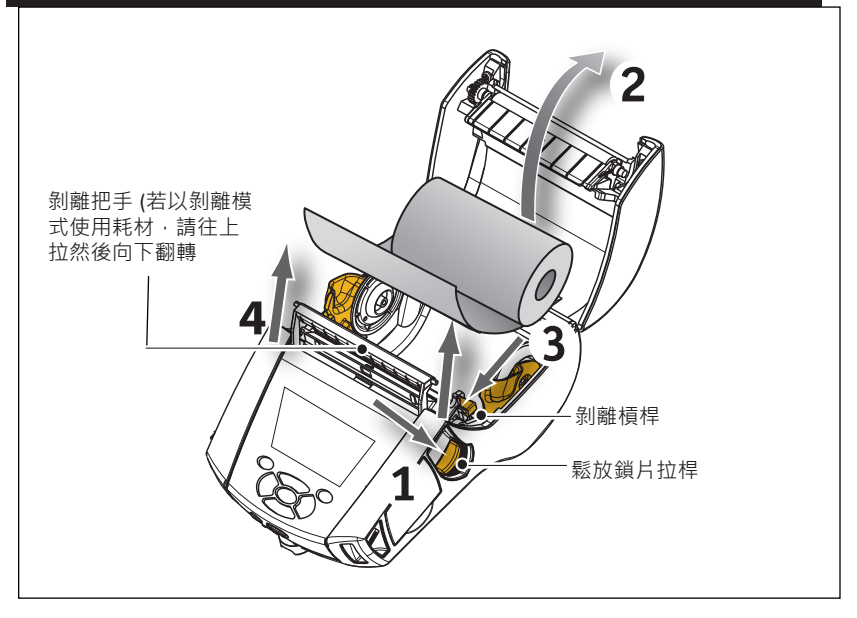

 將印表機的開關打開。如果印表機已經開機,按下機器正面的 送紙按鈕。如果是列印標籤,印表機會送紙至下一個標籤。 如果您用記錄紙列印,印表機將會送進短的條狀紙。
 如欲鬆開剝離條,首先如前所述打開耗材外蓋。剝離條會自動回到 「向上」的位置。
 將剝離條往下壓,以將它固定在原來的位置。

# 在剝離模式中裝入耗材 (QLn420)

- 如果您打算以剝離模式使用此台印表機,請先從耗材撕下幾枚 標籤,然後依照之前的說明將耗材裝入印表機。
- 關閉耗材外蓋。
- 將位於印表機側邊、耗材外蓋按鈕下面的剝離槓桿往上抬起。
- 將剝離槓桿固定在「向上」的位置,以便剝離條完全卡緊。

# 圖 11:啟動剝離條 (以 QLn420 為例)

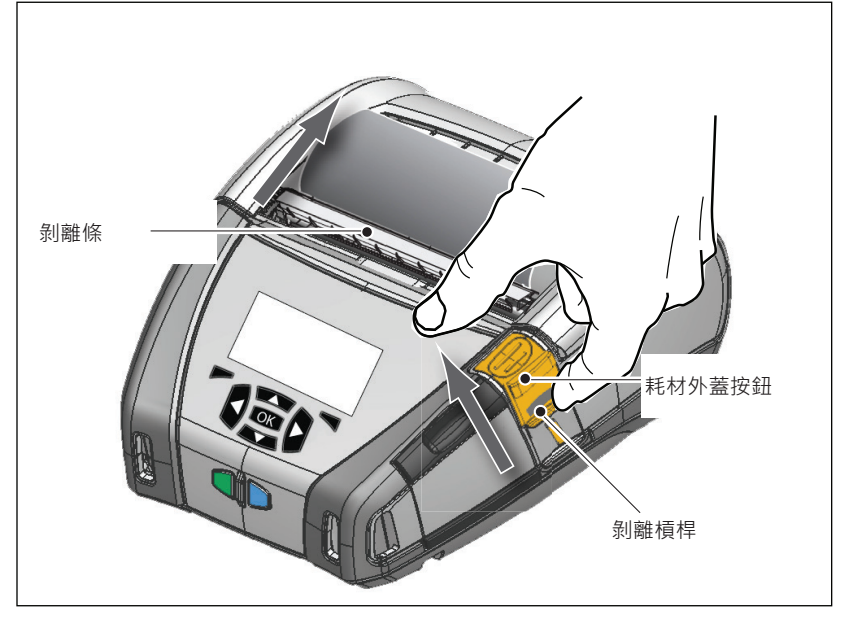

將印表機的開關打開。如果印表機已經開機,按下機器正面的「送紙」按鈕。如果是列印標籤,印表機會送紙至下一個標籤。如果您用記錄紙列印,印表機將會送進短的條狀紙。

附註•大部分合成材質的標籤無法使用剝離器,因為此種紙質較軟, 往往會貼在耗材的襯墊上。但 QLn420 印表機完全可以在合成標籤上進 行列印。 若要鬆開剝離條,請一面按住剝離釋放桿,一面將剝離槓桿往下壓。這樣便可讓剝離條鬆開,便可讓剝離條鬆開,並回到原本的位置。

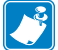

附註•鬆開剝離條之前,務必注意剝離條上不能沾有剝離的標籤。如果 鬆開剝離條時有剝離標籤,可能會導致標籤夾紙。

#### QLn 醫療照護印表機

Zebra QLn 醫療照護 2" 和 3" 印表機專為符合醫療照護環境的特定及特殊需求而設計。醫療照護應用程式以 QLn220 和 QLn320 印表機為基礎,主要用於條碼標籤列印,但也保留 QLn 列印收據紙的功能。

QLn220 和 320 醫療照護印表機也針對現有印表機提供幾個主要增強功能:

- 為印表機提供不同的灰色和白色醫療照護顏色 (請參閱第 32 頁)
  ,以及可使用醫院常用清潔劑消毒的效能塑膠。
- 利用 QLn 平台上的先進技術,例如新的使用者介面、NFC、QR 代碼。
- 由於我們預期此市場中的 Apple 裝置使用率將不斷增長,因此將 MFi 晶片新增至 QLn 主要邏輯板,以支援印表機和 iOS 裝置之間的藍牙連線。

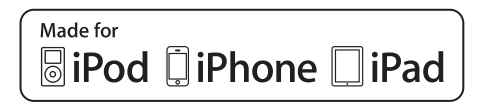

#### 圖 12: QLn 醫療照護印表機

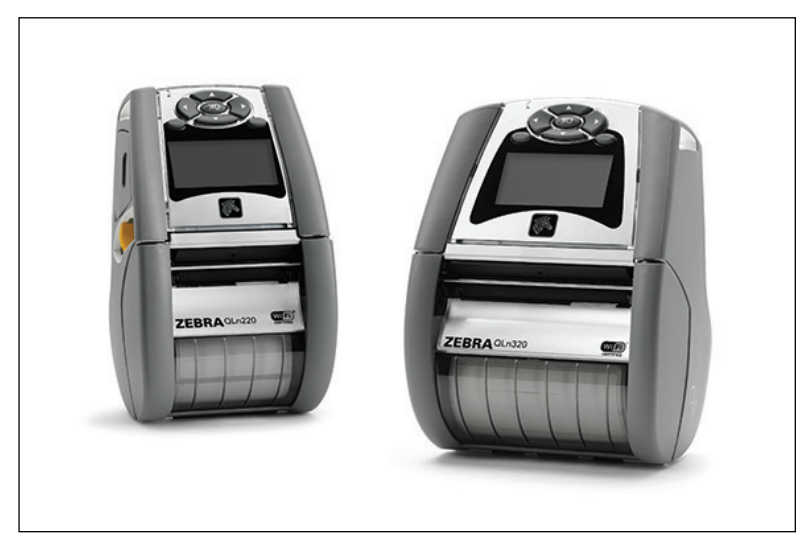

由於 QLn220 和 320 醫療照護以 QLn220 和 320 平台為基礎, 它們設計為可支援多種列印寬度的熱感應印表機。其可提供相容於 QLn220 和 320 的列印體驗,特別包含以下方面:

- 它們將支援相同條碼、條碼品質和視覺列印品質。
- 它們將在範圍、穩定性和速度方面提供相同的無線效能。 •
- 它們將與所有 QLn220 和 320 配件相容。 •

由於醫療照護環境的性質使然,QLn 醫療照護印表機採用更堅固的 塑膠,其設計目的為讓印表機在其生命週期間耐受所有主要醫院清潔 劑的持續清潔, 並已通過測試。

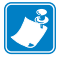

照護印表機指南」(P1066640-001)。

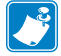

附註•如需這些印表機的詳細資訊,請參閱「QLn 醫療照護印表機快速 λ 問生声、(Magazaga gast) 入門指南」(P1067208-001)。

# 操作員控制項目

QLn Series 印表機的設備包括一個鍵台控制面板以及 LCD 圖形使用 者介面。標準控制面板請參閱圖 13、13a 和 14 的說明。LCD 介面能 讓多項印表機功能易於顯示且方便選擇,詳細說明請見下文。

#### 標準控制面板

標準控制面板有多個控制按鈕和兩個多功能指示燈。

• 電源按鈕可開關印表機。

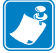

附註•開啟 OLn420 印表機時,請按住不放電源按鈕 1.5 到 2.5 秒。LCD 亮起時,請鬆開電源按鈕。若要關閉印表機,請按住電源按鈕不放,直 到印表機關閉為止。

- 送紙按鈕會將耗材送出某個長度的距離,具體長度取決於所用的 耗材類型。標籤紙會出紙到下一個間隙或條狀感應標記。記錄紙 (普通紙)出紙的長度由印表機本身的軟體決定。
- LED 充電器指示燈為恆亮黃燈時表示正在充電,恆亮綠燈表示充電完成,而在出現故障情況且印表機接上電源時,指示燈會熄滅。
- 四向式操控鈕可讓使用者在 LCD 使用者空間上顯示的功能之間 上下左右移動。(操控鈕不適用於狀態列和操控列。)
- 「確認」按鈕讓使用者可以選取在 LCD 介面上反白顯示的欲使 用功能,並以文字「OK (確定)」表示。
- 兩個軟體定義的功能鍵讓使用者可以選取操控列上列出的功能。

#### 圖 13:標準控制面板 (QLn320/220)

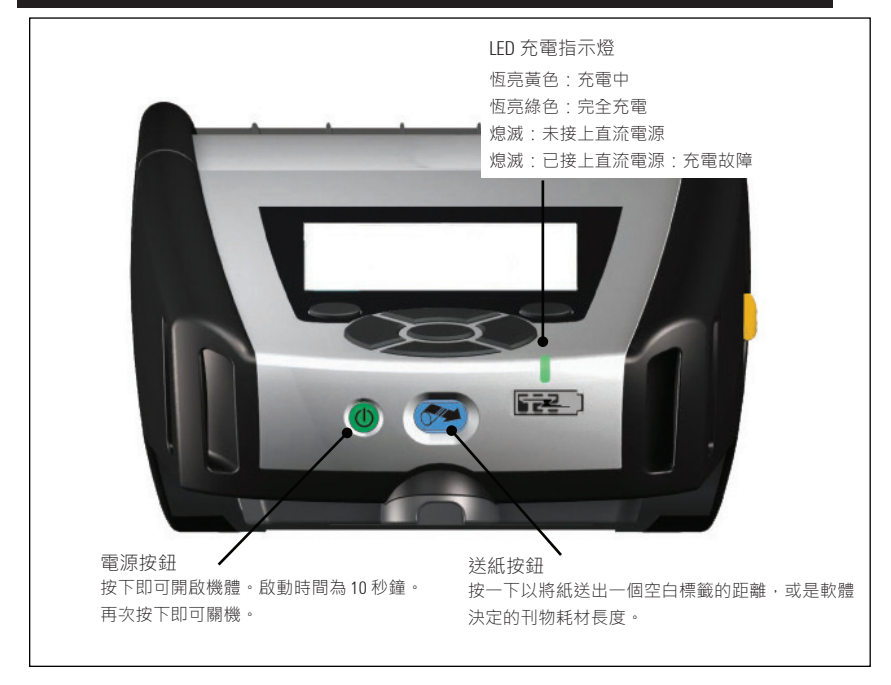

#### 圖 13a:標準控制面板 (QLn420)

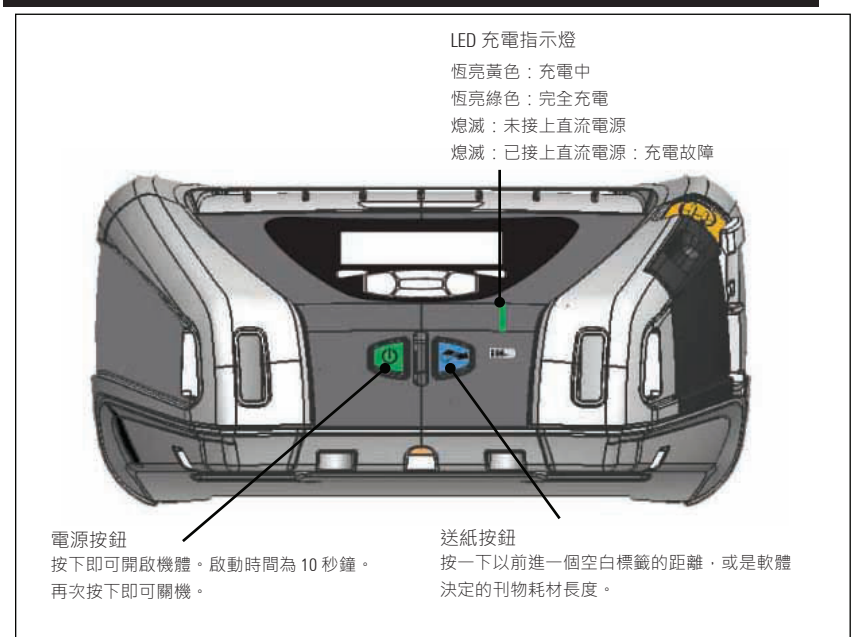

#### LCD 控制面板

顯示螢幕像素為 240x128 的 LCD 控制面板讓使用者能檢視 OLn Series 印表機的狀態, 並可查看印表機的各類警示和訊息。它還有多 方向的按键,能瀏覽並選取影響印表機功能的選單選項。使用者能利 用這些按鍵瀏覽各種選項和設定。「OK (確定)」按鈕能讓使用者選取 螢幕上顯示的選項或功能。

器幕上方有一排狀態圖示,又稱狀態列,顯示印表機各種功能目前 的狀態。該狀態列位於狀態螢幕上方,如下所示,以及一個操控列。 狀態螢幕是預設的顯示內容,機器開機時即顯示這個書面。瀏覽選單 時,如果使用者在瀏覽完畢後有一陣子沒有動作,印表機就會自動回 到這個書面。

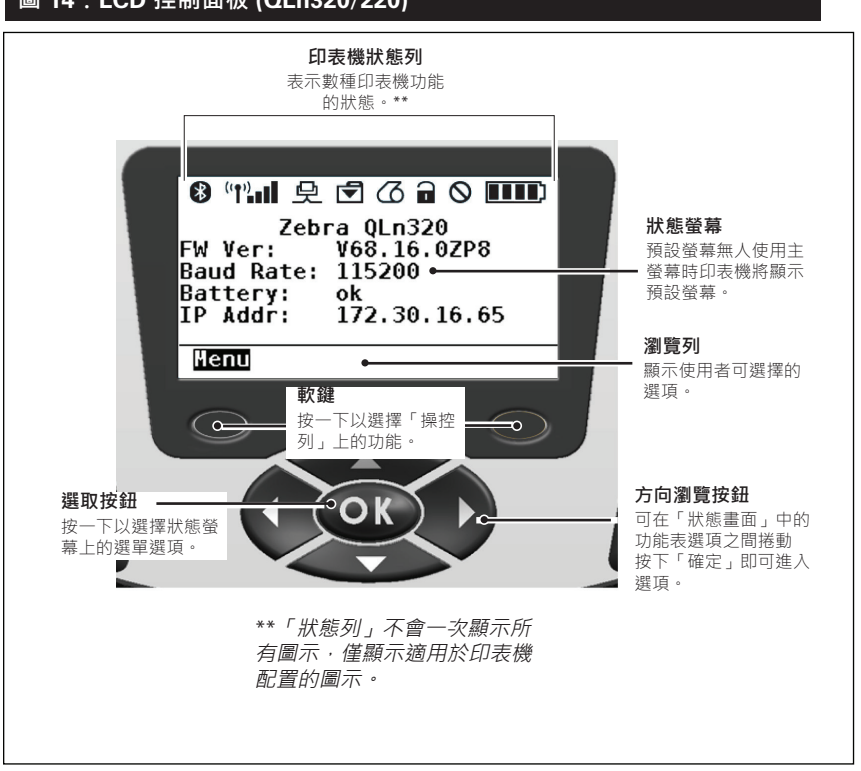

#### 圖 14:LCD 控制面板 (QLn320/220)

✤ 表示 Bluetooth® 藍牙連線狀態。該圖示將閃爍,表示印表機 正透過藍牙接收標籤資料,等到連結建立後圖示即不再閃爍。只有 安裝藍牙無線連結功能的印表機上才會出現這個圖示。

【 (?) (?) 表示印表機透過 802.11 通訊協定連線到無線電波網路。當機器在尋找基地台時,天線圖示將會閃爍而且沒有括號。 閃爍的天線加上不閃爍的單括號表示已找到 WLAN 並嘗試取得認證。不閃爍的雙括號加上不閃爍的天線表示印表機已成功連線到 WLAN。印表機透過 WLAN 接收印表機資料時,該圖示和括號都會 閃爍。四 (4) 格 ■■■■ 表示 WLAN 連接到基地台的訊號強度。只有 安裝 802.11 無線電的印表機才會出現這些圖示。

當印表機透過乙太網路連線接收標籤資料時,乙太網路的圖 示會閃爍。當乙太網路不在活動狀態時,狀態列就不會出現這個圖 示。只有在印表機安裝乙太網路選項,且印表機放置在乙太網路托 架上時,這個圖示才會出現。

資料圖示表示資料正被送到印表機,也就是說,當標籤資料透過序列埠或 USB 連接埠傳輸時,資料圖示就會閃爍。

▲ 當印表機裡沒有耗材時·耗材用盡圖示就會閃爍;印表機裡 有耗材時·該圖示就不會閃爍。

上方鎖片圖示表示耗材外蓋是否已關閉並閂上。如果耗材外
 蓋開著,該圖示就會出現未鎖上的圖案並會閃爍紅色;如果外蓋關
 好,該圖示就不會出現。
如果印表機有任何錯誤情況,錯誤圖示即會顯示並閃爍紅 色。如果印表機沒有任何錯誤,就不會顯示該圖示。由於「耗材用 盡」和「上方鎖片開啟」有個別的圖示表示,因此「錯誤」圖示對 這兩個警示不適用。

■■■● 電池充電程度圖示表示電池組據報的充電狀態。在非充電的 狀態下,四 (4) 格表示電池的電力大於 80%。三 (3) 格表示電池電 力少於或等於 80% 但大於 60%。兩 (2) 格表示電池電力少於或等 於 60% 但大於 40%。一 (1) 格表示電池電力少於或等於 40% 但大 於 20%。零 (0) 格表示電池電力少於或等於 20%。

電池正在充電時,電池圖示會出現一個閃電記號,表示正在充電。 電池正在充電並充到飽足時,螢幕上就會出現四格。電池 正在充電而且電力超過 80% 時,電池圖示就會在四格和三格之間 交替。電池正在充電,且電力小於等於 80% 但大於 60% 時,電池 圖示就會在三格和兩格之間交替。電池正在充電,且電力小於等於 60% 但大於 40% 時,電池圖示就會在兩格和一格之間交替。電池 正在充電而且電力小於等於 40% 時,電池圖示就會在一格和零格 之間交替。

# 主選單畫面 (QLn320/220)

使用者可以按下位於操控列上的「Menu (選單) 」選項下方的軟鍵, 來選取主選單畫面上的選項。主選單畫面顯示的圖示選項包括「通 訊」、「顯示」、「耗材」、「設定」、「電池」和「輔助說明」。

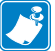

附註•OLn 醫療照護印表機採用不同的選單系統。如需詳細資訊,請參 閱第40頁。

# 圖 15:主選單畫面 (QLn320/220)

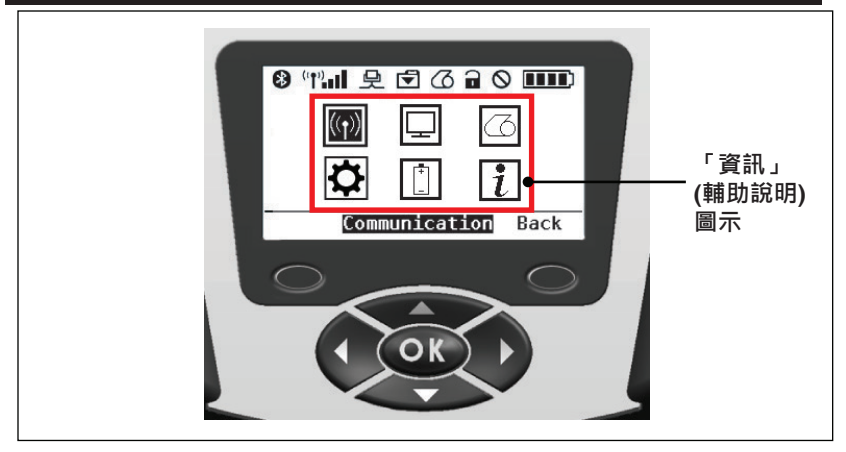

使用者可以利用上下左右四個方向的箭頭按鈕,在各圖示之間移動。當某圖示反白顯示時,有關該圖示的文字說明就會出現在操控列中間,按下「OK (確定)」按鈕即可選取該圖示。選取後,使用者會被帶到該選項特定的狀態資訊畫面。「資訊」(亦即「輔助說明」)選單提供有關各式主題的有用資訊。請瀏覽這個選單的內容,讓您對印表機及它的各項功能更熟悉。

此外 · QLn Series 印表機也會顯示各類警示 · 例如「耗材用盡」、「耗材外蓋開啟」或「電池低電力」。使用者可以回應這些問題 · 方 式是按下其中一個軟鍵 · 表示已經針對警示採取相應行動。一旦造成 警示出現的狀況獲得解決後 (例如裝入耗材) · 警示訊息就會消失。(如 需 QLn Series 的完整警示清單 · 請參閱附錄 H。)

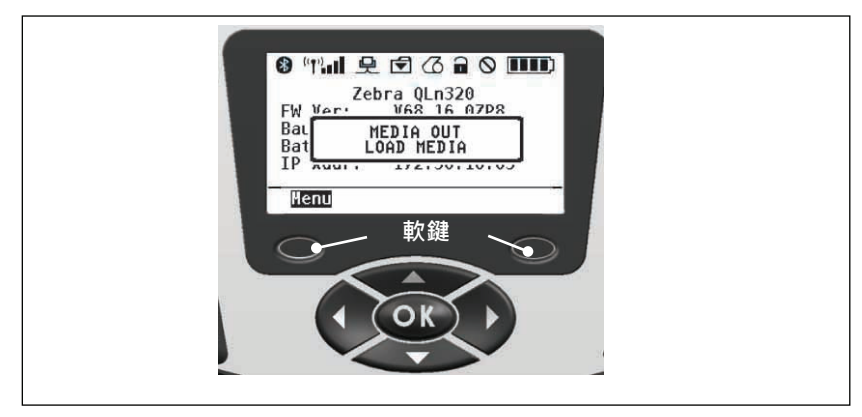

#### 可程式化的 LCD 設定

除了狀態圖示外 · LCD 控制面板能以文字形式顯示印表機的其他設定和功能。您可以撰寫應用程式,讓使用者能夠利用螢幕上的捲動鍵和選取鍵來查看和/或修改這些設定。印表機附帶的選單讓使用者能存取最常用的各項參數。如需各項參數的完整列表,以及有關如何更改前面板顯示螢幕的詳情,請參閱編程手冊 (p/n P1012728-008), 網址為 www.zebra.com/manuals。

# 主選單畫面 (QLn420 和 QLn 醫療照護印表機)

OLn420 和 OLn 醫療照護印表機使用相同的控制面板。印表機的 控制台包括顯示器,可讓使用者用來查看印表機的狀態或變更操作參 數。印表機完成 開機流程後,會進入閒置顯示畫面 (圖 21)。該畫面 包含印表機的目前狀態、韌體版本和 IP 位址資訊,以及前往主選單 的捷徑。

印表機主選單用的圖示與標準 QLn320 及 QLn220 不同,主選單採 用較大的字體以利閱讀,並提供多種語言支援。主選單畫面顯示的圖 示參數選項,包括「設定」、「工具」、「網路」、「電池」、「語 言」、「感應器」、「連接埠」和「藍牙」(如圖 22 所示)。使用者能 利用這些選項來查看印表機的狀態或變更它的操作參數。

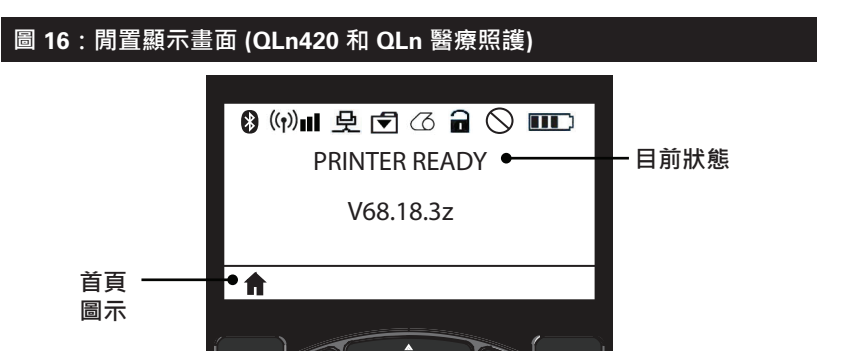

印表機的操作參數分為八 (8) 個使用者選單,您可以透過印表機的 主選單來存取這些選單 (圖 22)。按一下閒置顯示畫面上的「首頁」圖 示以開啟主選單。

使用者可以利用上下左右四個方向的箭頭按鈕,在各圖示之間移動。當某圖示反白顯示時,有關該圖示的文字說明就會出現在操控列中間,按下「OK (確定)」按鈕即可選取該圖示。選取後,使用者會被帶到該選項特定的狀態資訊畫面。

# 圖 17:首頁顯示畫面 (QLn420 和 QLn 醫療照護)

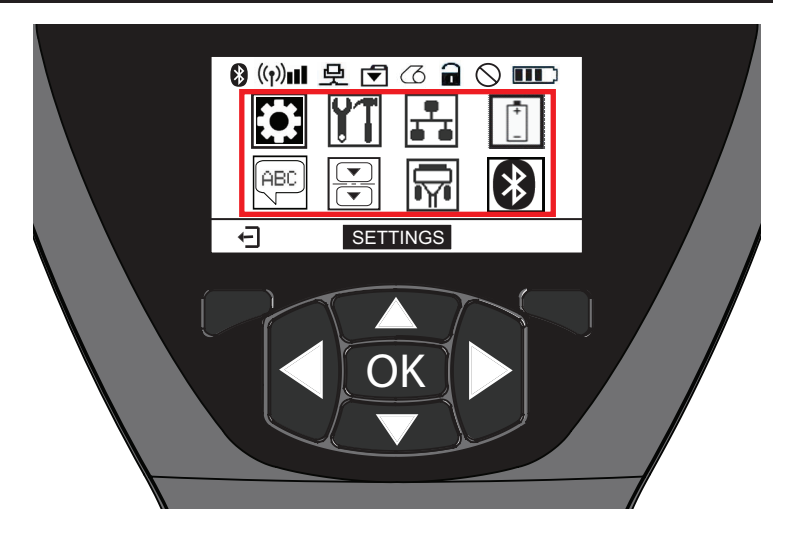

| 圖示           | 參數             |
|--------------|----------------|
| \$           | 請參閱附錄 D 的設定選單  |
|              | 請參閱附錄 D 的工具選單  |
|              | 請參閱附錄 D 的網路選單  |
| <b>■</b> + 1 | 請參閱附錄 D 的電池選單  |
| æ            | 請參閱附錄 D 的語言選單  |
|              | 請參閱附錄 D 的感應器選單 |
|              | 請參閱附錄 D 的連接埠選單 |
| *            | 請參閱附錄 D 的藍牙選單  |

QLn320 和 220 印表機的螢幕是每個畫面顯示數行的項目,而採用 較大字體 (如下所示) 的 QLn420 和 QLn 醫療照護印表機則是每個畫 面顯示一個設定。如欲前往下一個畫面,請按一下向右箭頭鈕。按一 下「首頁」圖示下方的軟鍵回到主選單畫面,以選取不同的參數。

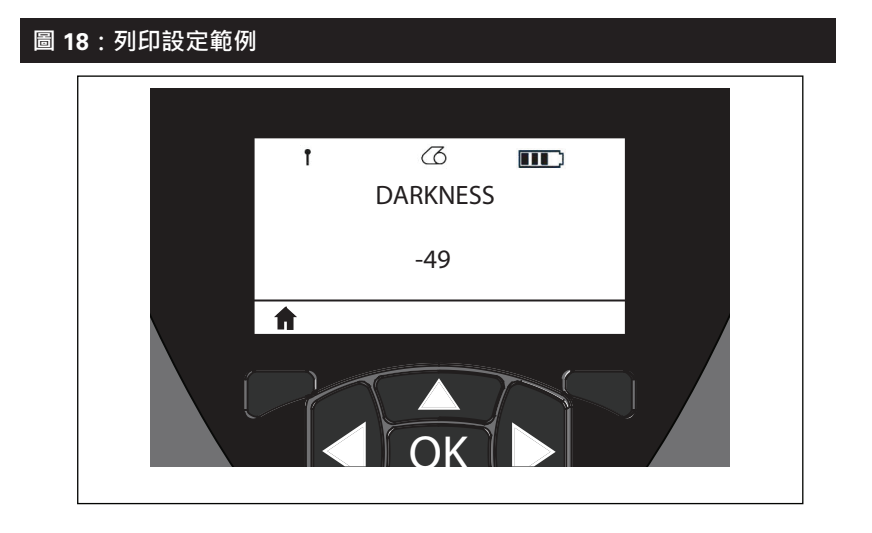

有些參數設定提供捲動選項,以檢視多個設定選擇。參數設定若有 此選項,顯示器兩邊會出現上下箭頭 (圖 24)。例如, 20 工具參數 有一個「輔助說明」選項,說明多種印表機功能,像是耗材、電池圖 示、錯誤圖示、拉桿圖示、耗材圖示、接收資料圖示、乙太網路圖 示、訊號圖示、WLAN 圖示、藍牙圖示、電源 LED 燈、印字頭和電 池。 按下按鍵鍵盤上的向上和向下箭頭,以在設定的不同選項之間上下 移動。按下向左和向右箭頭,以移動到下一個設定。

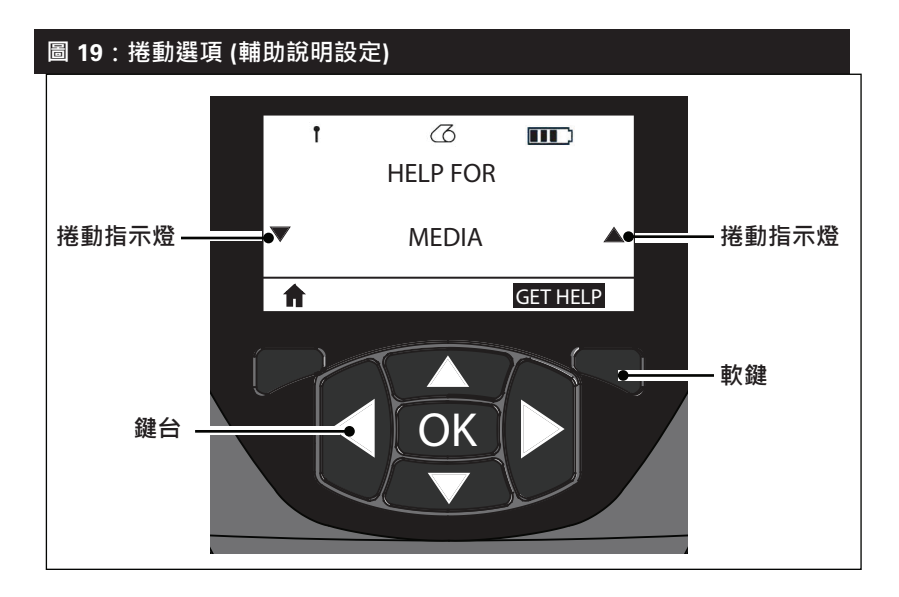

按下本範例中螢幕上的「GET HELP (取得輔助說明)」指令下面的 軟鍵,以取得如何將耗材裝入印表機的基本輔助說明內容 (圖 20)。

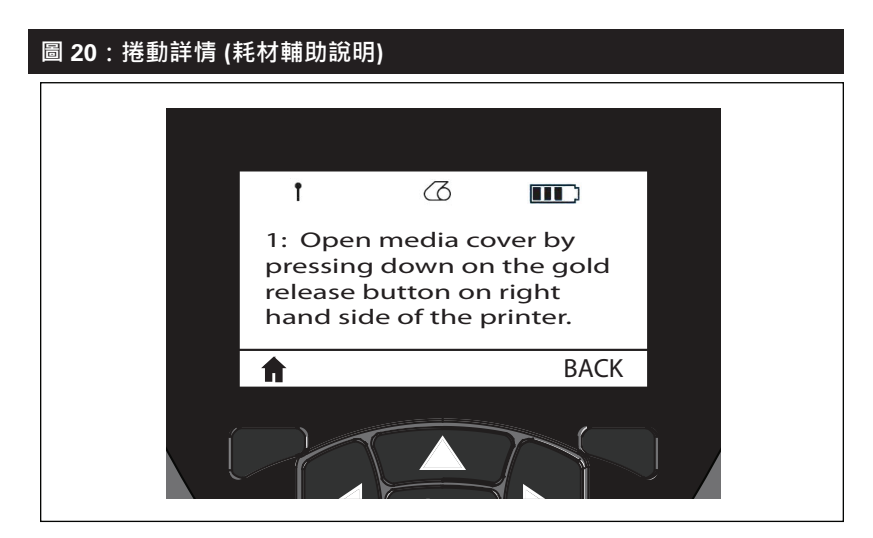

按下「BACK (返回)」下面的軟鍵,回到前一個畫面。

# 確認印表機運作正常

在您連接印表機至您的電腦或行動資料終端機之前,請確認您的 印表機處於正常的工作狀態。您可以藉由使用「雙按鍵」的方法來 列印組態標籤以進行此動作。若您無法列印此標籤,請參閱「故障 排除」。

#### 列印配置標籤

- 關閉印表機電源。將刊物耗材 (背面無任何黑線的耗材) 裝入耗 材盒
- 2. 按住「送紙」按鈕。
- 按住然後放開「電源」按鈕,同時繼續按住「送紙」按鈕。列 印開始時,請放開「送紙」按鈕。印表機會列印一整行相連的 「x」字母以確認所有的列印頭元件皆運作正常,以及列印所安 裝的軟體版本資訊,然後列印報告。

請注意·報告也可以從 LCD 螢幕上的「資訊」(輔助說明) 選單中列印。

該報告包含型號、序號、傳輸速率,以及有關印表機組態及參數設定更加詳細的資訊。(請參閱「疑難排解」一節,以取得關於列印測 試和如何利用組態標籤作為診斷工具的更多討論。)

# 連接印表機

印表機必須與傳送要列印資料的主機終端機建立通訊。通訊有四 (4)種基本方式:

- QLn Series 印表機可以利用 RS-232C 或 USB 2.0 通訊協定, 透過纜線進行通訊。「Zebra 專屬驅動程式」包含 USB 驅動程 式,您可以到公司官網的 www.zebra.com/drivers 網頁下載。
- 依照 802.11 規格經由無線 LAN (區域網路)。(選用)
- 放置在乙太網路托架上時經由乙太網路來連結。(選用)
- 利用藍牙短距離無線射頻連結。(選用)
- WinMobile<sup>®</sup>、Blackberry<sup>®</sup>和 Android<sup>®</sup> 裝置使用標準藍牙 通訊協定。
- QLn Series 印表機相容於 iOS 裝置,因此可透過藍牙至 Apple® 裝置列印。

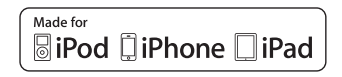

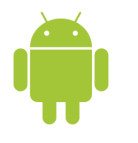

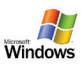

注意•在連接或中斷通訊纜線連接之前應先關閉印表機。

QLn Series 印表機可以透過纜線進行通訊; 您印表機所附的纜線 依終端主機和印表機型號而異。

#### RS-232C 通訊

通訊纜線上的 14 接腳序列連接器插入印表機側邊的列序通訊連接 埠。QLn Series 印表機還有一個 USB 連接埠。

#### USB 通訊

USB 續線上的 5 接腳小連接器插入印表機。連接器經過特殊設計以 避免錯誤連接;如果續線無法插入印表機,請勿強行插入。

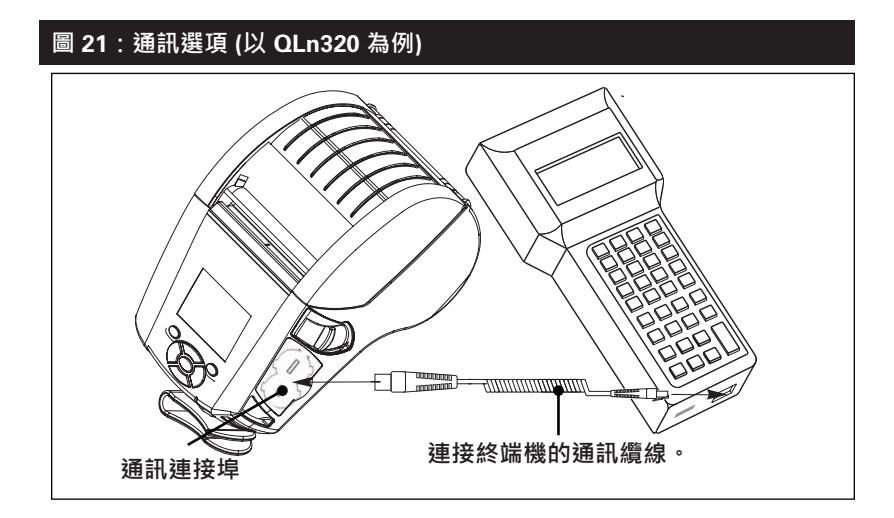

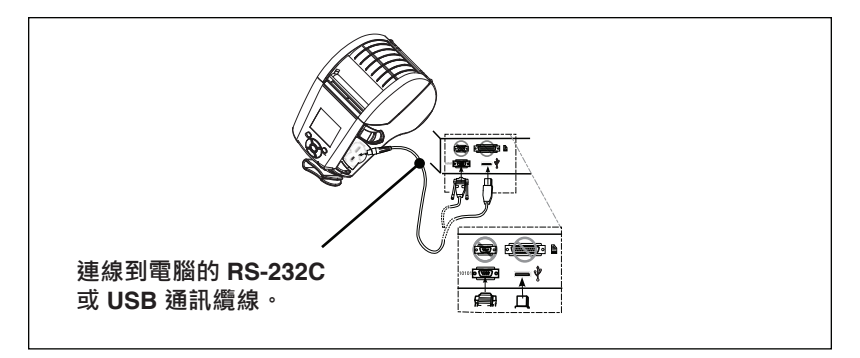

纜線另一端必須插入終端主機,如圖 21 所示,或插入電腦的序 列埠或 USB 連接埠 (圖 21)。OLn Series 印表機以 USB 開放主 機控制器 (Open HCI) 介面驅動程式加以配置,使印表機能和裝有 Windows® 系統的裝置進行通訊。

「Zebra 專屬驅動程式」包含 USB 驅動程式,您可以從 Zebra 的網站下載。其他終端機或通訊裝置可能必須安裝特殊的驅動程式,方可使用 USB 連接。請諮詢廠商以獲得更多資訊。

#### 為通訊纜線提供線扣

如果您要將一條 USB 或 RS-232 通訊 纜線固定連接到印表機,請 使用印表機側面位於鬆放鎖片拉桿旁邊的通訊連接埠。將連接器插入 適當的連接埠,並將塑膠固定帽與下圖所示的開孔對齊。以順時鐘 方向旋轉固定帽,以將纜線鎖定。(朝逆時鐘方向旋轉可解除纜線的 鎖定。)一旦鎖定後,纜線就會有防拉鉗,可防止纜線從印表機中鬆 脫。

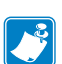

由於防拉鉗的緣故,因此 USB/RS-232 通訊連接埠一次只能有一條纜線。

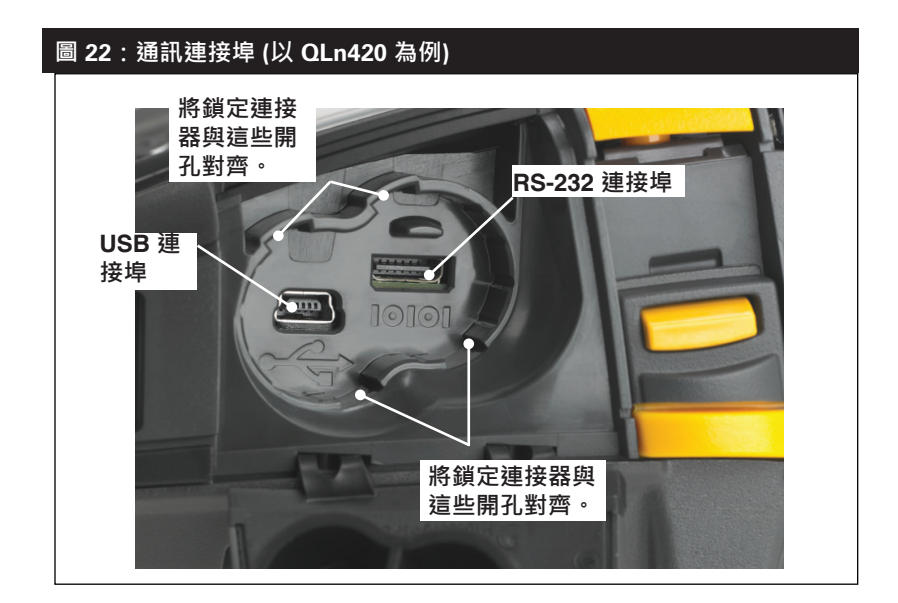

# 圖 23:通訊連接埠防拉鉗 (以 QLn420 為例)

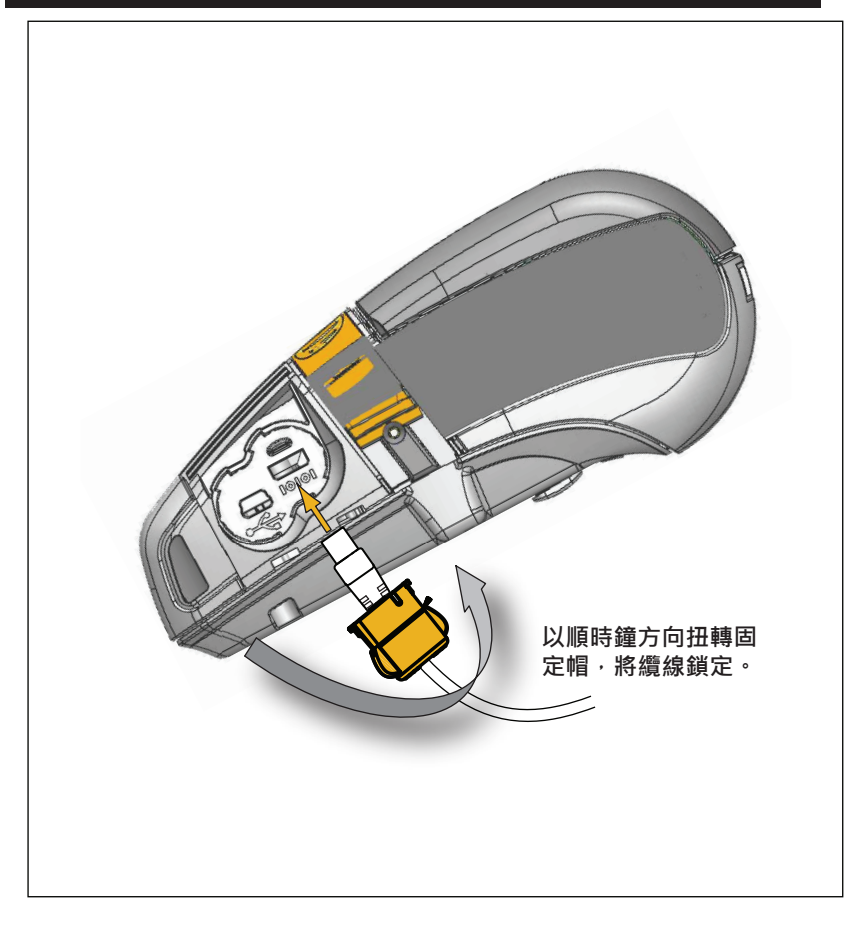

#### 透過藍牙無線通訊

藍牙是透過無線射頻在兩部裝置間交換資料的全球標準。此形式的點 對點通訊不需存取點或其他基礎結構。藍牙無線電裝置的功耗較低, 對於其他運作頻率較為相近的無線電裝置而言,也較不容易產生干 擾。這會將藍牙裝置的距離限制為 10 公尺 (32 英呎) 左右,而與之通 訊的印表機和裝置都必須符合藍牙標準。除本手冊所載之狀況以外, 一次僅可在印表機中安裝一個無線電選項,且用於傳輸的天線不可共 置或與任何其他天線共同運作。

#### 藍牙網路概述

每台已啟用藍牙的 QLn Series 印表機均可由唯一藍牙裝置位址 (BDADDR) 識別。此位址代表 MAC 位址,其中前三個位元組為廠 商,而最後三個位元組為裝置 (例如,00:22:58:3C:B8:CB)。此位址透 過條碼標示於印表機背面以便配對。(請參閱第 34 頁)為交換資料,兩 部已啟用藍牙裝置必須建立連線。

藍牙軟體會保持在背景中執行,準備回應連線要求。一部裝置 (稱為中央或用戶端) 必須要求/初始化與另一部裝置的連線。另一部裝置 (周邊或伺服器) 則接受或拒絕連線。已啟用藍牙的 QLn Series 印表機通常會做為與終端機建立微型網路的周邊裝置,有時稱作「piconet」。

探索功能可識別出可用於配對的藍牙裝置,中央裝置則能藉由這些裝置來針對探索要求進行廣播,而其餘裝置也藉此進行回應。當一裝置 無法被探索時,除非預先知道裝置的藍牙裝置位址 (BDADDR) 或先前 已與裝置配對,否則中央裝置將無法進行配對。

藍牙 2.1 或更新版本使用安全性層級 4 安全簡易配對 (SSP),這是包含四 (4) 個關聯模式的必要安全性結構:數字比較、密碼輸入、直接使用 (無須使用者確認) 以及頻外 (配對資訊在頻外傳輸,例如透過近距離無線通訊)。

#### 圖 24:藍牙安全性模式

#### 安全性模式 1

若 BT>/= 2.1 裝置與 BT</= 2.0 裝置配對,它將降級為 BT 2.0 相 容性模式並採用與 BT 2.0 相同的 行為。若兩台裝置均為 BT >/= 2.1.則必須根據 BT 規格使用「 安全簡易配對」。

#### 安全性模式 2

安全性模式 3

若 BT>/= 2.1 裝置與 BT</= 2.0

装置配對,它將降級為 BT 2.0 相

容性模式並採用與 BT 2.0 相同的

行為。若兩台裝置均為 BT >/=

2.1 · 則必須根據 BT 規格使用「

安全簡易配對」。

若 BT>/= 2.1 装置與 BT</= 2.0 裝置配對,它將降級為 BT 2.0 相 容性模式並採用與 BT 2.0 相同的 行為,若兩台裝置均為 BT >/= 2.1.則必須根據 BT 規格使用「 安全簡易配對」。

#### 安全性模式 4:簡易安全配對

簡易安全配對:BT>=2.1 採用的新安全性結構。強制服務層級,類似模式2。當兩台裝置均為BT >=2.1 時為必要。模式4目前支援四種關聯模式。服務的安全性需求符合為下列分類:需要已驗 證連結金鑰、需要未驗證連結金鑰,或不需安全性。SSP 可透過額外的 ECDH 公開金鑰提高安全 性,在配對期間避免被動式竊聽及中間人(MITM)攻擊。

| 數字比較                                                                                                    | 密碼輸入                                                                                                    | 直接使用                                                                                                    | 頻外 (OOB)                                                                                                    |
|----------------------------------------------------------------------------------------------------|----------------------------------------------------------------------------------------------------|----------------------------------------------------------------------------------------------------|----------------------------------------------------------------------------------------------------|
| 兩部應該當時經悉心設計<br>可因應還同時顯示 6 位數<br>字.並讓信時點看輸入「<br>是」或「否」以回應的情況。在配對期間。若兩部<br>於電上所而者輸入「是」,或「否」以回應的情況。在配對期間。若兩部<br>於電上所局可輸入「是」<br>來完成配對。不同於使用<br>PIN 的意版 ( $BT <= 2.0$ )<br>配對、因為題示以供配對<br>的數。因為題示以供配對的數。<br>該會編者檢視或攝取,也<br>無法用來判斷產生的連結<br>或加密金鑰。 | 經悉心員當,可因應一部<br>裝置與機輸出能力但無螢<br>算(如鍵約,而另一部裝<br>置與裝讀會顯示。員備螢<br>幕的情況。具備螢<br>幕的情況。員備螢<br>幕的情況。自做<br>了。技著管棚看可利用員<br>輸入的裝置輸入此金鑰。<br>如同數字比較,6位數字<br>不會用於產生金鑰。 | 經悉心設計,可因應一部(或兩貼)裝置不具螢<br>帮也不具動為數字鍵盤的<br>情況(例如藍牙耳機)。可<br>透過比較數字的方式進行<br>驗證步覽,但使用者無<br>法確定兩個值是否相符,因此無法提供,MITM(中<br>問人)防境。此為 SSP 中<br>唯一不提供驗證連結金鑰<br>的形式。 | 經悉心設計,可支援非藍<br>牙無線科技(例如NFC)<br>以供裝置探索及密碼編譯<br>值交換的情況。在NFC<br>的情況下,OOB模式可<br>透過輕明而說裝置,接<br>著讓使用者按下單一按<br>鈕接受配對,來差和 MITM<br>攻擊的安全性需要 OOB<br>科技。 |

除了「直接使用」模式以外,每個模式都具備中間人 (MITM) 防護, 代表第三部裝置無法檢視兩部裝置之間傳遞的資料。SSP 模式通常會 根據中央裝置和周邊裝置的功能自動交涉。較低的安全性模式可透過 bluetooth.minimum\_security\_mode SGD 停用。bluetooth. minimum\_security\_mode SGD 可設定印表機建立藍牙連線的最低 安全性層級。若由中央裝置進行要求,印表機將一律以較高的安全性 層級連線。若要變更 QLn Series 印表機的安全性模式及安全性設定, 請使用 Zebra Setup Utilities。

| 圖 25:藍牙最低安全性模式                    |                     |  |  |
|-----------------------------------|---------------------|--|--|
|                                   | 中央裝置 BT 版本 (>2.1)   |  |  |
| bluetooth.minimum_security_mode=1 | 安全簡易配對<br>直接使用/數字比較 |  |  |
| bluetooth.minimum_security_mode=2 | 安全簡易配對<br>直接使用/數字比較 |  |  |
| bluetooth.minimum_security_mode=3 | 安全簡易配對<br>數字比較      |  |  |
| bluetooth.minimum_security_mode=4 | 安全簡易配對<br>數字比較      |  |  |
| bluetooth.bluetooth_PIN           | 未使用                 |  |  |

# I bluetooth.minimum security mode 可設定印表機建立藍牙連線的最低安全性層級。若由中央裝置進行要求,印表機將一律以較高的安全性層級連線。

QLn Series 印表機也包含藍牙連結功能。印表機會針對配對資訊進 行快取,以便裝置在電源週期和中斷連線後保持配對。這可排除每次 連線建立時重新配對的需求。

bluetooth.bonding SGD 預設為開啟。

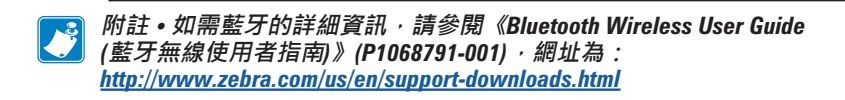

此外·QLn Series 印表機也支援近距離無線通訊 (NFC) 科技。配合 使用位於印表機側的「Print Touch」功能·使用者即可使用支援 NFC 科技的手持裝置透過藍牙自動連線。NFC 標籤會在標籤上的 URL 中 編碼印表機的 BDADDR。將 NFC 手持裝置輕觸印表機上的「Print Touch」圖示即可連線並配對手持裝置及印表機。

# WLAN 概述

QLn Series 印表機可以配備一個使用業界標準 802.11 通訊協定的無線電。可在機型背面的序號標籤找到 FCC ID 編號。

- 具備 Zebra 無線電模組的 QLn Series 無線網路印表機可透過印 表機背面序號標籤上的「無線網路印表機」文字來識別 802.11
   WLAN 無線通訊模組。
- 這些印表機允許通訊做為無線區域網路 (WLAN) 中的節點。與印 表機建立通訊的方式可依各應用程式有所不同。

Zebra Net Bridge<sup>™</sup> 程式 (2.8 版及更新版本) 包括詳細資訊及 LAN 配置公用程式。Zebra Setup Utilities (ZSU) 也可用來設定 WLAN 通 訊設定。Net Bridge 和 ZSU 均可從 Zebra 網站下載。

# 設定軟體

QLn Series 印表機使用 Zebra 的 CPCL 和 ZPL 程式語言·專為行動列印應用程式設計。《ZPL 程式指南》(p/n P1012728-008) 詳述了 CPCL 和 ZPL·您可在 www.zebra.com/manuals 線上閱讀。

您也可以使用 Designer Pro · 這是 Zebra 以 Windows<sup>®</sup> 為基礎的標 籤建立程式 · 其使用圖像介面來以任一語言建立及編輯標籤 ∘

如需從 Zebra 網站下載 Designer Pro 應用程式的提示,請參閱附錄 F。

QLn Series 印表機使用 Zebra 的 CPCL 和 ZPL 程式語言,專為行動列印應用程式設計。《ZPL 程式指南》(p/n P1012728-008) 詳述了 CPCL 和 ZPL,您可在 www.zebra.com/manuals 線上閱讀。

您也可以使用 Designer Pro,這是 Zebra 以 Windows<sup>®</sup> 為基礎的標 籤建立程式,其使用圖像介面來以任一語言建立及編輯標籤。

如需從 Zebra 網站下載 Designer Pro 應用程式的提示,請參閱 附錄 G。

#### 近距離無線通訊 (NFC)

類似藍牙和 Wi-Fi 科技,近距離無線通訊 (NFC) 允許數位裝置 (如智 慧型手機) 之間進行無線通訊並交換資料。但 NFC 利用電磁輻射場, 藍牙和 Wi-Fi 等科技則主要使用無線電傳輸。

NFC 為無線電頻率辨識 (RFID) 的分支,但 NFC 的設計為專供裝置 在彼此鄰近時使用,例如智慧型手機和 QLn Series 印表機。NFC 可 透過讓這些裝置彼此接觸或靠近來建立通訊,通常不超過 7.62 公分 (3 英吋)。NFC 科技類型共有三種: Type A、Type B 和 FeliCa。這些 類型彼此相似,但通訊方式有細微差異。FeliCa 普遍用於日本。

使用 NFC 的裝置可以是主動式或被動式。被動式裝置,例如具備 NFC 標籤的 QLn Series 印表機,包含其他裝置可讀取的資訊,但本身 無法讀取任何資訊。

主動式裝置 · 例如智慧型手機 · 可讀取印表機的 NFC 標籤 · 但標籤 本身只會傳輸資訊至授權裝置 。

主動式裝置可讀取並傳送資訊。主動式 NFC 裝置,例如智慧型手 機,將無法從 NFC 標籤收集資訊,但可以與其他相容的手機或裝置 交換資訊。若獲得授權,主動式裝置甚至可以修改 NFC 標籤上的資 訊。為確保安全性,NFC 通常會在傳送敏感資訊時建立安全通道並 使用加密。

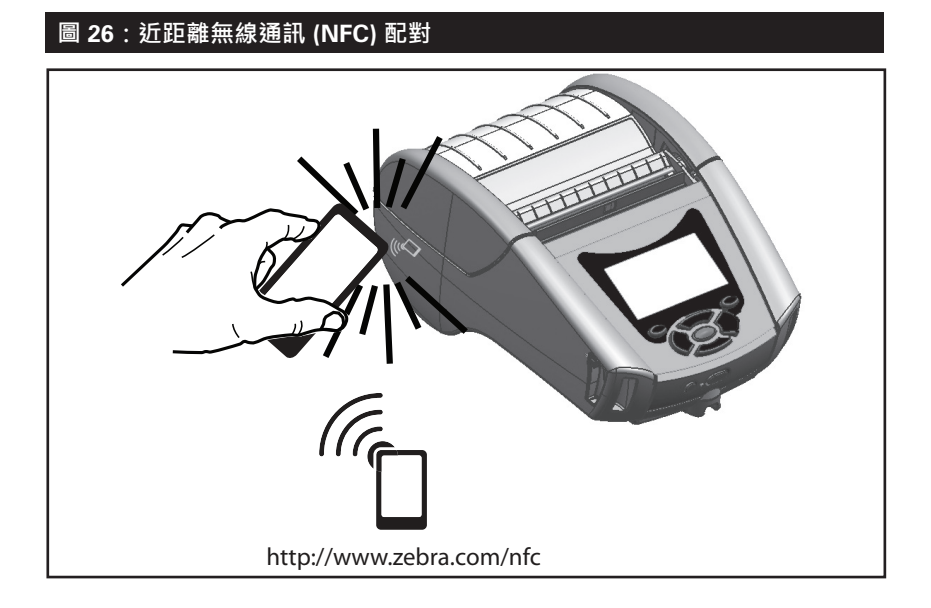

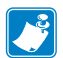

了 附註•使用啟用近距離無線通訊 (NFC) 的智慧型手機按一下<sup>™</sup>❑ Zebra Print Touch™ 圖示,即可立即存取印表機特定資訊。如需有關 NFC 和 Zebra Zebra 產品的詳細資訊,請造訪 http://www.zebra.com/nfc。也可透過 NFC 進行藍牙配對應用。請參閱「Zebra 多重平台軟體開發套件」(Zebra Multi-platform SDK) 以取得詳細資訊。

# QLn Series 組件

#### 旋轉皮帶夾

大部份 QLn Series 印表機的標準配備中都裝有一個塑膠旋轉皮帶 夾。(請注意,具有加大容量電池的 QLn220 和 320 印表機沒有皮 帶夾這項配件。)用法:將皮帶夾勾在皮帶上,確認皮帶夾和皮帶 已妥善連接。皮帶夾能夠旋轉,讓您在攜帶此印表機時可自由移 動。QLn420 還提供更堅硬的金屬皮帶夾選配項目。 如要安裝或取下塑膠皮帶夾,必須先取下電池組。

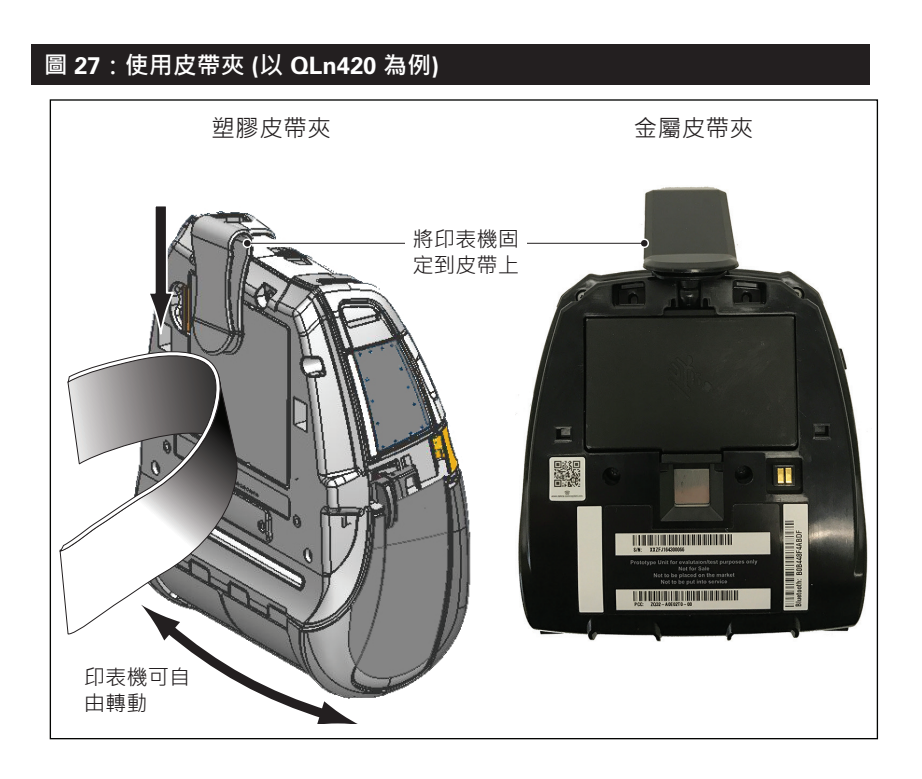

#### 軟質保護套

QLn Series 印表機有軟質保護套配件選項,也能讓您將 印表機掛在皮帶上隨身攜帶。您可以訂購 QLn420 軟套,配 件組編號是 P1050667-017,QLn320 的軟套配件組編號是 P1031365-029,QLn220 配件組編號是 P1031365-044。

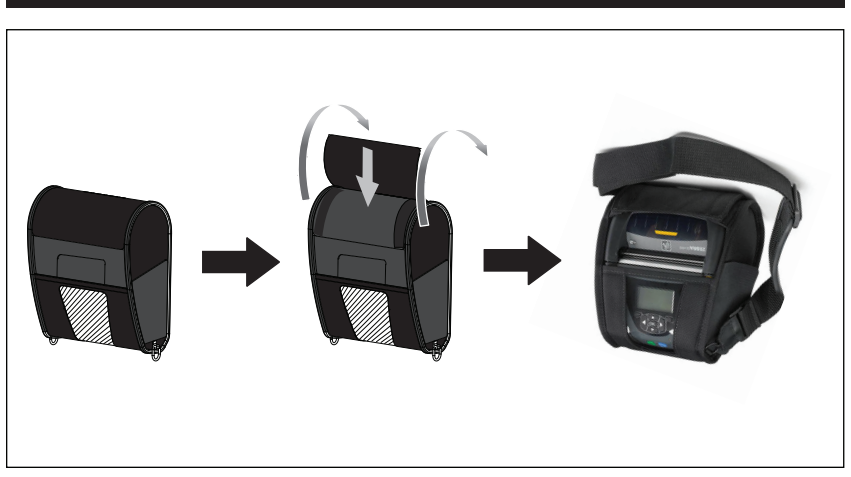

#### 圖 28:使用軟質保護套

#### 硬質保護套

QLn420印表機有一個由兩片組成的硬質保護套選項,能讓您將印表機掛在皮帶上攜帶,同時提供印表機更多的保護。硬質保護套會從背面的絞接處扣上並在正面固定住,如上圖所示。金屬皮帶夾是使用兩顆螺絲安裝到硬質保護套和印表機。如果未使用皮帶夾,則可以使用兩個較短的螺絲將印表機固定至硬質保護套。

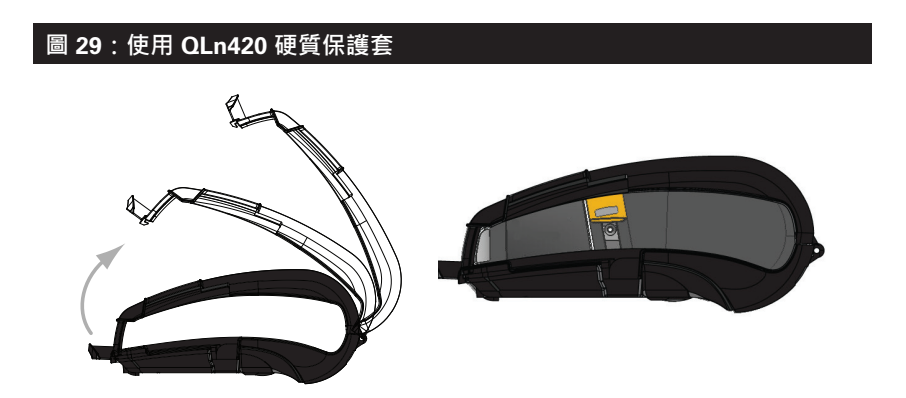

#### 可調整肩帶

如果您的印表機配備有肩帶選項 (p/n P1031365-026), 請參閱圖 30。

# 圖 30:使用選購的肩帶

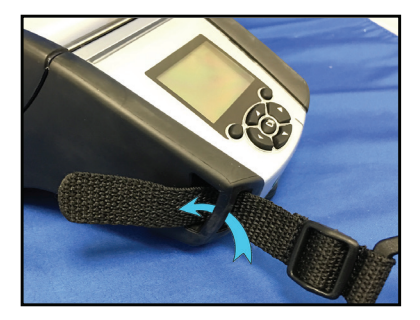

1.將肩帶的末端插入印表機正面的 立柱後面,並圍繞立柱環繞。

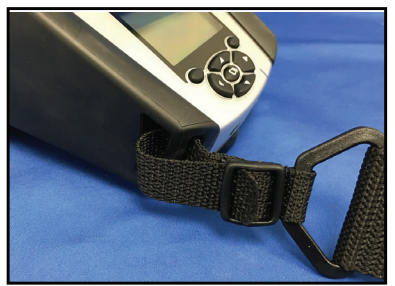

2.將肩帶末端滑動到塑膠扣下方 (圈起處)。

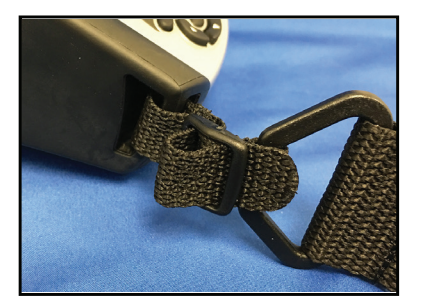

3.將肩帶末端滑動到對面的塑膠扣 下方 (如圖所示)。將肩帶在塑膠扣中 拉緊。

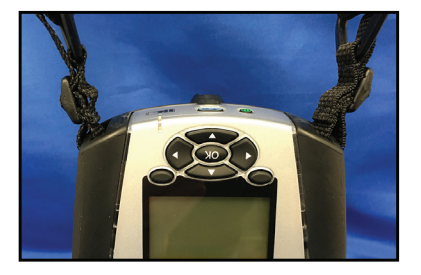

4. 對印表機反面重複相同的步驟。

#### 手提帶

QLn Series 手提帶配件 (p/n P1031365-027) 和局帶配件一樣,都是 連接到印表機的孔洞內,以提供使用者安全便利的 印表機攜帶方式。 若要將手提帶連接至印表機:

- 將手提帶一端插入印表機正面的孔洞,如下圖所示。
- 將手提帶的一端沿著孔洞回繞一圈,然後將它固定在鈕扣上。
- 對手提帶的另一端重覆同樣的程序。

# 圖 31:手提帶 (以 QLn420 為例)

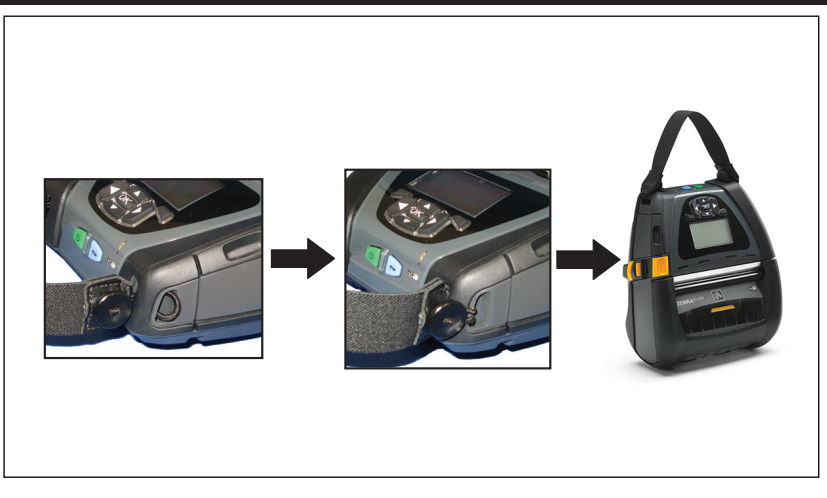

QLn Series 印表機在底座還有兩個安裝固定孔,以配合未來的 安裝 選項。請參閱 zebra.com 上的「RAM 托架安裝程序」(p/n AA17518-003)。

# 預防性維護

延長電池壽命

- 請勿在充電時,將電池直接暴露於陽光或超過 40° C (104° F) 的 環境。
- 務必使用專為鋰電池設計的 Zebra 充電器。使用任何其他充電 器可能會傷害電池。
- 針對您的列印需求選擇正確的耗材。授權 Zebra 經銷商可協助 針對您的用途判斷最佳耗材。
- 若您需要在每個標籤上列印相同文字或圖像,請考慮使用預先列 印標籤。
- 針對耗材選擇正確的列印明暗度及列印速度。
- 盡可能使用軟體信號交換 (XON/XOFF)。
- 若印表機一天以上不使用且您不會進行維護充電,請移除電池。
- 考慮購買額外的電池。
- 請記得可重新充電的電池將隨時間經過喪失維持電力的能力。
  可重新充電的次數有限,之後就必須更換。請務必正確處理電池。參閱附錄 E 以深入了解處理電池資訊。

一般清潔說明

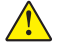

注意•請小心可能的人身傷害或印表機損壞。請勿將任何尖頭或尖銳 物體插入印表機。請務必再進行任何清潔程序前關閉印表機。在撕除 桿附近工作時請小心謹慎,因為邊緣十分銳利。

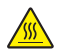

警告•印字頭在長時間列印之後可能會變得非常燙。請等候印字頭冷 卻再嘗試進行清潔程序。

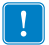

僅使用Zebra 清潔筆(未隨附於印表機) 或棉花棒配合 90% 的藥用酒精 來清潔印字頭。

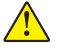

注意•僅使用下列表格所述的清潔劑。Zebra 科技公司對使用其他清潔 材料清潔此印表機所導致的損害將不負任何責任。

# 清潔 QLn Series

| 區域                 | 方法                                                                                       | 間隔                                                                    |
|--------------------|------------------------------------------------------------------------------------------|-----------------------------------------------------------------------|
| 印字頭                | 使用 Zebra 清潔筆擦拭印字頭<br>上的灰色細線,並從印字頭中<br>央向外緣清潔列印元件。                                        | 每使用五捲耗材之後(或是<br>如有必要·次數可更頻繁)。<br>使用無襯墊耗材時·每使用<br>完一捲耗材,都必須進行清<br>潔工作。 |
| 滾筒表面<br>(具襯墊)      | 旋轉滾筒並以無纖維的清潔棒<br>或沾了少量藥用酒精(純度為<br>90%或者更高)的無棉乾淨濕<br>布徹底清潔(圖 32a/圖32b)。                   | 每使用五捲耗材之後(或是如<br>有必要·次數可更頻繁)                                          |
| 滾筒表面<br>(無襯墊)      | 旋轉滾筒並以無纖維的清潔<br>棒,以及比例為1比25的液體<br>肥皂 (Palmolive 或 Dawn)和<br>水清潔。在使用肥皂/水混合液<br>後,請使用純水清潔。 | 如果列印時發生耗材並未從<br>滾筒釋出等問題,則只要<br>清潔滾筒。(*請參閱下方的<br>附註。)                  |
| 刮刀 (僅供無襯墊單位<br>使用) | 使用耗材具有黏膠的一面來清<br>潔無襯墊機型的刮刀。(圖 32b)                                                       | 每使用五捲耗材之後(或是<br>如有必要·次數可更頻繁)。                                         |
| 撕除桿                | 用 90% 的藥用酒精和棉花棒徹<br>底清潔。(圖 32a)                                                          | 視需要進行                                                                 |
| 印表機外部              | 沾水濕布或 90% 的藥用酒精<br>擦拭。                                                                   | 視需要進行                                                                 |
| 印表機內部              | 用刷子輕刷印表機。確保條碼<br>感應器和間隙感應器窗口沒有<br>灰塵。(圖 32a)                                             | 視需要進行                                                                 |
| 無襯墊滾筒與內部單位         | 用 90% 的藥用酒精和無纖維<br>清潔棒徹底清潔。(請見圖 32b<br>以了解內部清潔的特定目標區<br>域。)                              | 每使用五捲耗材之後(或是<br>如有必要·次數可更頻繁)。                                         |

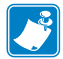

於註:此為緊急程序且僅適用於去除來自滾筒的外來汙垢(油污、灰塵) ,這些汙垢會損壞印空商或其他印書機一件。以現在分析(油污、灰塵) ,這些汙垢會損壞印字頭或其他印表機元件。此程序會縮短或甚至耗 盡無襯墊滾筒的可用壽命。如果清潔並將耗材送紙1到2公尺(3到5 英呎)後,無襯墊耗材持續卡紙,請更換滾筒。

重要:上述清潔程序不適用於 QLn 醫療照護印表機。• 如需詳細的清 潔說明,請參閱,請參閱「消毒和清潔 QLn 醫療照護印表機指南」 (p/n P1066640-001)。

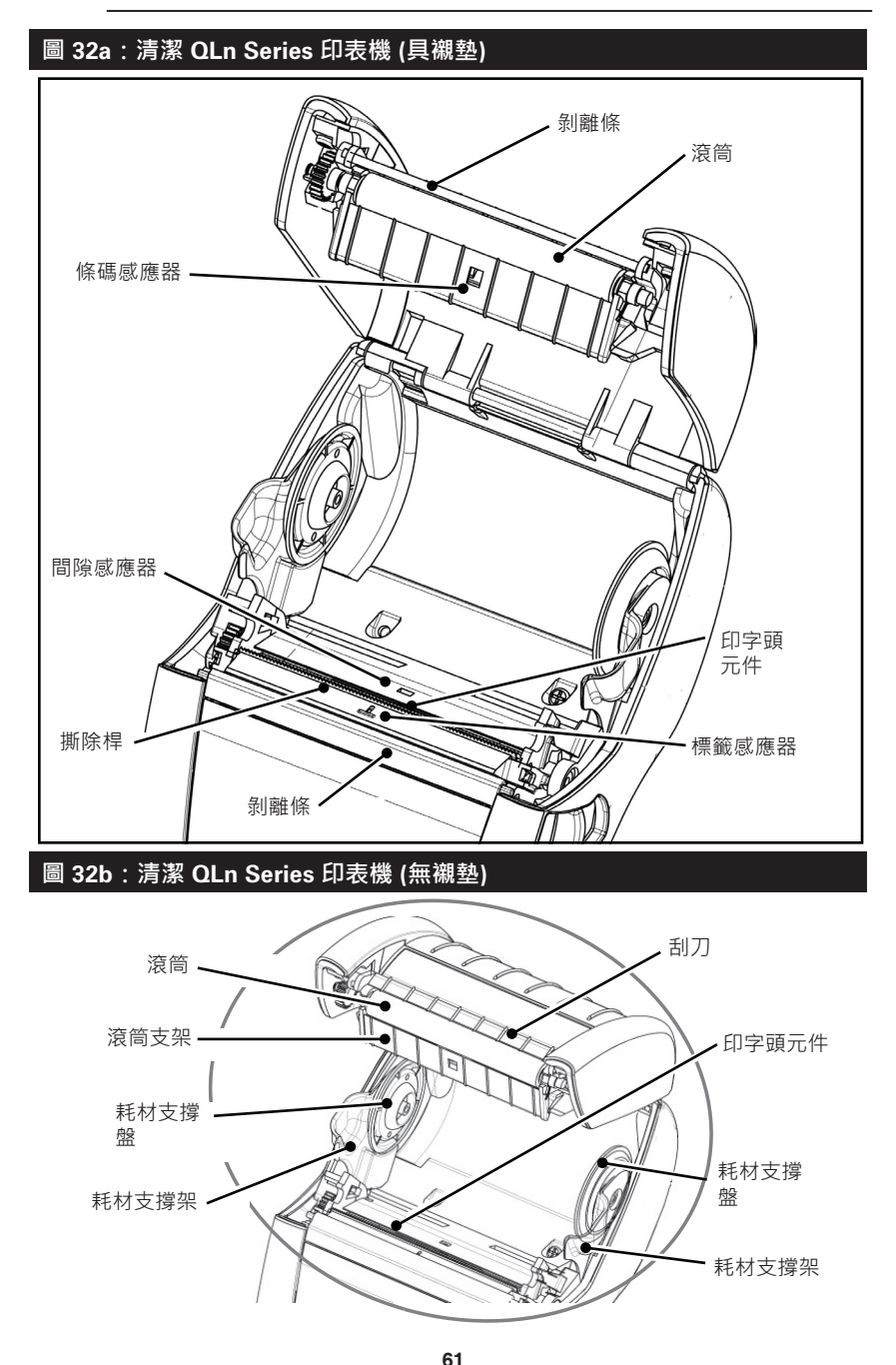

QLn Series 使用者指南

# 疑難排解

| 圖 33:控制面板 |                       |            |
|-----------|-----------------------|------------|
|           | 49. <del>2</del> . 12 | QLn420     |
|           | 标巴/፱<br>LED           | 東巴         |
|           |                       | QLn320/220 |
|           |                       |            |

前控制面板

|            | ₩態圖示        |  |
|------------|-------------|--|
|            |             |  |
| ❸ ""加 史    | ☑ 0 🖬 0 💷   |  |
| Zebr       | ra QLn320   |  |
| FW Ver:    | V68.16.0ZP8 |  |
| Baud Rate: | 115200      |  |

LCD 控制面板

#### 前控制面板

如果印表機未能正常運作,請參閱下表以得知前控制面板上的 LED 充電器指示燈狀態。然後參閱下表中的「疑難排解」相關主題以解決 問題。請注意,LED 充電指示燈只在印表機有直流電源輸入時才會亮 起。如果沒有直流電源輸入,LED 燈就不會亮,下表不適用於這種情 況。

| 綠色 | 黃色 | 燈號指示 | 參閱主題 |
|----|----|------|------|
| 穩定 | 關閉 | 完全充電 | n/a  |
| 關閉 | 穩定 | 充電中  | n/a  |
| 關閉 | 關閉 | 故障   | 1    |

# LCD 控制台指示燈

顯示器的上方會顯示數個圖示·表示各種印表機功能的狀態。請檢 查指示燈的狀態·然後參閱下表中的「疑難排解」相關主題以解決問 題。

| 圖示       | 狀態                     | 燈號指示               |
|----------|------------------------|--------------------|
|          | 亮起                     | 已建立藍牙連結            |
| *        | 無                      | 藍牙連結尚未建立           |
|          | 閃爍                     | 連線或傳送標籤中           |
|          | 天線閃爍                   | 尋找 AP              |
|          | 天線閃爍/1 個<br>穩定括弧       | WLAN 已連結並嘗試<br>認證  |
| (ŋ) ((ŋ) | 天線和 <b>2</b> 個<br>穩定括弧 | WLAN 已連結並<br>已認證   |
|          | 天線和 2 個<br>閃爍括弧        | 正在接收資料             |
|          | 無                      | 無可取得的無線電波          |
|          | 4 格                    | 已充電 >80%           |
|          | 3 格                    | 已充電 60%-80%        |
|          | 2 格                    | 已充電 40%-60%        |
|          | 1 格                    | 已充電 20%-40%        |
|          | 0 格                    | 電力不足               |
|          | 4 格閃爍且出現閃電圖示           | 有效蓄電容量大於 80%       |
|          | 3格閃爍且出現閃電圖示            | 有效蓄電容量介於 60% 到 80% |
|          | 2 格閃爍且出現閃電圖示           | 有效蓄電容量介於 40% 到 60% |
|          | 1 格閃爍且出現閃電圖示           | 有效蓄電容量介於 20% 到 40% |
|          | 0 格閃爍且出現閃電圖示           | 有效蓄電容量小於 20%       |
|          | 閃爍                     | 耗材外蓋開啟             |
|          | 閃爍                     | 正在接收資料             |
| 旦        | 穩定                     | 已連上乙大網路            |
|          | 無                      | 無乙太網路連線            |
| F        | 閃爍                     | 資料處理<br>進行中        |
|          | 穩定                     | 無任何資料在處理中          |

|            | 閃爍  | 耗材用完                                   |
|------------|-----|----------------------------------------|
|            | 穩定  | 有耗材                                    |
| $\bigcirc$ | 閃爍  | 存在錯誤 (不包括<br>「耗材用盡」和「上方<br>鎖片開啟」)      |
|            | 無   | 無錯誤                                    |
|            | 4 格 | <b>802.11</b> 訊號強度<br>大於 <b>75%</b>    |
|            | 3 格 | <b>802.11</b> 訊號強度<br>小於或等於 <b>75%</b> |
|            | 2 格 | 802.11 訊號強度小於或等於<br>50% 但大於 25%        |
|            | 1 格 | 802.11 訊號強度<br>小於或等於 25%               |
|            | 0 格 | 無訊號強度                                  |

# 疑難排解主題

- 1. 無電源:
  - 檢查電池是否已正確安裝。
  - 視需要重新充電或更換電池。

# ▲ 注意:請務必正確處理電池。參閱附錄F以深入了解正確處理電 池資訊。

- 2. 無法送出耗材:
  - 確定耗材外蓋已關閉並鎖好。
  - 檢查收納軸上的耗材是否有任何打結。
  - 確定最近一次印出的標籤已移除 (只適用於撕取模式)。
  - 確定標籤感應器未被擋住。
- 3. 列印品質不良或黯淡:
  - 清潔印字頭。
  - 檢查耗材品質。
- 4. 僅列印部分或漏印:
  - 檢查耗材對齊。
  - 清潔印字頭。
  - 確定耗材外蓋已正確關閉並鎖好。

- 5. 列印亂碼:
  - 請查傳輸速率。
- 6. 未列印:
  - 請查傳輸速率。
  - 更換電池。
  - 檢查連接到終端機的纜線。
  - 建立 RF 連結和/或還原 LAN 關聯。
  - 無效的標籤格式或指令結構。讓印表機進入「通訊診斷(十六位 元傾印)模式」以診斷問題。
- 7. 電池充電壽命減少:
  - 若電池壽命超過一年,充電壽命縮短可能是正常老化導致。
  - 檢查電池健康狀態。
  - 更換電池。
- 8. 🕤 閃耀 :
  - 閃耀「資料」圖示在資料接收期間閃耀是正常的。
- 9. 〇 🖬 或閃耀:
  - 請查耗材是否已裝入,以及耗材外蓋是否已關閉並閂上。

10. 通訊錯誤:

- 檢查傳輸速率。
- 更換至終端機的纜線。

11.標籤卡紙:

- 開啟列印頭釋放桿及耗材外蓋。
- 移除並重新安裝耗材。

12.跳過標籤:

- 檢查耗材是否頂部有感應標記或標籤間隙。
- 確定沒有超過標籤可容納的最大列印欄位數量。
- 確保線或間隙感應器沒有被阻塞或故障。

# 13.空白 LCD 螢幕:

- 確認印表機已開啟。
- 未載入應用程式或應用程式已損毀:請再次載入程式。
- 14. 沒有 NFC 連線
  - 確定智慧型手機位於印表機側的「Print Touch」圖示 3 英时 (7.62 公分)內。

#### 疑難排解測試

#### 列印配置標籤

若要列印印表機目前配置清單,請依照下列步驟進行:

- 關閉印表機電源。將記錄紙 (背面無任何黑線的耗材) 裝入耗材 盒。
- 2. 按住「送紙」按鈕。
- 3. 按下並放開「電源」按鈕並按住「送紙」按鈕。列印開始時,請 放開「送紙」按鈕。

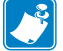

附註: 組態報告也可以從LCD 螢幕上的「資訊」(輔助說明) 選單 中列印。

若要參考組態列印內容範例,請參閱圖 34、34a 和 34b。

#### 通訊診斷

如果電腦和印表機之間有資料傳輸問題,可以嘗試將印表機設定為「通訊診斷模式」(也稱為「傾印」模式)。印表機會針對從主機電腦接收的任何資料列印 ASCII 字元和文字表示法 (若並非可列印字元則會列印句點「.」)。

若要進入「通訊診斷模式」:

- 1. 如上述列印配置標籤。
- 在診斷報告結尾,印表機會印出:「按下送紙鍵以進入傾印模 式」。
- 3. 按下「送紙」鍵。印表機會印出:「即將進入傾印模式」。

若要進入「通訊診斷模式」:

- 1. 如上述列印配置標籤。
- 在診斷報告結尾,印表機會印出:「按下送紙鍵以進入傾 印模式」。
- 3. 按下「送紙」鍵。印表機會印出:「即將進入傾印模式」。

# 

4. 此時,印表機位於「傾印」模式,並將列印任何傳送給印表機的 資料其 ASCII 十六進位代碼,以及文字表示法(若並非可列印字 元則會列印句點「.」)。

此外,包含 ASCII 資訊,副檔名為「.dmp」的檔案 將建立並儲存 於印表機的記憶體。此檔案可以用 Net Bridge 應用程式來檢視、「複 製」或刪除。(如需詳細資訊,請參閱 Net Bridge 說明文件。)若要終 止「通訊診斷模式」,並讓印表機回到正常操作:

- 1. 關閉印表機電源。
- 2. 請等待 5 秒鐘。
- 3. 開啟印表機。

聯絡技術支援

若印表機列印配置標籤失敗,或您發生《Troubleshooting Guide (疑難排解指南)》中未包含的問題,請聯絡 Zebra 技術支援。您可在本 手冊的附錄 H 中找到當地技術支援的地址及電話號碼。您必須提供下 列資訊:

- 型號和類型 (例如 QLn320)
- 機體序號(位於印表機背面的大型標籤上,也可在配置標籤列印 輸出中找到。)
- 產品配置代碼 (PCC) (位於機體背面標籤的 15 位數字)

圖 34:QLn320 配置標籤

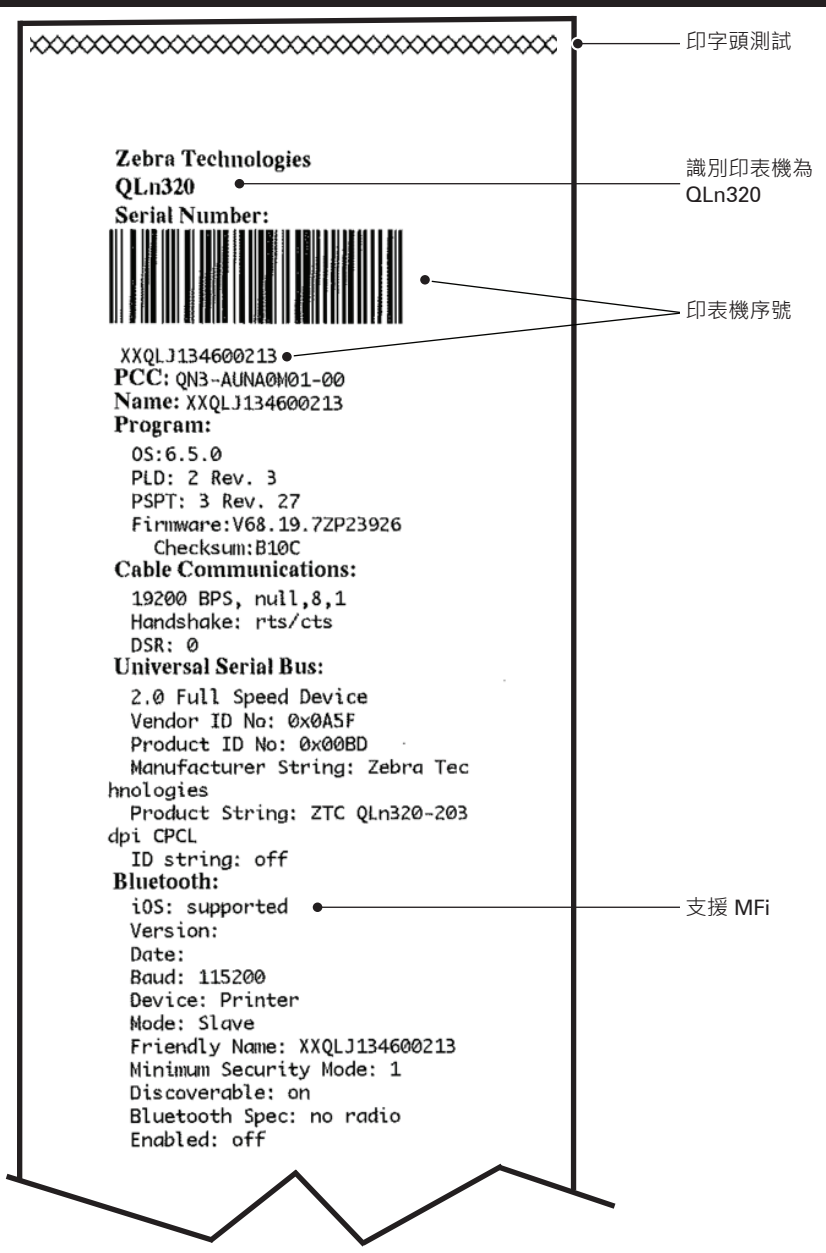

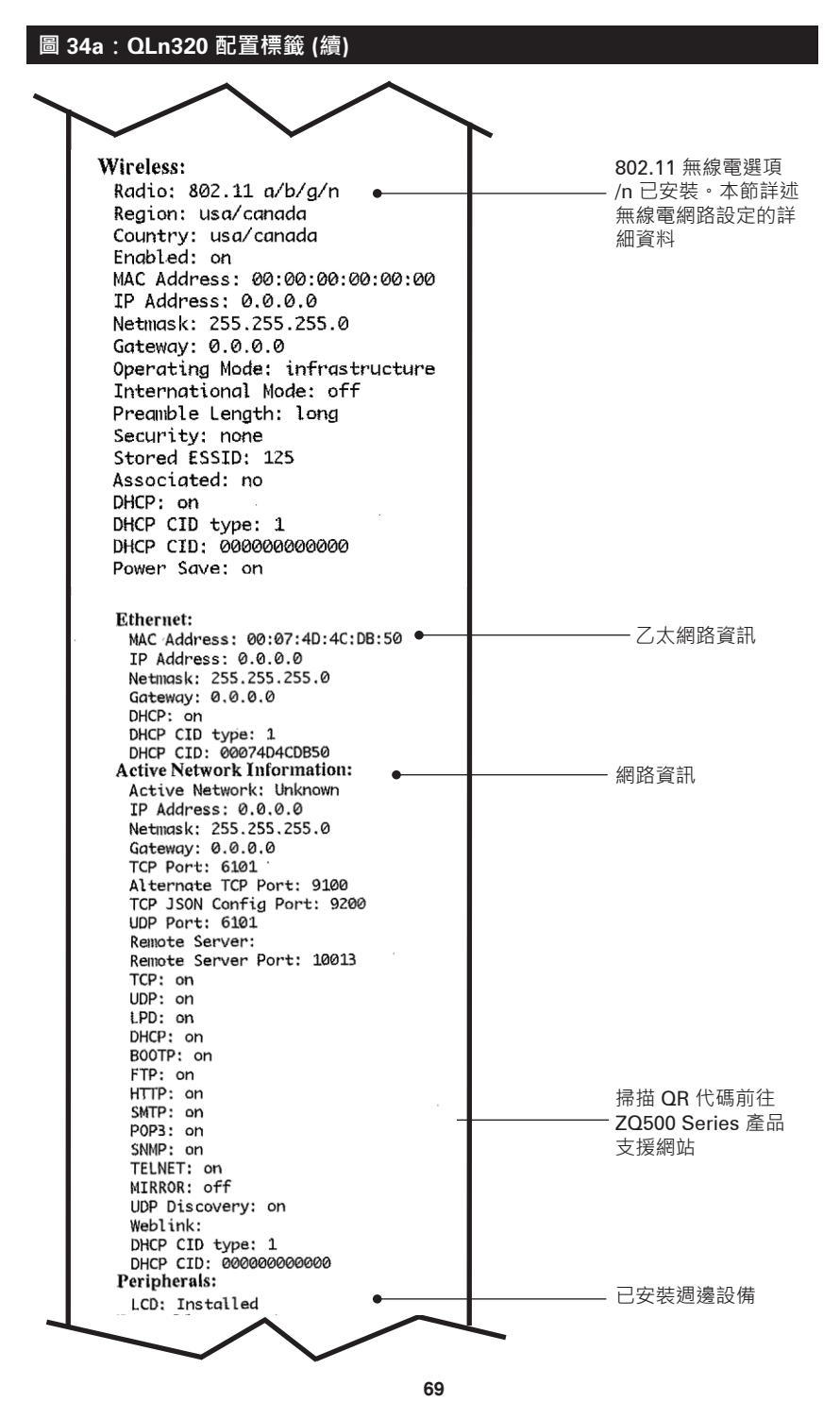

QLn Series 使用者指南

#### 圖 34b:QLn320 配置標籤 (續)

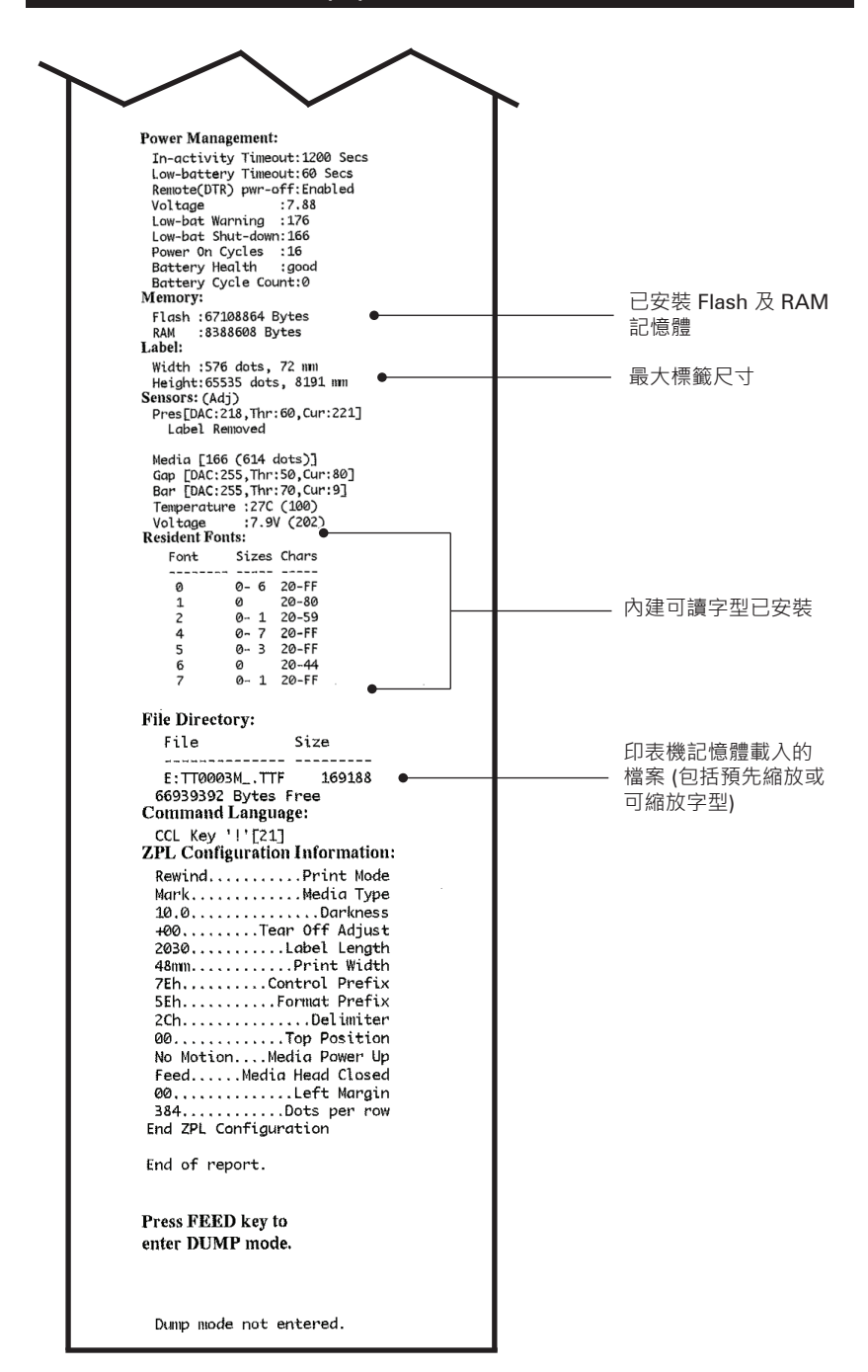

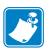

**厂** 附註•印表機規格如有變更,恕不另行通知。

# 列印規格

| 參數                    | QLn320                      | QLn220                 | QLn420                 |
|-----------------------|-----------------------------|------------------------|------------------------|
| 列印寬度                  | 最大為 74 公釐<br>(2.91 英吋)      | 最大為 48 公釐<br>(1.89 英吋) | 最大為 104 公釐<br>(4.1 英吋) |
| 列印速度                  | 無剝離器 · 101.6 公釐<br>(4 英吋)/秒 | 同左                     | 同左                     |
|                       | 有剝離器 · 50.8 公釐<br>(2 英吋)/秒  | 同左                     | 同左                     |
| 印字頭燒印<br>線到撕除邊<br>緣距離 | 5.08 公釐 (0.20 英吋)           | 4.31 公釐 (0.17 英吋)      | 4.06 公釐 (0.16 英吋)      |
| 印字頭使用<br>壽命           | 可送紙達兩百萬英吋                   | 同左                     | 同左                     |
| 列印濃度                  | 203 點/英吋或更佳                 | 同左                     | 同左                     |

### 記憶體和通訊規格

| 參數           | QLn Series 印表機                                                                                                    |
|--------------|----------------------------------------------------------------------------------------------------|
| Flash 記憶體    | 256 MB <sup>1</sup>                                                                                                 |
| RAM 記憶體      | 128 MB1                                                                                                    |
| 標準通訊         | RS-232 序列埠 (14 接腳序列連接器)<br>可設定的傳輸速率 (從 9600 到 115.2 Kbps)、<br>同位和資料位元。<br>軟體 (X-ON/X-OFF) 或硬體 (DTR/<br>STR) 通訊交換協定。 |
|              | USB 2.0 高速介面 (12 Mbps)                                                                                              |
|              | 與藍牙 v2.1 相容的 2.4 GHz SRRF 連結                                                                                        |
| 選用無線網路<br>通訊 | 可選用的無線 LAN 功能 · 遵守<br>802.11a/b/g/n 通訊協定<br>QLn420:BT 3.0 和 802.11a/b/g/n                                           |
| 即時時鐘 (RTC)   | 應用程式控制項下的時間和日期。有關<br>各項即時時鐘指令.請上 Zebra 官網參閱 ZPL 編程手冊.<br>網址為 www.zebra.com/manuals。                                 |
| 乙太網路         | 印表機置於托架上時 · 10 或 100 mps 乙太網路會自動<br>偵測。                                                                             |

1. 您可以印出一張配置標籤,來確認您印表機的記憶體配置。詳細說明請參 閱第 66 頁 <sup>。</sup>

#### 標籤規格

| 參數                       | QLn320                                                                                            | QLn220                                          | QLn420                                             |
|--------------------------|---------------------------------------------------------------------------------------------------|-------------------------------------------------|----------------------------------------------------|
| 最大耗材寬度                   | 25.4 公釐至<br>79.4 公釐<br>(1.0 英吋至<br>3.125 英吋)                                                      | 16 公釐至<br>55.37 公釐<br>(0.63 英吋至<br>2.18 英吋)     | 50.8 公釐至<br>111.76 公釐<br>(2.0 英吋至<br>4.4 英吋)       |
| 最大/最小標籤<br>長度            | 12.7 公釐至<br>812.8 公釐 (0.5 英吋<br>至 32 英吋) 最大值                                                      | 同左                                              | 同左                                                 |
| 黑色條碼感應器<br>至印字頭<br>燒印線距離 | 15.87 公釐 (0.62 英<br>吋) +/- 0.635 公釐<br>(0.025 英吋)                                                 | 13.46 公釐<br>(0.53 英吋)                           | 15.87 公釐 (0.62 英<br>吋) +/- 0.635 公釐<br>(0.025 英吋)  |
| 標籤厚度                     | 0.058 公釐至 0.165<br>公釐 (0.0023 英吋至<br>0.0065 英吋)                                                   | 0.058 公釐至 0.140<br>公釐 (0.0023 英吋至<br>0.0055 英吋) | 0.061 公釐至<br>0.190 公釐<br>(0.0024 英吋至<br>0.0075 英吋) |
| 最大貼紙/收據<br>厚度            | 0.152 公釐<br>(0.006 英吋)                                                                            | 0.152 公釐<br>(0.006 英时)                          | 0.190 公釐<br>(0.0075 英吋)                            |
| 最大外側標籤捲<br>筒直徑           | 66.8 公釐 (2.6 英吋)                                                                                  | 55.8 公釐 (2.2 英吋)                                | 66.8 公釐 (2.6 英吋)                                   |
| 内核<br>直徑**               | 有襯墊者・最小直徑<br>19 公釐 (0.75 英吋)<br>或 35.05 公釐<br>(1.38 英吋)                                           | 同左                                              | 同左                                                 |
|                          | 無襯墊者 · 最小直徑<br>35.05 公釐<br>(1.38 英吋)                                                              | 同左                                              | 同左                                                 |
| 黑色標記<br>位置               | 反光黑標應位於耗材<br>正中央                                                                                  | 同左                                              | 同左                                                 |
| 黑色標記<br>尺寸               | 最小標記寬度:<br>12.7 公釐(0.5 英吋)<br>與耗材內側邊緣垂直<br>在耗材寬度正中央。<br>標記長度:3至11公<br>釐(0.12至0.43英吋)<br>與耗材內側邊緣平行 | 同左                                              | 同左                                                 |

附註•使用 Zebra 牌向外捲的熱感應紙。耗材可能是反光 (黑標) 感應, 或全透 (間隙) 感應、模具截切、連續、或無襯墊的。如果是模具截切的 標籤,請只使用全自動的模具。

\*\* QLn Series 印表機支援內徑為 19 公釐 (0.75 英吋) 的實心耗材。
## CPCL 字型與條碼規格及指令

| 標準字型   | 25 個點陣對應字型;1 個可縮放字型 (CG Trimvirate<br>Bold Condensed*) *包含可透過 Net Bridge 軟體 · 從<br>Agfa Monotype Corporation 下載選用的位元對應與可縮<br>放字型的 UFST。                                                                                                    |                                                                                                    |
|--------|----------------------------------------------------------------------------------------------------|----------------------------------------------------------------------------------------------------|
| 可用選用字型 | 選用國際字元集:中文 16 x 16<br>(繁體) <sup>、</sup> 16 x 16 (簡體) <sup>、</sup> 24 x 24 (簡體) ; 日文 16 x 16<br><sup>、</sup> 24 x 24                                                                                                    |                                                                                                    |
|        |                                                                                                    | 條碼 (CPCL 指令)                                                                                                    |
| 可用線性條碼 | Aztec (AZTEC)<br>Codabar (COD,<br>UCC/EAN 128<br>Code 39 (39、<br>Code 39 (93)<br>Code 128 (128,<br>EAN 8、13、2<br>EAN85、EAN1<br>EAN-8 複合 (E/<br>EAN-13 複合 (E/<br>Plessey (PLESS<br>交錯 2、共 5 (12<br>MSI (MSI、MS<br>FIM/POSTNET<br>TLC39 (TLC39)<br>UCC 複合 A/B/0<br>UPCA 2和 5<br>UPCA 複合 (UP<br>UPCE 2和 5 (UP<br>UPCE 2和 5)<br>UPCE 複合 (UP<br>MaxiCode (MA<br>PDF 417 (PDF-4<br>Datamatrix (使<br>QR 代碼 (QR) | ABAR、CODABAR 16)<br>(UCCEAN128)<br>39C、F39、F39C)<br>和 5 位數延伸 (EAN8、EAN82、<br>3、EAN132 和 EAN135)<br>AN8)<br>EAN13)<br>SEY)<br>20F5)<br>110、MSI1110)<br>(FIM)<br>C (128(自動))<br>位數延伸 (UPCA2 和 UPCA5)<br>PCA)<br>位數延伸 (UPCA2 和 UPCA5)<br>PCA)<br>位數延伸 (UPCE2 和 UPCE5)<br>CE)<br>XICODE)<br>417)<br>用 ZPL 模擬) (DATAMATRIX) |
| 可用二維條碼 | RSS :                                                                                                    | RSS-14 (RSS-子類型 1)<br>RSS-14 截斷 (RSS-子類型 2)<br>RSS-14 堆疊 (RSS-子類型 3)<br>RSS-14 堆疊全向 (RSS-子類型 4)<br>RSS 限制 (RSS-子類型 5)<br>RSS 展開 (RSS-子類型 6)                                                                                                    |
|        | 0°、90°、180°和 270°                                                                                                    |                                                                                                    |

## ZPL 字型與條碼規格及指令

| 標準字型             | 15 個點陣字型;1 個可縮放字型 (CG Trimvirate Bold<br>Condensed*) 可透過 Net Bridge 軟體下載選用點陣及<br>可縮放字型。                                                                                                    |
|------------------|----------------------------------------------------------------------------------------------------|
| 可用選用字型           | Zebra 提供涵蓋多種語言的套件,包括簡體中文、繁體<br>中文、日文、韓文、希伯來/阿拉伯文和其他語種。                                                                                                    |
| 可用線性條碼<br>可用二維條碼 | 中文、日文、韓文、希伯來/阿拉伯文和其他語種。<br><b>條碼 (CPCL 指令)</b><br>Aztec (^B0)<br>Codabar (^BK)<br>Codablock (^BB)<br>Code 11 (^B1)<br>Code 39 (^B3)<br>Code 49 (B4)<br>Code 93 (^BA)<br>Code 128 (^BC)<br>DataMatrix (^BX)<br>EAN-8 (^B8)<br>EAN-13 (^BE)<br>GS1 DataBar Omnidirectional (^BR)<br>工業 2 · 共 5 (^B1)<br>交錯 2 · 共 5 (^B1)<br>交錯 2 · 共 5 (^B2)<br>ISBT-128 (^BC)<br>LOGMARS (^BL)<br>Micro-PDF417 (^BF)<br>MSI (^BM)<br>PDF-417 (^B7)<br>Planet Code (^B5) |
|                  | Plessey (^BD)<br>Postnet (^BZ)<br>標準 2 · 共 5 (^BJ)<br>TLC39 (^BT)<br>UPC/EAN 延伸 (^BS)<br>UPC-A (^BU)<br>UPC-E (^B9)<br>Maxi Code (^BD)<br>QR 代碼 (^BQ)                                                                                                    |
| 旋轉角度             | 0°、90°、180°和 270°                                                                                                    |

通訊埠

RS-232C

| 針腳編號 | 訊號名稱 | 類型 | 說明                                                |
|------|------|----|---------------------------------------------------|
| 1    | CTS  | 輸入 | 從主機清除傳送                                           |
| 2    | TXD  | 輸出 | 傳輸資料                                              |
| 3    | RXD  | 輸入 | 接收資料                                              |
| 4    | DSR  | 輸入 | 資料集就緒:低至高的轉換<br>會開啟印表機・高至低的轉換<br>會關閉印表機 (若啟動此項功能) |
| 5    | GND  |    | 接地                                                |
| 6    | DTR  | 輸出 | 資料終端機就緒:印表機電源開啟後<br>設定在「高」。切換 5V (最高 300mA)       |
| 7    | N/A  |    | 勿使用                                               |
| 8    | RTS  | 輸出 | 當印表機準備好接收指令或資料時 · 「要求<br>傳送」設定在「高」                |
| 9    | N/A  |    | 勿使用                                               |
| 10   | N/A  |    | 勿使用                                               |
| 11   | N/A  |    | 勿使用                                               |
| 12   | N/A  |    | 勿使用                                               |
| 13   | N/A  |    | 勿使用                                               |
| 14   | N/A  |    | 勿使用                                               |

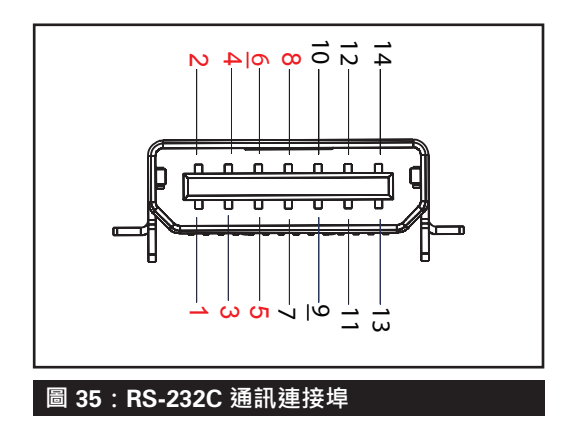

USB

| 針腳猵號 | 訊號名稱   | 類型 | 說明           |
|------|--------|----|--------------|
| 1    | VBUS   | -  | USB 匯流排電源    |
| 2    | USB-   | 雙向 | I/O 訊號       |
| 3    | USB+   | 雙向 | I/O 訊號       |
| 4    | USB_ID | -  | 識別 A / B 連接器 |
| 5    | Return |    | 接地           |

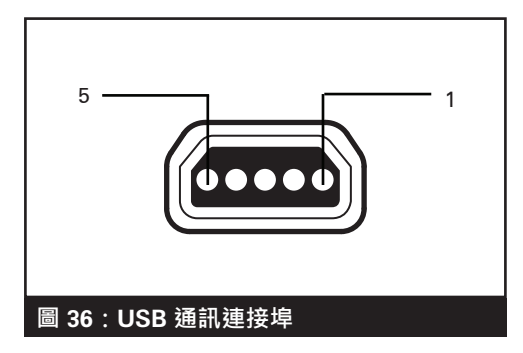

## 實體、環境和電子規格

| 參數                  | QLn320                                                                 | QLn220                                                                 | QLn420                                      |
|---------------------|------------------------------------------------------------------------|------------------------------------------------------------------------|---------------------------------------------|
| 含電池重量               | 1.6 磅(0.75 kg)                                                         | 1.35 磅(0.61 kg)                                                        | 2.2 磅(0.99 kg)                              |
|                     | 操作時:-20 ℃ 至 50 ℃<br>-4 ℉ 至 122 ℉<br>(醫療照護是 0 ℃ 至<br>50 ℃ (32 ℉ 至 122 ℉ | 操作時:-20 ℃ 至 55 ℃<br>-4 ℉ 至 131 ℉<br>(醫療照護是 0 ℃ 至<br>50 ℃ (32 ℉ 至 122 ℉ | 操作時:-20 ℃ 至 50 ℃<br>-4 ℉ 至 122 ℉            |
| 温度                  | 儲存時:-25 ℃ 至 65 ℃<br>-13 ℉ 至 149 ℉                                      | 同左                                                                     | 同左                                          |
|                     | 充電時:0 ℃ 至 40 ℃<br>32 ℉ 至 104 ℉                                         | 同左                                                                     | 同左                                          |
| 相對濕度                | 操作/儲存:10% 至 90%<br>非冷凝                                                 | 同左                                                                     | 同左                                          |
| 電池                  | 智慧型鋰電池<br>(2 或 4 電池) · 7.4<br>VDC (公稱) ;<br>2.45 AHr min.              | 同左                                                                     | 同左                                          |
|                     | 4 個長效智慧型電池<br>(選用)                                                     | 4 個長效智慧型電池<br>(選用)                                                     |                                             |
| 防水<br>防塵 (IP)<br>等級 | IP43 (未含使用<br>選購的<br>環境保護套)<br>IP54 (使用保護套)                            | IP43 (未含使用<br>選購的<br>環境保護套)<br>IP54 (使用保護套)                            | IP43 (未含使用<br>選購的<br>環境保護套)<br>IP54 (使用保護套) |

### 圖 37: QLn420 概述尺寸

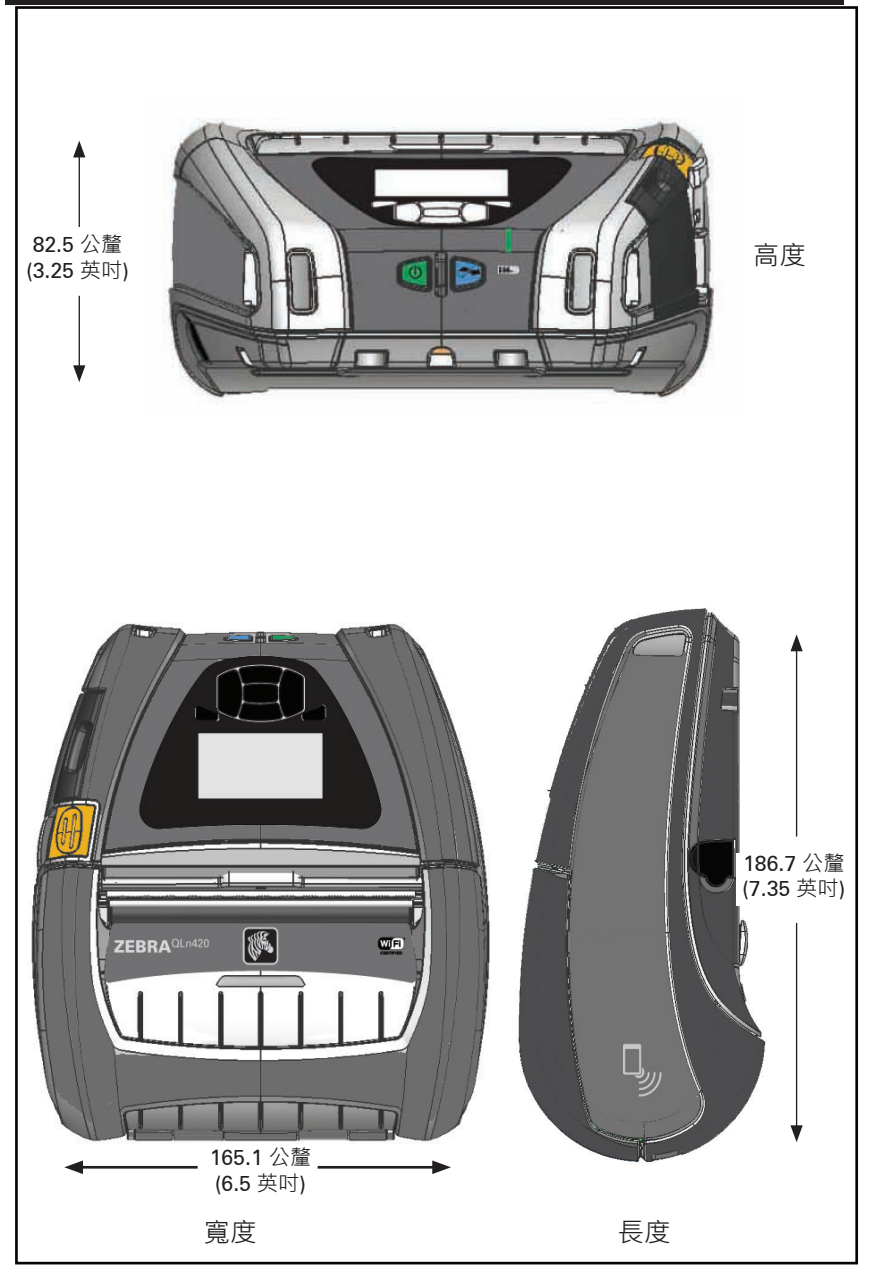

### 圖 38:QLn320 概述尺寸

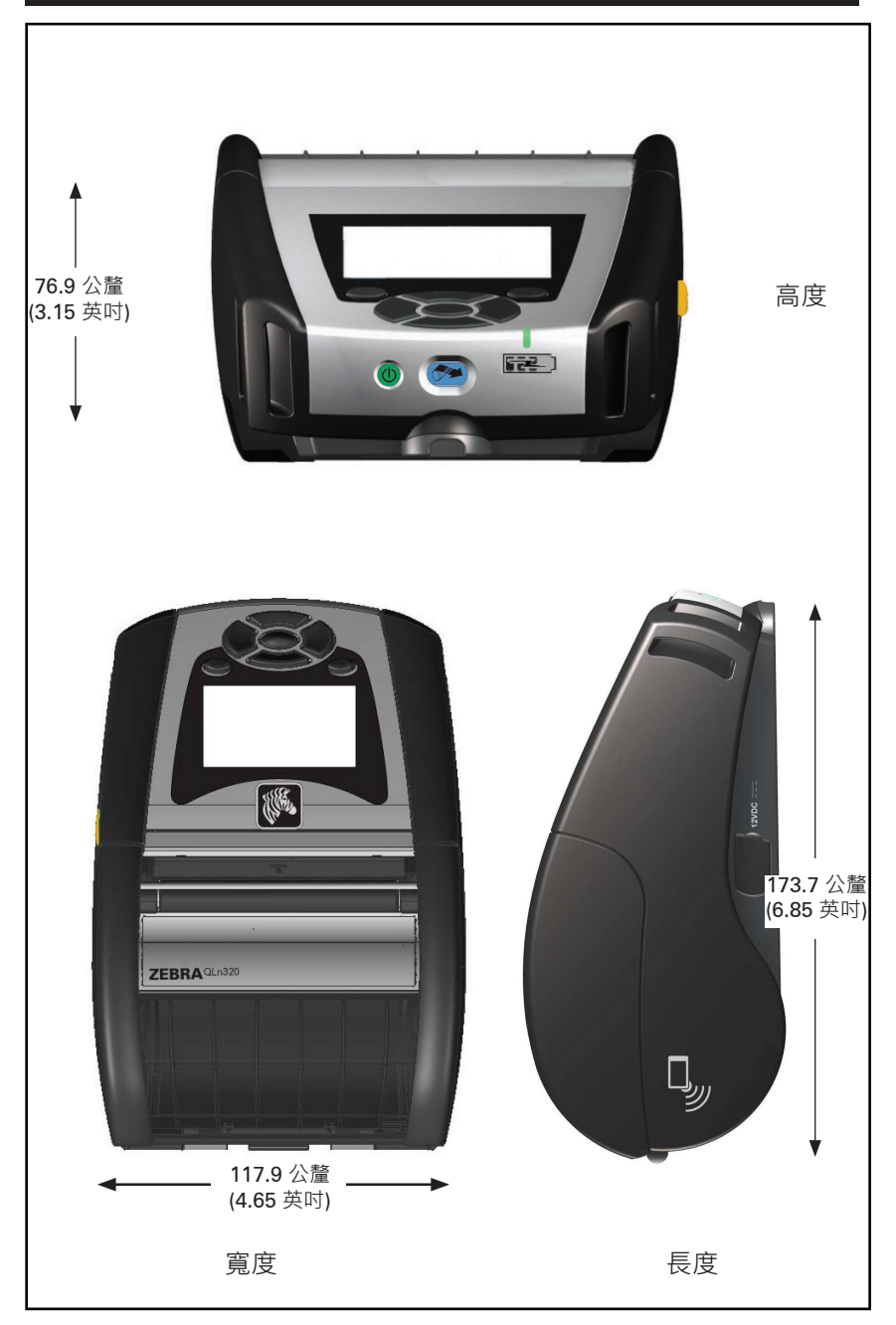

#### 圖 39: QLn220 概述尺寸

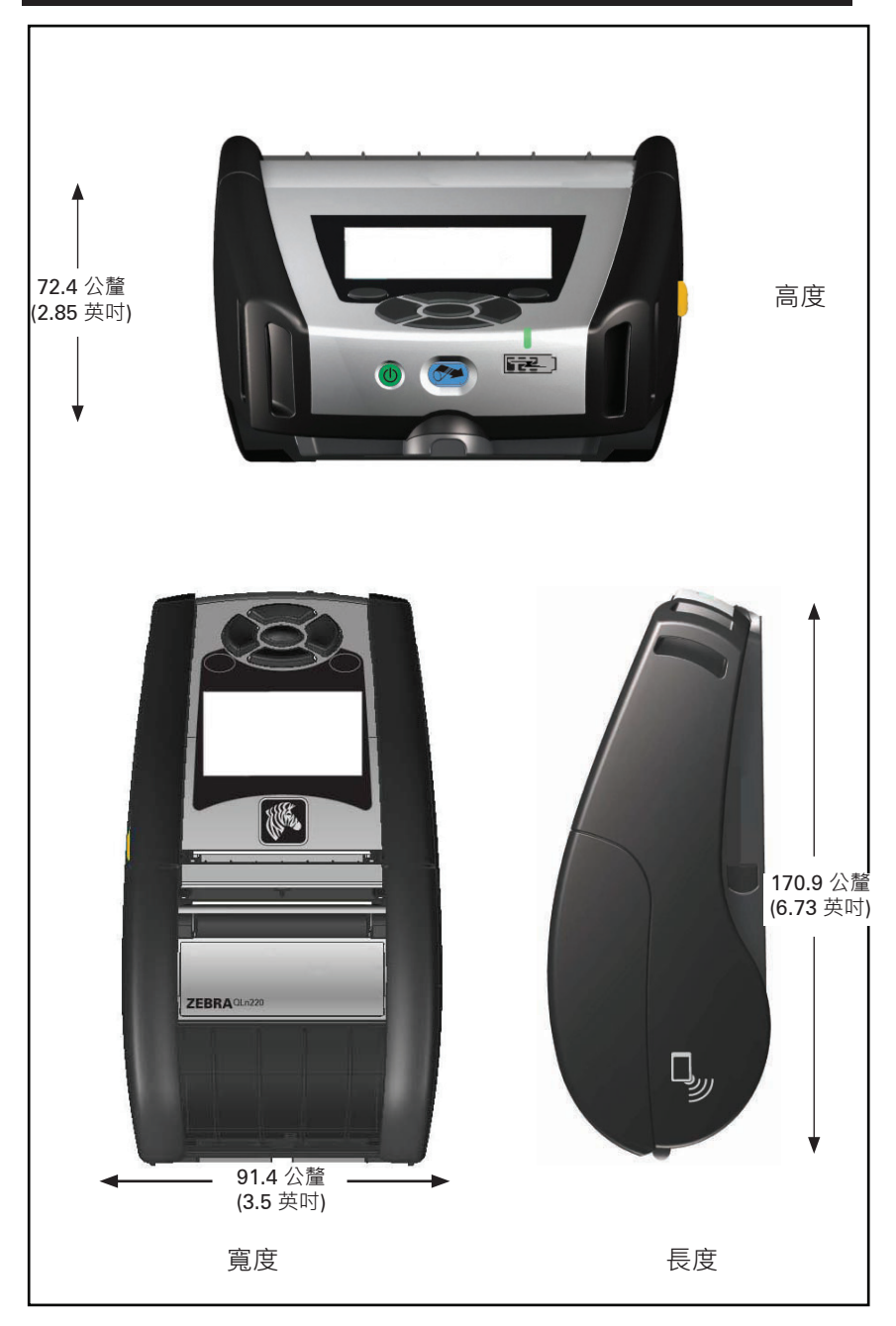

## QLn Series 組件

| 零件編號         | 說明                                                    |
|--------------|-------------------------------------------------------|
| P1031365-006 | 套件 ACC QLn220 橡膠擋門 I/O (15)                           |
| P1031365-018 | 套件 ACC QLn320 橡膠擋門 I/O (15)                           |
| P1031365-019 | 套件 ACC QLn220/QLn320 橡膠擋門直流電源插座 (15)                  |
| P1031365-022 | 套件 ACC QLn220320 滾筒齒輪 48P 22T (25)                    |
| P1031365-024 | 套件 ACC 行動交流配接器美式 (Type A) 電線                          |
| P1031365-027 | 套件 ACC QLn 手提帶                                        |
| P1031365-028 | 套件 ACC QLn 皮帶夾更換 (20)                                 |
| P1031365-029 | 套件 ACC QLn320 軟套 (包含肩帶)                               |
| P1031365-033 | 套件 ACC QLn-EC 交流配接器美式 (Type A) 電線 (請洽詢其他<br>國家的業務部)   |
| P1031365-038 | 套件 ACC QLN-EC                                         |
| P1031365-044 | 套件 ACC QLn220 軟套 (包含肩帶)                               |
| P1031365-045 | 套件 ACC QLN-EC4 交流配接器美式電線 (請洽詢其他國家的<br>業務部)            |
| P1031365-050 | 套件 ACC EC4 壁掛固定                                       |
| P1031365-052 | 套件 ACC QLn 序列纜線 (含防拉鉗) QL 配接器 (母頭 DIN)                |
| P1031365-053 | 套件 ACC QLn 序列纜線 · 6′ (含防拉鉗) PC-DB9                    |
| P1031365-054 | 套件 ACC QLn 序列纜線 (含防拉鉗) 至 MC9000                       |
| P1031365-055 | 套件 ACC QLn PC-USB 纜線 · 6' (含防拉鉗)                      |
| P1031365-056 | 套件 ACC QLn 序列纜線 (含防拉鉗) RJ45 至 Telzon 配接器              |
| P1031365-057 | 套件 ACC QLn 序列纜線 (含防拉鉗) 至 LS2208 掃描器                   |
| P1031365-058 | 套件 ACC QLn 16 針腳序列纜線 (含防拉鉗) 至 MC3000                  |
| P1031365-059 | 套件 ACC QLN220/QLN320 備用電池智慧型                          |
| P1031365-060 | 套件 ACC QLn 11 針腳序列纜線 (含防拉鉗) 至 MC3000                  |
| P1031365-061 | 套件 ACC QLn 序列 DEX 纜線 (含防拉鉗)                           |
| P1031365-062 | 套件 ACC QLn 序列纜線 (含防拉鉗) 至 RJ45                         |
| P1031365-063 | 套件 ACC SC2 鋰智慧型充電器 · 美式 (Type A) 電線 (請洽詢<br>其他國家的業務部) |
| P1031365-069 | 套件 · Acc QLn220/320 和 ZQ500 Series 備用延伸電池 ·<br>含 LED  |
| P1031365-092 | 套件 ACC QLn Series 肩帶                                  |

## QLn Series 組件內容

| P1031365-104 | 套件 ACC QLn 序列纜線 (含防拉鉗) 至 LS2208 延伸掃描器                  |
|--------------|--------------------------------------------------------|
| P1050667-007 | 套件 ACC QLn420 橡膠擋門 I/O (15)                            |
| P1050667-010 | 套件 ACC QLn420 橡膠擋門直流電源插座 (15)                          |
| P1050667-016 | KIT ACC QLn420 備用電池                                    |
| P1050667-017 | 套件 ACC QLn420 軟套 (包含肩帶)                                |
| P1050667-018 | 套件 ACC QLn420-EC 交流配接器美式 (Type A) 電線 (請洽詢<br>其他國家的業務部) |
| P1050667-026 | 套件 ACC QLn420-VC – 15V – 60V 至 12V                     |
| P1050667-029 | 套件 ACC QLn420-EC (無配接器·無電線)                            |
| P1050667-030 | 套件 ACC QLn420-VC (無配接器 · 無電線)                          |
| P1050667-031 | 套件 ACC QLn420 金屬皮帶夾                                    |
| P1050667-032 | 套件 ACC QLn420 Handi-Mount (精簡、彈性 RAM 桿) · 有<br>座片      |
| P1050667-033 | 套件 ACC QLn420 Handi-Mount (精簡、彈性 RAM 桿) · 無<br>座片      |
| P1050667-034 | 套件 ACC QLn420 總成硬質保護套 · 具金屬皮帶夾                         |
| P1050667-035 | 套件 ACC QLn420 叉式行動固定座 (具有 U 型桿支架和摺疊匣)                  |
| P1050667-036 | 套件 ACC QLn420 螢幕保護膜疊加 (25)                             |
| P1050667-037 | 套件 ACC QLn420 行動固定座                                    |
| P1050667-038 | 套件 ACC QLn420 桌面立架                                     |
| P1050667-039 | 套件 ACC QLn420 軟套 (不含肩帶)                                |
| P1050667-040 | 套件 ACC QLn420 代用電池 · 含配接器                              |
| P1050667-041 | 套件 ACC QLn420 代用電池·無配接器                                |
| P1050667-042 | 套件 · Acc 行動代用電池電源配接器 · 12~48V · 開放式                    |
| P1050667-047 | 套件 ACC QLn420 RAM 固定座                                  |
| P1024458-002 | 帶、夾、QLN、HC                                             |
| AC18177-5    | 型號 UCLI72-4 四電池充電器 (美國電源線 · 請參閱「銷售」<br>了解其他地區)         |
| P1051378-002 | 電池、組、鋰電池、智慧型、QLN HC                                    |
|              |                                                        |

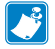

附註 • 請參閱「附錄 A 」 查詢資料 I/O 纜線之其他資訊。

### 介面纜線 (RS-232 纜線)

零件號碼 P1031365-053; DB-9 至 14 接腳序列

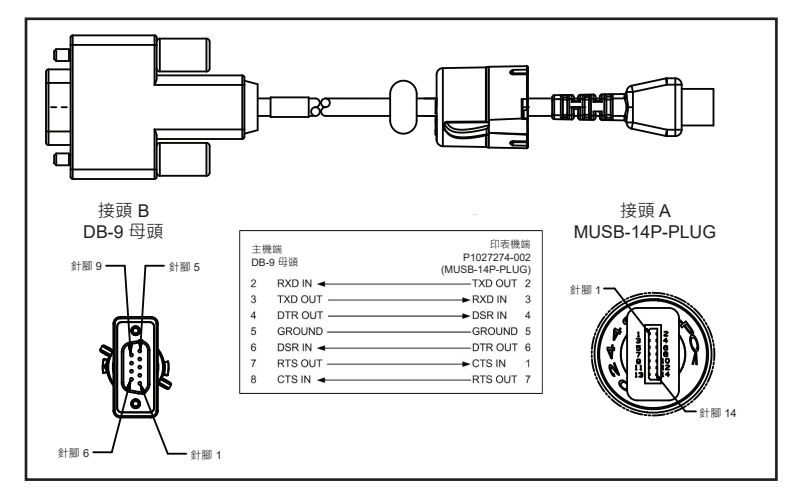

零件號碼 P1031365-052;8 接腳至 14 接腳序列纜線

![](_page_81_Figure_5.jpeg)

零件號碼 AT17010-1; USB A 至 USB Mini B 纜線

![](_page_82_Figure_2.jpeg)

零件號碼 P1031365-055; 4 個位置的 USB Mini 至 4 接腳 USB (有線扣)

![](_page_82_Figure_4.jpeg)

![](_page_82_Picture_5.jpeg)

附註•請造訪Zebra 網站·網址為:<u>www.zebra.com/accessories</u>, 取得所有Zebra 行動印表機的介面纜線清單。

## 附錄 B

#### 耗材供應

為確保最大印表機壽命和一致的列印品質及各應用程式的效能·建議 僅使用 Zebra 製造的耗材。

優點包括:

- 一致的品質和耗材產品可靠性。
- 多種儲備和標準格式。
- 內部自訂格式設計服務。
- 大量生產能力,可滿足許多大型及小型耗材消費者的需求,包括 全球主要零售鏈。
- 符合或超過業界標準的耗材產品。

如需詳細資訊,請造訪 Zebra 網站 (<u>www.zebra.com</u>),並選取「Products (產品)」索引標籤,或參閱印表機隨附的光碟。

### 附錄 C

#### 保養零件

除使用 Zebra 提供的高品質耗材以外,建議您按維護一節中的規定 清潔印表機。下列項目可用於此目的:

• 清潔筆 (12 包): p/n 105950-035

## 附錄 D

![](_page_84_Picture_1.jpeg)

附註•此附錄中的下列選單僅適用於 QLn420 和 QLn 醫療照護印表機。

**2** 設:

設定選單

DARKNESS -49 將色彩濃度設為能夠提供良好列印品質的最 低值。如果色彩濃度設得太高,標籤圖像可 能會印不清楚,條碼可能無法正確掃描,或 是印字頭可能會提早磨損。

選取列印標籤的速度(以英吋/秒表示)。速度 較慢的列印通常會有較好的列印品質。

4.0

PRINT SPEED

ft

選取您使用的耗材類型。

MEDIA TYPE

MARK

A

![](_page_84_Figure_14.jpeg)

如有需要,請在列印後調整撕除桿上的耗 材位置。

| PRINT WIDTH |  |
|-------------|--|
| 576         |  |
| <b>↑</b>    |  |

PRINT MODE REWIND

Ħ

LABEL TOP 0

LEFT POSITION 0

如有需要,平行移動標籤上的列印位置。正 數會將圖像左邊按照所選的點數往標籤中央 移動相應的距離,負數則將圖像左邊向標籤 左邊移動。

REPRINT MODE OFF 若已啟動重印模式,您就可以發出某些指 令,或按下按鍵鍵盤上的向左鍵,來再次列 印上一張印出的標籤。

指定使用的標籤寬度。預設值是根據印字頭 DPI值得出的印表機最大寬度。

選擇與您的印表機選項相容的列印模式。

![](_page_86_Figure_0.jpeg)

如有需要,平行移動標籤上的列印位置。正 數會將圖像左邊按照所選的點數往標籤中央 移動相應的距離,負數則將圖像左邊向標籤 左邊移動。

若已啟動重印模式,您就可以發出某些指 令,或按下按鍵鍵盤上的向左鍵,來再次列 印上一張印出的標籤。

![](_page_87_Figure_1.jpeg)

利用捲動功能從各類輔助說明主題中進行選 取·包括如何裝入耗材、電池的位置和移 除·以及清潔印字頭。也有各類圖示的說 明·包括電池、錯誤、鎖片、耗材、RCV 資料、乙太網路、訊號、WLAN 和藍牙。

![](_page_87_Figure_3.jpeg)

列印出印表機配置標籤、感應器設定檔、條 碼資訊、字型資訊、圖像、格式、雙按鍵報 告,以及網路設定。

|   | LCD CONTRAST |   |
|---|--------------|---|
| • | 10           | • |
| A |              |   |

變更印表機顯示器的對比。(數字愈大· 對比愈深)。

|   | LCD BACKLIGHT |   |
|---|---------------|---|
| • | ON            | • |
| A |               |   |

讓使用者可以開啟或關閉顯示器的 LCD 背 光照明。

#### BACKLIGHT TIMEOUT

10

Ħ

ħ

選擇印表機閒置時螢幕上所顯示的資訊。

IDLE DISPLAY

FW VERSION

設定印表機在開機流程期間採取的行動, 例如無行動、校準等等。

POWER UP ACTION

NO MOTION

Ħ

HEAD CLOSE ACTION

FEED

A

設定印表機在您關閉印字頭時採取的行動, 例如送紙、校準等等。

設定 LCD 背光照明持續時間的秒數。

LABEL LENGTH CAL

![](_page_89_Figure_0.jpeg)

ZBI ENABLED?

利用這個診斷工具引發印表機輸出所收到所 有資料的十六進位值。

此選單項目表示您的印表機是否已啟動 Zebra Basic Interpreter (ZBI 2.0TM) 選項

![](_page_90_Picture_0.jpeg)

WLAN IP PROTOCOL

ALL

Ħ

WLAN MAC ADDRESS

00:19:70:7A:20:44

Ħ

Ħ

延伸服務設定識別碼 (ESSID) 是您無線網路 的識別碼。這項無法從控制面板更改的設定 會提供目前無線配置的 ESSID 資訊。

查看與印表機關聯的 AP MAC 位址。

DSF802LESS54

ESSID

AP MAC ADDRESS

00:05:9A:3C:78:00

ħ

查看網路頻道。

![](_page_91_Figure_13.jpeg)

![](_page_91_Figure_14.jpeg)

可由這項參數得知該 WLAN IP 位址是由使用者或由伺服器所選取。

查看安裝在印表機的無線列印伺服器的 WLAN 媒體存取控制 (MAC) 位址。

| SIGNAL                  | 查看印表機的網路訊號,如有需要可加以                                                                                 |
|-------------------------|----------------------------------------------------------------------------------------------------|
| 0                       | 變更。                                                                                                |
| ★ WIRED IP ADDRESS      | 查看印表機的有線網路 IP 位址 · 如有需要                                                                            |
| 0.0.0.0                 | 可加以變更。                                                                                             |
| WIRED SUBNET MASK       | 查看印表機的有線子網路遮罩 · 如有需要可                                                                              |
| 255.255.255.0           | 加以變更 •                                                                                             |
| WIRED GATEWAY           | 查看有線網路閘道設定,如有需要可加以<br>變更。                                                                          |
| ★ WIRED IP PROTOCOL ALL | 可由這項參數得知該 IP 位址是由使用者 (永<br>久) 或由伺服器 (動態) 所選取的。如果選擇<br>了動態選項,這項參數會表明有線或無線伺<br>服器透過何種方式從伺服器收到 IP 位址。 |

|   | WIRED MAC ADDRESS |
|---|-------------------|
|   | 00:07:4D:3F:D3:B2 |
| A |                   |
|   |                   |

IP PORT

6101

A

| IP ALT PORT |  |
|-------------|--|
| 9100        |  |

| A |  |  |
|---|--|--|

查看印表機的網路訊號,如有需要可加以 變更。

查看印表機的有線網路 IP 位址,如有需要可加以變更。

查看印表機的有線子網路遮罩 · 如有需要可加以變更。

![](_page_94_Figure_0.jpeg)

| TIMEOUT   |  |
|-----------|--|
| 0 SECONDS |  |

查看電池逾時資訊,如有需要可加以變更。

VOLTAGE

8.39

A

Ħ

| WARNING<br>6.87 (176) |  |
|-----------------------|--|
| WARNING               |  |
|                       |  |
|                       |  |

DTR CONTROL OFF 查看電池組目前的電壓位準。

![](_page_96_Figure_0.jpeg)

**97** QLn Series 使用者指南

#### DELIMETER CHAR

, (2E)

Ħ

ZPL MODE

ZPL II

# A

![](_page_97_Figure_8.jpeg)

設定分隔符號字元 · 使其與您標籤格式所用 的相符。

選擇與您標籤格式所用相符的模式。

![](_page_98_Figure_0.jpeg)

![](_page_99_Figure_0.jpeg)

![](_page_100_Figure_0.jpeg)

發生錯誤時·選擇「Yes」(是)或「No」 (否)以中止列印。

![](_page_101_Picture_0.jpeg)

BLUETOOTH ADDRESS

NO BLUETOOTH RADIO

Ħ

查看藍牙位址以檢視 BT 無線電波的目前 狀態。

查看 BT 無線電波的模式。

MODE

PERIPHERAL

ħ

| DISCOVERY |  |
|-----------|--|
| ON        |  |

查看搜索狀態 · 例如「ON」(開) 或「OFF」 (關)。

ft -

![](_page_101_Figure_12.jpeg)

BT SPEC VERSION NO RADIO

查看藍牙規格版本。

| MIN SECURITY MODE |   |
|-------------------|---|
| 1                 |   |
|                   |   |
| n                 |   |
|                   | 1 |
|                   |   |

查看 BT 無線電波的安全模式下限,如有需要可加以變更。

通知使用者有 Made for iPhone (Mfi) 功能可用。

MFI CAPABILITY

PRESENT

Ħ

## 附錄 E

## QLn Series 印表機的序號與 PCC 編號位置

![](_page_103_Figure_2.jpeg)

![](_page_103_Figure_3.jpeg)

**104** QLn Series 使用者指南

## 附錄 ₣

#### 處理電池

![](_page_104_Picture_2.jpeg)

您的印表機附帶的鋰電池上有一個經 EPA 認證的 RBRC® 電池回收標記·表示 Zebra Technologies Corporation 自願參加一項業界方案·收集並回收此 類 可用壽命已盡、在美國或加拿大已不再使用的電 池。RBRC 計畫提供便利的替代方案·使用過的鋰電 池不再丟進垃圾桶或投入都市廢棄物流,然而此方案

在您的所在地不一定合法。

! 重要 • 當電池耗盡時 · 請在丟棄之前將電極以膠帶隔絕 ·

如需有關當地回收及處理鋰電池限制的資訊,請致電 1-800-8-BATTERY。Zebra Technologies Corporation 參與此計畫乃 是維護環境並節約自然資源的承諾之一。

在北美洲以外的地區,請遵守當地電池回收規定。

處理產品

![](_page_104_Picture_9.jpeg)

多數的印表機零件是可回收的。請勿將任何印表機零件 丟棄在未分類的公用垃圾箱。請依照您當地的法規處理 電池,並且依照您當地的標準回收其他印表機零件。 若需詳細資訊,請參閱本公司網站: http://www.zebra.com/environment。

### 附錄 G 警示訊息

QLn Series 印表機將顯示下列警告訊息以通知使用者多種 QLn220、QLn320 和 QLn420 印表機可能會發生的故障情況。

| 第一行 (狀態)                          | 第二行 (行動)                                | 附註                |
|-----------------------------------|-----------------------------------------|-------------------|
| MEDIA OUT (耗材用盡)                  | LOAD MEDIA (裝入耗材)                       |                   |
| MEDIA COVER OPEN (耗材外蓋開啟)         | CLOSE MEDIA COVER (關閉耗材外蓋)              |                   |
| MAINTENANCE NEEDED (需要維護)         | CLEAN PRINTHEAD (清潔印字頭)                 |                   |
| HEAD MAINTEN.NEEDED (需要維護印<br>字頭) | PRINTING HALTED (列印終止)                  |                   |
| PAPER JAM (卡紙)                    | REMOVE MEDIA (取出耗材)                     |                   |
| PRINTHEAD OVERTEMP (印字頭過熱)        | PRINTING HALTED (列印終止)                  |                   |
| BATTERY DIMINISHED (電池減損)         | CONSIDER REPLACING (請考慮更換)              |                   |
| WARNING - BATTERY (警告 - 電池)       | IS PAST USEFUL LIFE (警告 - 電池超過使<br>用期限) |                   |
| REPLACE BATTERY (更換電池)            | SHUTTING DOWN (即將關機)                    |                   |
| BATTERY FAILED (電池失效)             | REPLACE BATTERY (更換電池)                  |                   |
| BATTERY LOW (電池低電力)               | CHARGE BATTERY (為電池充電)                  |                   |
| CHARGING TEMP FAULT (充電溫度故障)      | MUST BE 0-40o C (必須在攝氏 0-40o 之間)        | 電池溫度過高            |
| CHARGING TEMP FAULT (充電溫度故障)      | MUST BE 0-40o C (必須在攝氏 0-40o 之間)        | 電池溫度過低            |
| CHARGING FAULT (充電故障)             | REPLACE BATTERY (更換電池)                  |                   |
| DOWNLOADING (正在下載)                | FIRMWARE (韌體)                           |                   |
| DOWNLOAD FAILED (下載失敗)            | PLEASE REBOOT (請重新啟動)                   |                   |
| FIRMWARE (韌體)                     | WRITING TO FLASH (正在寫入 FLASH)           |                   |
| LOOKING FOR UPDATES (正在尋找更新)      | PLEASE WAIT (請稍候)                       | 當搜尋<br>更新時        |
| RETRIEVING FIRMWARE (正在檢索韌體)      | DO NOT POWER OFF! (請勿關閉電源!)             | 當檢索<br>應用程式時      |
| RETRIEVING NEW FILES (正在檢索新檔案)    | PLEASE WAIT (請務候)                       | 當下載<br>檔案時        |
| SENDING FEEDBACK (正在傳送回饋)         | PLEASE WAIT (請務候)                       | 當送出<br>意見回應時      |
| MIRRORING COMMANDS (鏡像命令)         | N/A                                     |                   |
| MIRROR PROCESSING (鏡像處理)          | FINISHED (完成)                           |                   |
| LOSS OF SIGNAL (失去訊號)             | MOVE IN RANGE OF AP<br>(在 AP 範圍內移動)     | 僅適用於<br>802.11 型號 |
| SIGNAL RESTORED (訊號已恢復)           | N/A                                     | 僅適用於<br>802.11 型號 |

![](_page_105_Picture_3.jpeg)

於註•反白標出的列表示鏡像警示訊息。只有含802.11 無線電、乙太網路或兩者皆有的印表機型號才具有鏡像功能。

## 附錄 ℍ

## 使用 Zebra.com

下列範例說明 Zebra 網站上用於尋找特定文件和下載說明的搜 尋功能。

## 範例 1:尋找 QLn Series 使用者指南。

造訪 <u>http://www.zebra.com/us/en/support-downloads.html</u> 在搜尋方塊中輸入適合的印表機名稱。

![](_page_106_Picture_5.jpeg)

如下所示 · 按一下想要的 QLn 印表機連結。

| DRIVERS        |              | MANUALS       | SOFTWARE AND UTILITIES | FIRMWARE |   |
|----------------|--------------|---------------|------------------------|----------|---|
|                | qin          |               |                        | ×        |   |
| SUPPORT FOR TH | E QLN220 MOI | BILE PRINTER  |                        |          | > |
| SUPPORT FOR TH | E QLN220 HEA | LTHCARE MOBIL | E PRINTER              |          | > |
| SUPPORT FOR TH | E QLN320 HEA | LTHCARE MOBIL | E PRINTER              |          | > |
| SUPPORT FOR TH | E QLN320 MOI | BILE PRINTER  |                        |          | > |
| SUPPORT FOR TH | E QLN420 MOI | BILE PRINTER  |                        |          | > |
|                |              |               |                        |          |   |

按一下「Manuals (手冊)」索引標籤,然後選擇 QLn Series 使用者指南以下載 手冊。

| English (United States) V               |                 |
|-----------------------------------------|-----------------|
| QLn User Guide (en)                     | Download 7 MB   |
| P1028026-002                            |                 |
| CPCL for Link-OS" Enabled Printers (en) | Download 2 MB   |
| P1073699-001,                           |                 |
| Smart Charger 2                         | Download 634 KB |
| P1040985-001 Rev. D                     |                 |
| QLn Quick Start Guide (en)              | Download 8 MB   |
| P1038679-002                            |                 |
| QLn Series QSG (en)                     | Download 7 MB   |
| P1039679-002 Rev. B                     |                 |
| QLn Series User Guide (en)              | Download 19 MB  |
| P1028026-002 Rev. B                     |                 |

若要下載軟體、韌體或驅動程式,請按一下對應的下列索引標籤,然後選擇所 需的工具。

| UPPORT<br>nilne Tech Support<br>abmit Technical Support Issue<br>ontect Technical Support | WARRANTY<br>Check Warranty Slatus<br>Warranty Information<br>Check Service Agreement Slatus | REPAIRS<br>Submit Repair Order<br>Find Authorized Repair Partner<br>Zebra OneCare for Printers |                                    |
|-------------------------------------------------------------------------------------------|---------------------------------------------------------------------------------------------|------------------------------------------------------------------------------------------------|------------------------------------|
|                                                                                           |                                                                                             | Printer :<br>Accesso<br>Printer :                                                              | Supplies ><br>rles ><br>Software > |
| HOW-TO-VIDEOS                                                                             | DRIVERS FIRMV                                                                               | IARE SOFTWARE & UTILITIES                                                                      | MANUALS                            |
|                                                                                           |                                                                                             |                                                                                                |                                    |
# 附錄Ⅰ

#### 產品支援

針對印表機相關的特定問題致電時,請準備下列資訊:

- 型號/類型 (例如 QLn320)
- 機型序號 (請參閱附錄 E)
- 產品配置代碼 (PCC) (參考附錄 E)

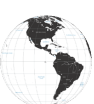

美國當地聯絡方式:

| 地區總公司                               | 技術支援              | 客戶服務部門                  |
|-------------------------------------|-------------------|-------------------------|
| Zebra Technologies Corporation      | 電話:+1877 275 9327 | 如需印表機、零件、耗材             |
| 3 Overlook Point                    | 傳真:+1847 913 2578 | 和色帶 · 請電洽經銷商或與我         |
| Lincolnshire, Illinois 60069 U.S.A. | 硬體:               | 們聯絡。                    |
| 電話: +1 847 634 6700                 | ts1@zebra.com     | 電話: +1 877 275 9327     |
| 免付費電話: +1 866 230 9494              | 軟體:               | 電子郵件: clientcare@zebra. |
| 傳真: +1 847 913 8766                 | ts3@zebra.com     | com                     |

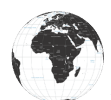

歐洲、非洲、中東和印度等地聯絡方式:

| 地區總公司                                                                                                    | 技術支援                                                                                  | 客戶服務部門                                                                                                    |
|----------------------------------------------------------------------------------------------------|---------------------------------------------------------------------------------------|----------------------------------------------------------------------------------------------------|
| Zebra Technologies Europe Limited<br>Dukes Meadow<br>Millboard Road<br>Bourne End<br>Buckinghamshire SL8 5XF, UK<br>電話:+44 (0)1628 556000<br>傳真:+44 (0)1628 556001 | 電話:+44 (0) 1628<br>556039<br>傳真:+44 (0) 1628<br>556003<br>電子郵件:Tseurope@<br>zebra.com | 如需印表機、零件、耗材<br>和色帶,請電洽<br>經銷商或<br>與我們聯絡。<br>電話:+44 (0) 1628 556032<br>(傳真:+44 (0) 1628 556001<br>電子郵件:cseurope@zebra.com |

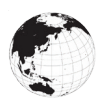

亞太地區聯絡方式:

| 地區總公司                                                                                                    | 技術支援                                                                                                    | 客戶服務部門                                                                                                    |
|----------------------------------------------------------------------------------------------------|----------------------------------------------------------------------------------------------------|----------------------------------------------------------------------------------------------------|
| Zebra Technologies Asia Pacific<br>Pte. Ltd.<br>120 Robinson Road<br>#06-01 Parakou Building<br>Singapore 068913<br>電話: +65 6858 0722<br>傳真: +65 6885 0838 | 電話:+65 6858 0722<br>傳真:+65 6885 0838<br>電子郵件:(中國)<br>tschina@zebra.com<br>所有其他地區:<br>tsasiapacific@zebra.com | 如需印表機、零件、耗材<br>和色帶,請電洽<br>經銷商或與我們聯絡。<br>電話:+65 6858 0722<br>傳真:+65 6885 0836<br>電子郵件:(中國)<br>order-csr@zebra.com<br>所有其他地區:<br>csasiapacific@zebra.com |

# 索引

#### A

安裝電池 16

#### С

CPCL 字型與條碼規格及指令 73 操作員控制項目 33 程式語言 CPCL 8 尺寸·ZQ510 77 尺寸·ZQ520 78,79 充電器安全 17 充電器安全規定 17 充電器和電池 UCLI72-4 四槽充電器 19 充電時間 20 前面板指示燈 20 磁卡讀卡機 58

#### D

電池·安全 17 電池安全 17 電池安全規定 21 電池·安裝 16 電池·健康狀態 18 電池·延長壽命 59 電池組 智慧型電池·功能 9

#### F

附録 A · USB 纜線 82 附錄 B · 警告訊息 106 附錄 C · 耗材供應 84 附錄 D · 維修耗材 84 附錄 F · 處理電池 105 附錄 G · 使用 Zebra.com 107 附錄 H · 產品支援 109

#### G

規格・標籤 72 規格・列印 71 規格・實體、環境和電子 76

# Η

耗材,裝入 27

#### J

技術支援,連絡 67 肩帶 56 交流電源配接器 21 交流電源配接器 (包含在套件 p/n P1031365-024 中) 21 近距離無線通訊 (NFC) 11

#### L

藍牙 49 藍牙,安全性模式 50 藍牙,網路 49 列印方法 熱感應 10

#### Μ

Made for iPhone (MFi) 11 Made for iPhone (MFI) 11

#### N

NFC 標籤 13

## P

配置標籤,範例 68 皮帶夾 55

# Q

QLn<sup>™</sup> 系列印表機簡介 8 QR 代碼 11 R

軟質保護套 56

#### S

雙無線電 52 四槽充電器,週期時間 20 四槽充電器,UCLI72-4 19

#### Т

通訊埠 75 通訊診斷 66

#### W

WLAN · 概述 52 外殼 57 文件慣例 7,59

#### Y

一般清潔說明 59
 疑難排解,測試 66
 疑難排解,主題 63
 預防性維護 59

# Ζ

ZPL 字型與條碼規格及指令 74
ZQ500 Series 概述 12
ZQ500 Series 科技 9
智慧型充電器-2 (SC2) 單槽電池充 電器 18
智慧型電池 9
準備列印 16
組件 55, 80, 81

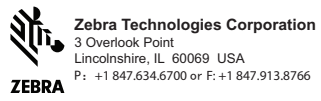

**112** QLn Series 使用者指南